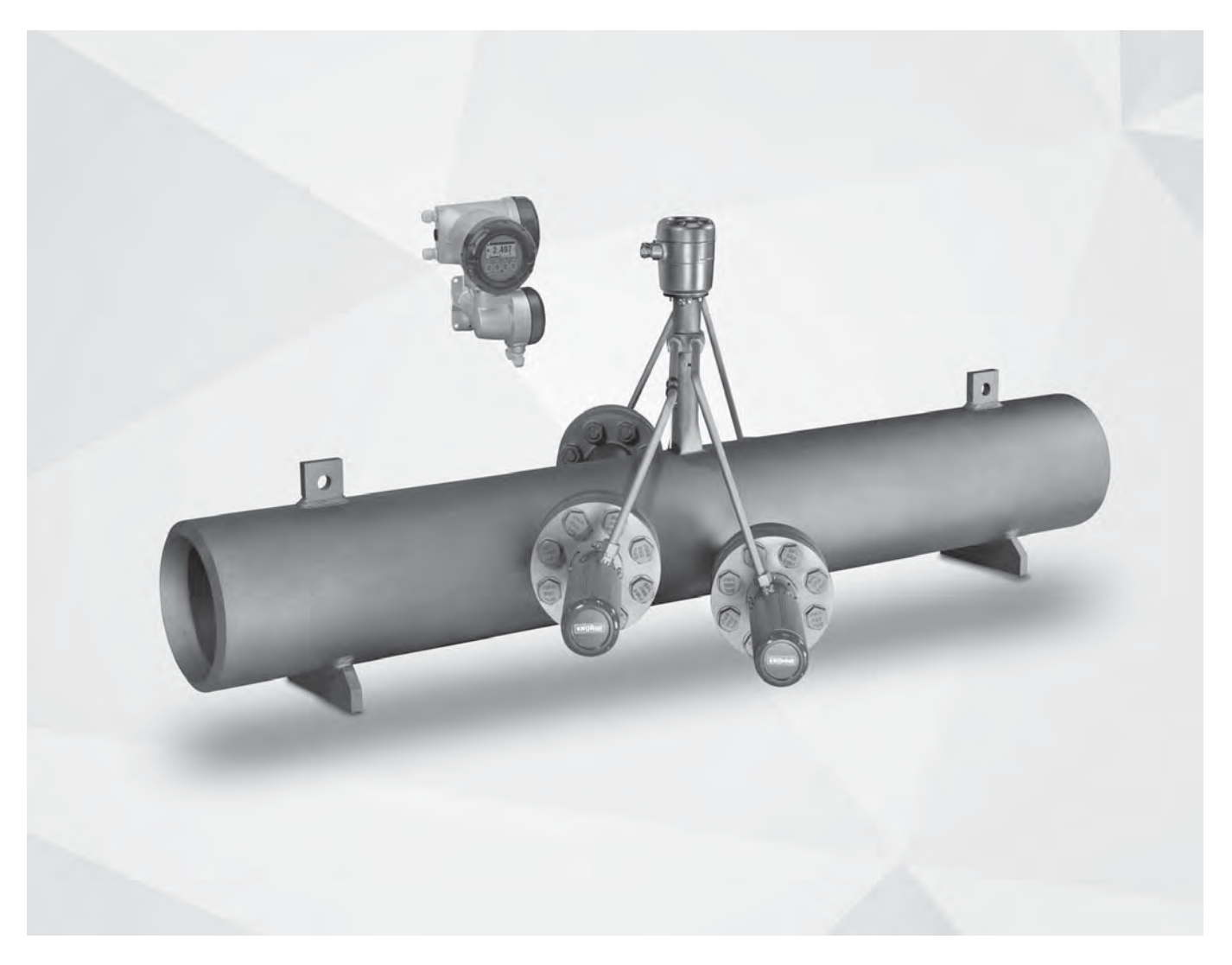

# **OPTISONIC 8300** Handbook

Ultrasonic flowmeter for high-temperature gas and superheated steam

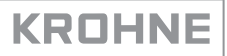

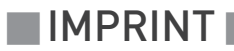

All rights reserved. It is prohibited to reproduce this documentation, or any part thereof, without the prior written authorisation of KROHNE Messtechnik GmbH.

Subject to change without notice.

Copyright 2019 by KROHNE Messtechnik GmbH - Ludwig-Krohne-Str. 5 - 47058 Duisburg (Germany)

www.krohne.com

7

# 1 Safety instructions

| 1.1. Intended use                                                        | 7         |
|--------------------------------------------------------------------------|-----------|
| 1.2 Certification                                                        | /         |
| 1.3 Safety instructions from the manufacturer                            | 08        |
| 1.3.1 Convright and data protection                                      | 8         |
| 1.3.2 Disclaimer                                                         |           |
| 1.3.3 Product liability and warranty                                     |           |
| 1.3.4 Information concerning the documentation                           | 9         |
| 1.3.5 Warnings and symbols used                                          |           |
| 1.4 Safety instructions for the operator                                 | 10        |
| 2 Device description                                                     | 11        |
|                                                                          |           |
| 2.1 Scope of delivery                                                    |           |
| 2.2 Device description                                                   |           |
| 2.3 Field housing                                                        |           |
| 2.4 Nameplates                                                           |           |
| 2.4.1 Example of nameplate for the flow sensor                           |           |
| 2.4.2 Examples of hameplates on the signal converter (field housing)     | 14        |
| 3 Installation                                                           | 16        |
| 3.1. Conoral notas on installation                                       | 14        |
| 3.2 Storage                                                              |           |
| 3.3 Transport                                                            | 16<br>16  |
| 3 / Installation requirements signal converter                           |           |
| 3.5 Vibration                                                            |           |
| 3.6 General requirements sensor                                          |           |
| 3.6.1 Inlet and outlet                                                   |           |
| 3.6.2 T-section                                                          |           |
| 3.6.3 Mounting position                                                  |           |
| 3.6.4 Flange deviation                                                   |           |
| 3.6.5 Control valve                                                      |           |
| 3.6.6 Thermal insulation                                                 |           |
| 3.7 Mounting the field housing, remote version                           |           |
| 3.7.1 Pipe mounting                                                      |           |
| 3.7.2 Wall mounting                                                      |           |
| 3.7.3 Turning the display of the field housing version                   | 24        |
| 4 Electrical connections                                                 | 25        |
| / 1 Safety instructions                                                  | 25        |
| 4.2 Connection of signal cable to signal converter (remote version only) | 25<br>25  |
| 4.3 Power supply connection                                              | 23<br>27  |
| / / Input and outputs overview                                           | 27<br>ົງຊ |
| 4.4 1 Combinations of the inputs/outputs (I/Os)                          |           |
| 4.4.2 Description of the CG number                                       |           |
|                                                                          | 20        |

|   | 4.5 Description of the inputs and outputs                                                  | 32           |
|---|--------------------------------------------------------------------------------------------|--------------|
|   | 4.5.1 Current output                                                                       | 32           |
|   | 4.5.2 Pulse output and frequency output                                                    | 33           |
|   | 4.5.3 Status output and limit switch                                                       | 34           |
|   | 4.5.4 Control input                                                                        | 35           |
|   | 4.6 Electrical connection of the inputs and outputs                                        | 36           |
|   | 4.6.1 Field housing, electrical connection of the inputs and outputs                       | 36           |
|   | 4.6.2 Laying electrical cables correctly                                                   | 37           |
|   | 4.7 Connection diagrams of inputs and outputs                                              | 38           |
|   | 4.7.1 Important notes                                                                      | 38           |
|   | 4.7.2 Description of the electrical symbols                                                | 39           |
|   | 4.7.3 Basic inputs/outputs                                                                 | 40           |
|   | 4.7.4 Modular inputs/outputs and bus systems                                               | 43           |
|   | 4.7.5 Ex i inputs/outputs                                                                  | 51           |
|   | 4.7.6 HART connection                                                                      | 55           |
| _ |                                                                                            | Ε/           |
| 5 | Start-up                                                                                   | 56           |
|   |                                                                                            | Γ/           |
|   | 5.1 Switching on the power                                                                 | 56           |
|   | 5.2 Starting the signal converter                                                          | 56           |
| 6 | Operation                                                                                  | 57           |
|   |                                                                                            | <b>F0</b>    |
|   | 6.1 Display and operating elements                                                         | 57           |
|   | 6.1.1 Display in measuring mode with 2 or 3 measured values                                | 59           |
|   | 6.1.2 Display for selection of submenu and functions, 3 lines                              | 59           |
|   | 6.1.3 Display when setting parameters, 4 lines                                             | 60           |
|   | 6.1.4 Display when previewing parameters, 4 lines                                          | 00           |
|   | 6.1.5 Using an IR Interface (uption)                                                       | ۱۰۰.۰۰<br>۲۵ |
|   | 6.2 Menu overview                                                                          | 02           |
|   | 6.3 FUNCTION TABLES                                                                        | 00           |
|   | 6.3.1 Menu A; quick setup                                                                  | 00           |
|   | 6.3.2 Menu D, lest                                                                         | 00<br>20     |
|   | 6.3.6 Set free unite                                                                       | 00<br>85     |
|   | 6 / Satur of flow mascurement                                                              | 05<br>86     |
|   | 6.4.1 Eulertion 1. Volume flow calculation                                                 | 00<br>88     |
|   | 6.4.1 Function 2: Correction of inner diameter based on static temperature and pressure in | 00           |
|   | 89                                                                                         | put          |
|   | 6.4.3 Function 3: Correction of inner diameter based on measured temperature and pressu    | re 89        |
|   | 6.4.4 Function 4: Calculation of steam density and mass flow                               | 89           |
|   | 6.4.5 Function 5: Reynolds linearisation                                                   | 90           |
|   | 6.4.6 Function 6: Velocity of Sound monitoring                                             | 90           |
|   | 6.5 Description of functions                                                               | 91           |
|   | 6.5.1 Reset counter in the menu "A quick setup"                                            | 91           |
|   | 6.5.2 Deleting error messages in the menu "A quick setup"                                  | 91           |
|   | 6.6 Error messages                                                                         | 92           |

4

95

111

### 7 Service

8

| 7.1 Spare parts availability                            |    |
|---------------------------------------------------------|----|
| 7.2 Availability of services                            |    |
| 7.3 Returning the device to the manufacturer            |    |
| 7.3.1 General information                               |    |
| 7.3.2 Form (for copying) to accompany a returned device |    |
| 7.4 Disposal                                            |    |
| Technical data                                          | 97 |

# 8.1 Measuring principle.978.2 Technical data.988.3 Dimensions and weights1098.3.1 Dimensions and weight.1098.3.2 Converter housing.1108.3.3 Mounting plate of field housing110

# 9 Description of HART interface

| 9.1 General description                                            | 111 |
|--------------------------------------------------------------------|-----|
| 9.2 Software history                                               | 111 |
| 9.3 Connection variants                                            | 112 |
| 9.3.1 Point-to-Point connection - analogue / digital mode          | 113 |
| 9.3.2 Multi-drop connection (2-wire connection)                    | 114 |
| 9.3.3 Multi-drop connection (3-wire connection)                    | 115 |
| 9.4 Inputs/outputs and HART dynamic variables and device variables | 116 |
| 9.5 Remote operation                                               | 117 |
| 9.5.1 Online/offline operation                                     | 117 |
| 9.5.2 Parameters for the basic configuration                       | 118 |
| 9.5.3 Units                                                        | 118 |
| 9.6 Field Communicator 375/475 (FC 375/475)                        | 118 |
| 9.6.1 Installation                                                 | 118 |
| 9.6.2 Operation                                                    | 119 |
| 9.7 Asset Management Solutions (AMS <sup>®</sup> )                 | 120 |
| 9.7.1 Installation                                                 | 120 |
| 9.7.2 Operation                                                    | 120 |
| 9.8 Process Device Manager (PDM)                                   | 121 |
| 9.8.1 Installation                                                 | 121 |
| 9.8.2 Operation                                                    | 121 |
| 9.9 Field Device Manager (FDM)                                     | 122 |
| 9.9.1 Installation                                                 | 122 |
| 9.9.2 Operation                                                    | 122 |
| 9.10 Field Device Tool Device Type Manager (FDT DTM)               | 122 |
| 9.10.1 Installation                                                | 122 |
| 9.10.2 Operation                                                   | 122 |

| 9.11 HA | RT Menu Tree                                         | 123 |
|---------|------------------------------------------------------|-----|
| 9.11.1  | HART Menu Tree - Field Communicator HART Application | 123 |
| 9.11.2  | HART Menu Tree AMS - Device's context menu           | 124 |
| 9.11.3  | HART Menu Tree PDM - Menu Bar and Working Window     | 125 |
| 9.11.4  | HART Menu Tree FDM - Device Configuration            | 126 |
| 9.11.5  | Description of used abbreviations                    | 126 |
| 9.11.6  | Process Variables Root Menu                          | 127 |
| 9.11.7  | Diagnostic Root Menu                                 | 128 |
| 9.11.8  | Device Root Menu                                     | 130 |
| 9.11.9  | Offline Root Menu                                    | 133 |

# 1.1 Intended use

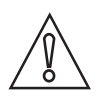

### CAUTION!

Responsibility for the use of the measuring devices with regard to suitability, intended use and corrosion resistance of the used materials against the measured fluid lies solely with the operator.

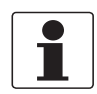

### INFORMATION!

The manufacturer is not liable for any damage resulting from improper use or use for other than the intended purpose.

The **OPTISONIC 8300** is designed for the measurement of hot gases or superheated steam, 15°C/59°F overheated. Prevent unwanted contaminations which can disturb the acoustic signal. For superheated steam, the working area is defined (grey shaded) in the next figure.

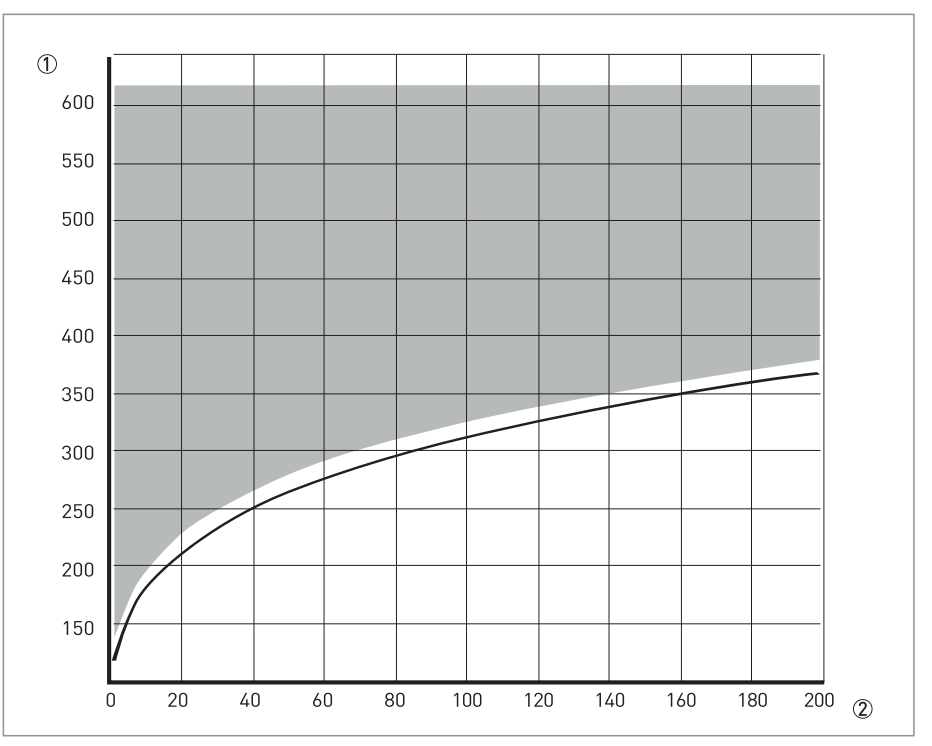

Figure 1-1: Steam saturation curve

① Temperature [°C]

2 Pressure [Bara]

# 1.2 Certification

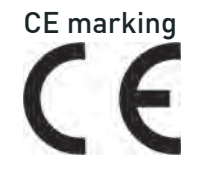

The manufacturer certifies successful testing of the product by applying the CE marking.

### This device fulfils the statutory requirements of the relevant EU directives.

For full information of the EU directives and standards and the approved certifications, please refer to the EU Declaration of Conformity or the website of the manufacturer.

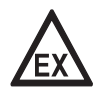

### DANGER!

*For devices used in hazardous areas, additional safety notes apply. Please refer to the Ex documentation.* 

# 1.3 Safety instructions from the manufacturer

### 1.3.1 Copyright and data protection

The contents of this document have been created with great care. Nevertheless, we provide no guarantee that the contents are correct, complete or up-to-date.

The contents and works in this document are subject to copyright. Contributions from third parties are identified as such. Reproduction, processing, dissemination and any type of use beyond what is permitted under copyright requires written authorisation from the respective author and/or the manufacturer.

The manufacturer tries always to observe the copyrights of others, and to draw on works created in-house or works in the public domain.

The collection of personal data (such as names, street addresses or e-mail addresses) in the manufacturer's documents is always on a voluntary basis whenever possible. Whenever feasible, it is always possible to make use of the offerings and services without providing any personal data.

We draw your attention to the fact that data transmission over the Internet (e.g. when communicating by e-mail) may involve gaps in security. It is not possible to protect such data completely against access by third parties.

We hereby expressly prohibit the use of the contact data published as part of our duty to publish an imprint for the purpose of sending us any advertising or informational materials that we have not expressly requested.

### 1.3.2 Disclaimer

The manufacturer will not be liable for any damage of any kind by using its product, including, but not limited to direct, indirect or incidental and consequential damages.

This disclaimer does not apply in case the manufacturer has acted on purpose or with gross negligence. In the event any applicable law does not allow such limitations on implied warranties or the exclusion of limitation of certain damages, you may, if such law applies to you, not be subject to some or all of the above disclaimer, exclusions or limitations.

Any product purchased from the manufacturer is warranted in accordance with the relevant product documentation and our Terms and Conditions of Sale.

The manufacturer reserves the right to alter the content of its documents, including this disclaimer in any way, at any time, for any reason, without prior notification, and will not be liable in any way for possible consequences of such changes.

### 1.3.3 Product liability and warranty

The operator shall bear responsibility for the suitability of the device for the specific purpose. The manufacturer accepts no liability for the consequences of misuse by the operator. Improper installation or operation of the devices (systems) will cause the warranty to be void. The respective "Standard Terms and Conditions" which form the basis for the sales contract shall also apply.

### 1.3.4 Information concerning the documentation

To prevent any injury to the user or damage to the device it is essential that you read the information in this document and observe applicable national standards, safety requirements and accident prevention regulations.

If this document is not in your native language and if you have any problems understanding the text, we advise you to contact your local office for assistance. The manufacturer can not accept responsibility for any damage or injury caused by misunderstanding of the information in this document.

This document is provided to help you establish operating conditions, which will permit safe and efficient use of this device. Special considerations and precautions are also described in the document, which appear in the form of icons as shown below.

# 1.3.5 Warnings and symbols used

Safety warnings are indicated by the following symbols.

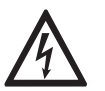

This warning refers to the immediate danger when working with electricity.

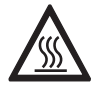

### DANGER!

DANGER!

This warning refers to the immediate danger of burns caused by heat or hot surfaces.

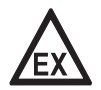

### DANGER!

This warning refers to the immediate danger when using this device in a hazardous atmosphere.

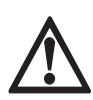

### DANGER!

These warnings must be observed without fail. Even partial disregard of this warning can lead to serious health problems and even death. There is also the risk of seriously damaging the device or parts of the operator's plant.

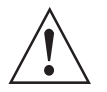

### WARNING!

*Disregarding this safety warning, even if only in part, poses the risk of serious health problems. There is also the risk of damaging the device or parts of the operator's plant.* 

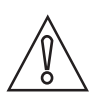

### CAUTION!

*Disregarding these instructions can result in damage to the device or to parts of the operator's plant.* 

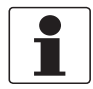

### INFORMATION!

These instructions contain important information for the handling of the device.

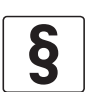

### LEGAL NOTICE!

This note contains information on statutory directives and standards.

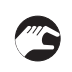

### • HANDLING

This symbol designates all instructions for actions to be carried out by the operator in the specified sequence.

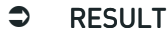

This symbol refers to all important consequences of the previous actions.

# 1.4 Safety instructions for the operator

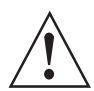

### WARNING!

*In general, devices from the manufacturer may only be installed, commissioned, operated and maintained by properly trained and authorized personnel. This document is provided to help you establish operating conditions, which will permit safe and efficient use of this device.* 

# 2.1 Scope of delivery

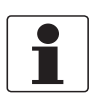

### INFORMATION!

Do a check of the packing list to make sure that you have all the elements given in the order.

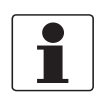

### INFORMATION!

*Inspect the packaging carefully for damages or signs of rough handling. Report damage to the carrier and to the local office of the manufacturer.* 

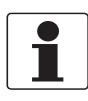

### INFORMATION!

*The field device will arrive in two different packagings. The carton packaging contains the converter.* 

The flowmeter will be packed depending on size and weight on a wooden pallet protected with cardboard or in a wooden crate

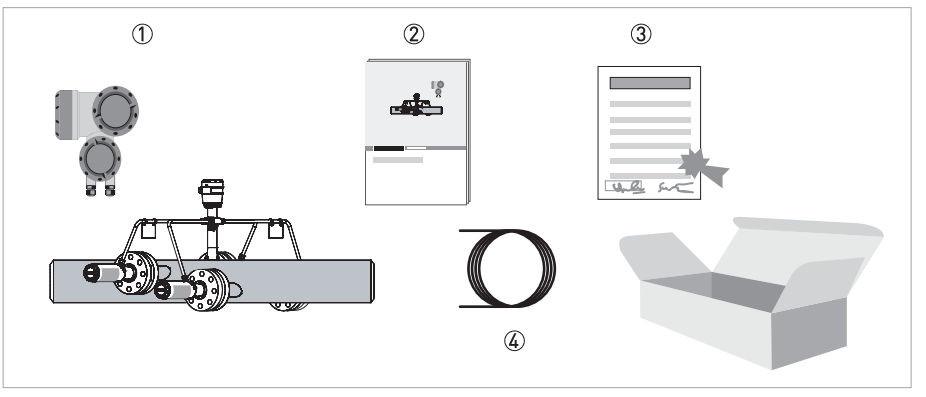

### Figure 2-1: Scope of delivery

- ① Ordered flowmeter
- ② Product documentation
- ③ Factory calibration certificate
- ④ Signal cable (DN100 / 4": 1 cable; ≥DN150 / 6": 2 cables)

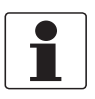

### INFORMATION!

Assembly materials and tools are not part of the delivery. Use the assembly materials and tools in compliance with the applicable occupational health and safety directives.

# 2.2 Device description

This ultrasonic flowmeter is designed for the continuous measurement of volume flow, enthalpy flow, mass flow, flow speed, speed of sound, gain, signal to noise ratio and diagnosis value. Exclusively for measuring superheated steam in closed, completely filled pipe-line circuits.

Your measuring device is supplied ready for operation. The factory settings for the operating data have been made in accordance with your order specifications.

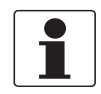

### INFORMATION!

*Product specific information and extensive product specification is available using PICK, the Product Information Center KROHNE web-tool. PICK can be found via the service menu button on the KROHNE.com website.* 

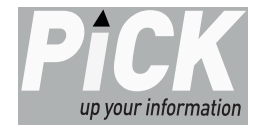

#### The following version is available:

• Remote version (electrical connection to the measuring sensor via signal cable)

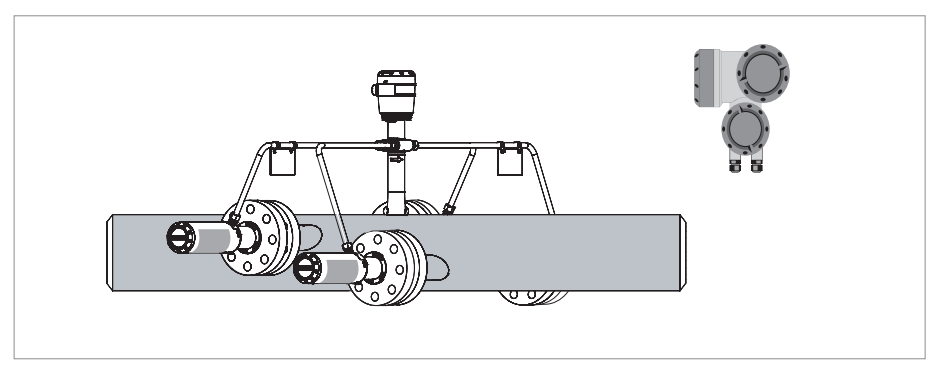

Figure 2-2: Device version

# 2.3 Field housing

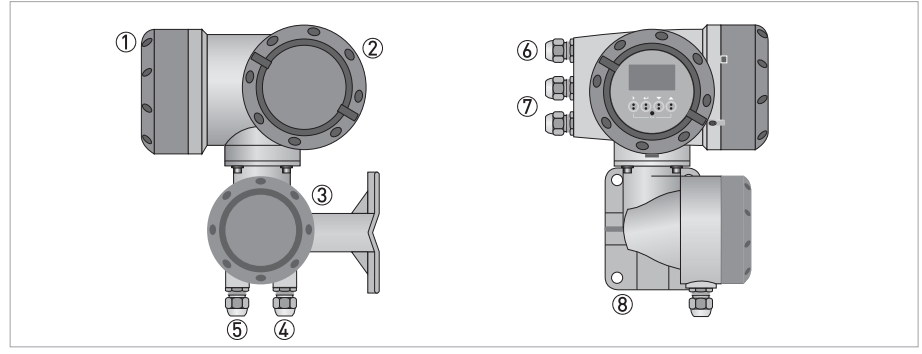

#### Figure 2-3: Construction of the field housing

- 1 Cover for electronics and display
- ② Cover for power supply and inputs/outputs terminal compartment
- ③ Cover for flow sensor terminal compartment
- (4) Use cable entry 4 and/or 5 for flow sensor signal cable
- (5) (see (4)
- $\textcircled{\sc blue}$  Cable entry for power supply
- O Cable entry for inputs and outputs
- (8) Mounting plate for pipe and wall mounting

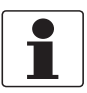

### INFORMATION!

*Each time a housing cover is opened, the thread should be cleaned and greased. Use only resin-free and acid-free grease. Ensure that the housing gasket is properly fitted, clean and undamaged.* 

# 2.4 Nameplates

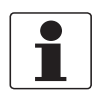

### INFORMATION!

Look at the device nameplate to ensure that the device is delivered according to your order. Check for the correct supply voltage printed on the nameplate.

### 2.4.1 Example of nameplate for the flow sensor

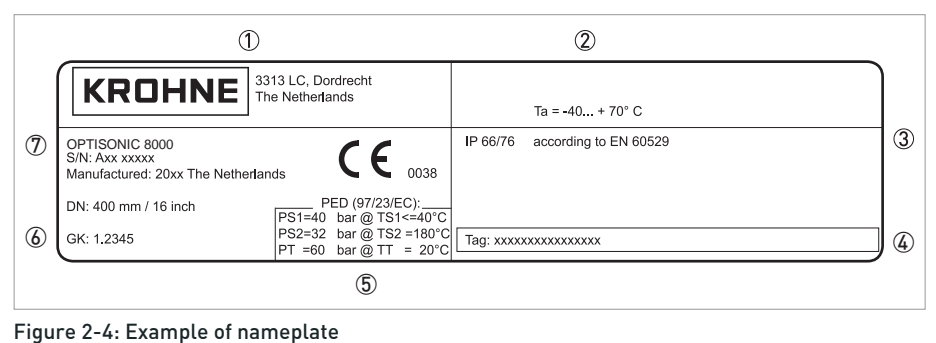

# Name and address of the manufacturer

- 2 Ambient temperature3 Ingress protection
- ③ Ingress pr
- ④ Tag no.⑤ PED data
- 6 Calibration data

### 2.4.2 Examples of nameplates on the signal converter (field housing)

| 8             | KROHNE                                                                                              | Tamb = -40+65 °C                                 | 1 |
|---------------|----------------------------------------------------------------------------------------------------|--------------------------------------------------|---|
|               | Altometer, Dordrecht<br>NL - 3313LC12                                                               |                                                  |   |
|               | GFC 300 F CG360xxxx 0344                                                                            |                                                  |   |
| $\mathcal{D}$ | Mfd: 20xx in The Netherlands 🕻 🕻 0038                                                               |                                                  |   |
| 6             |                                                                                                    |                                                  | 0 |
|               | S/N: Axx xxxxx L1 : 258.98<br>DN: 250 mm/10 inch Angle 1 : 60                                       |                                                  |   |
| <b>(5</b> )   | GK: 1.000 L2 : 258.23<br>ID : 254.84 Angle 2 : 60                                                   |                                                  |   |
| U             | ER x.x.x                                                                                            |                                                  |   |
|               | 85253 VAC                                                                                           |                                                  |   |
| 4             | PED/G1/III:<br>PS1= 10 bar @ TS1<= 40 °C<br>PS2= 8.7 bar @ TS2 = 180 °C<br>PT = 15 bar @ TT = 20 °C | Degree of protection: IP67 according to EN 60529 | 3 |

#### Figure 2-5: Example of nameplate

- Ambient temperature
- Space for additional information
- $\textcircled{3} \hspace{0.1 in \texttt{Ingress protection and Tag number}}$
- ④ Main supply and PED data
- (5) Calibration data and electronics revision number (ER)
- ⑥ Info / web address and disposal logo
- (8) Name and address of the manufacturer

### Electrical connection data of inputs/outputs (example of basic version)

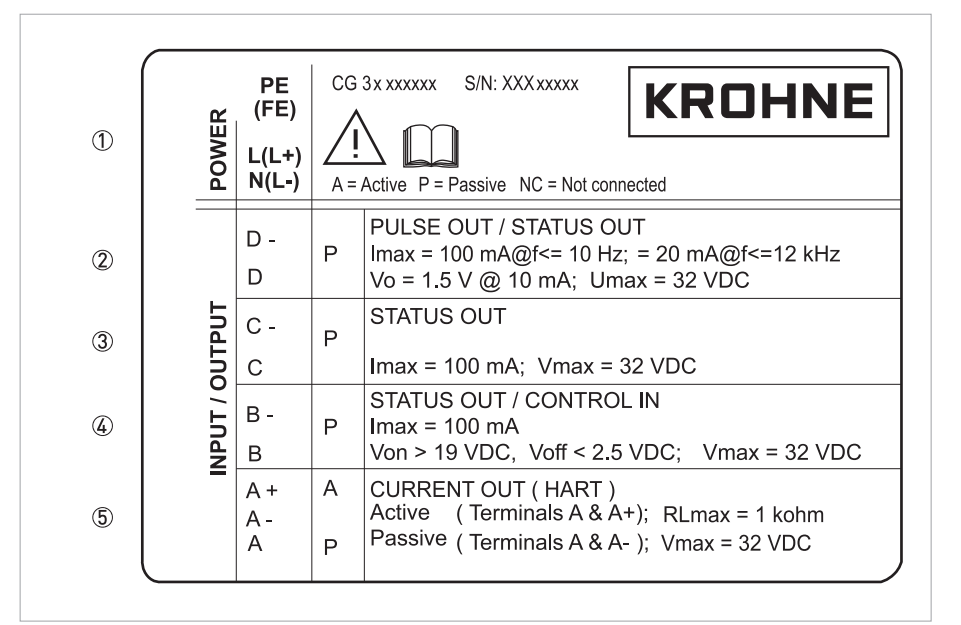

Figure 2-6: Example of a nameplate for electrical connection data of inputs and outputs

- ① Power supply (AC: L and N; DC: L+ and L-; PE for  $\geq$  24 VAC; FE for  $\leq$  24 VAC and DC)
- ② Connection data of connection terminal D/D-
- ③ Connection data of connection terminal C/C-
- ④ Connection data of connection terminal B/B-
- (5) Connection data of connection terminal A/A-; A+ only operable in the basic version
- A = active mode; the signal converter supplies the power for connection of the subsequent devices
- P = passive mode; external power supply required for operation of the subsequent devices
- N/C = connection terminals not connected

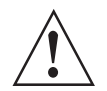

### WARNING!

*Do not use the terminals A+ and A- at the same time. The system will be damaged by the direct voltage of 24 VDC and a 1 A peak current.* 

# 3.1 General notes on installation

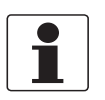

### INFORMATION!

Inspect the packaging carefully for damages or signs of rough handling. Report damage to the carrier and to the local office of the manufacturer.

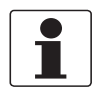

### INFORMATION!

Do a check of the packing list to make sure that you have all the elements given in the order.

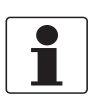

### INFORMATION!

Look at the device nameplate to ensure that the device is delivered according to your order. Check for the correct supply voltage printed on the nameplate.

# 3.2 Storage

- Store the device in a dry, dust-free location.
- Avoid continuous direct sunlight.
- Store the device in its original packaging.
- Storage temperature: -50...+70°C / -58...+158°F

# 3.3 Transport

### Signal converter

• Do not lift the signal converter by the cable glands.

### Flow sensor

- Do not lift the flow sensor by the connection box, transducers nozzles or wiring conduits.
- To transport flange devices, use lifting lugs or lift the device with suitable hoisting belts. Wrap these around both process connections.
- Lift the device in the correct mounting position only.

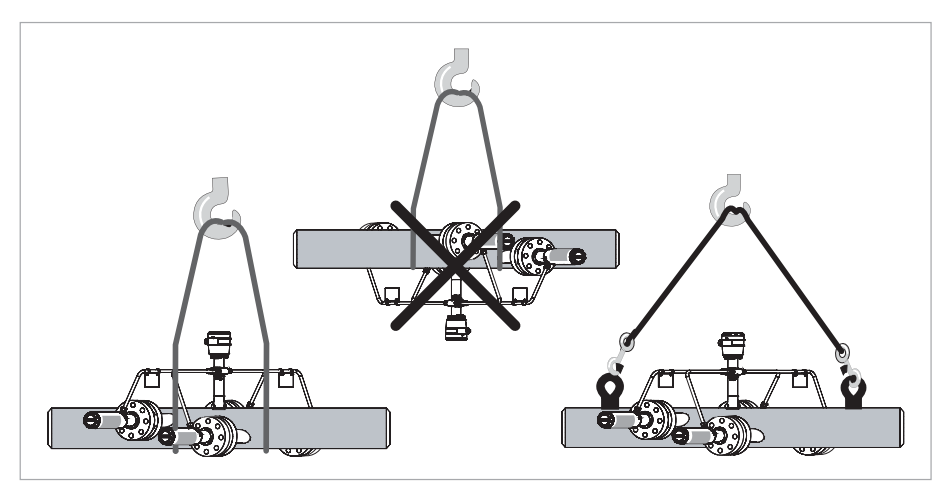

Figure 3-1: Transport

# 3.4 Installation requirements signal converter

- Allow 10...20 cm / 3.9...7.9" of space at the sides and rear of the signal converter to permit free air circulation.
- Protect signal converter against direct solar radiation, install a sun shield if necessary.
- Signal converters installed in switchgear cabinets require adequate cooling, e.g. by fan or heat exchanger.
- Do not expose the signal converter to intense vibration.

# 3.5 Vibration

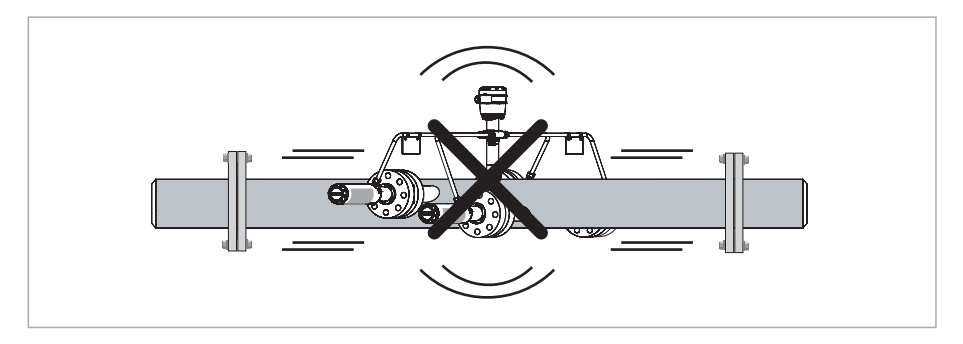

Figure 3-2: Prevent intense vibrations

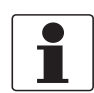

### INFORMATION!

*In case of too many vibrations, please install supports on both sides of the flowmeter to minimize movement.* 

# **3** INSTALLATION

# 3.6 General requirements sensor

To secure the optimum functioning of the flowmeter, please note the following observations.

- Install the flow sensor in a horizontal position in a slightly descending line.
- Do not install the flow sensor in a lowered pipe section to avoid that water can collect in the measuring tube.
- Orientate the flow sensor such that the path of the acoustic signal is in the horizontal plane.

For exchanging the transducers, please keep a free space of 0.3 m / 11.81" around the transducer.

### 3.6.1 Inlet and outlet

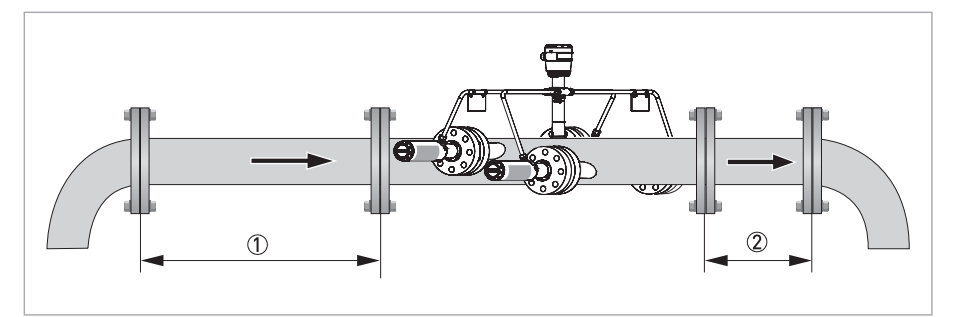

Figure 3-3: Recommended inlet and outlet (1)  $\geq 20 \text{ DN}$ 

 $(1) \ge 20 \text{ DI}$  $(2) \ge 3 \text{ DN}$ 

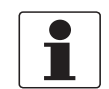

### **INFORMATION!**

Shorter inlet conditions (< 20 DN) are depending on the upstream pipe configuration.

# 3.6.2 T-section

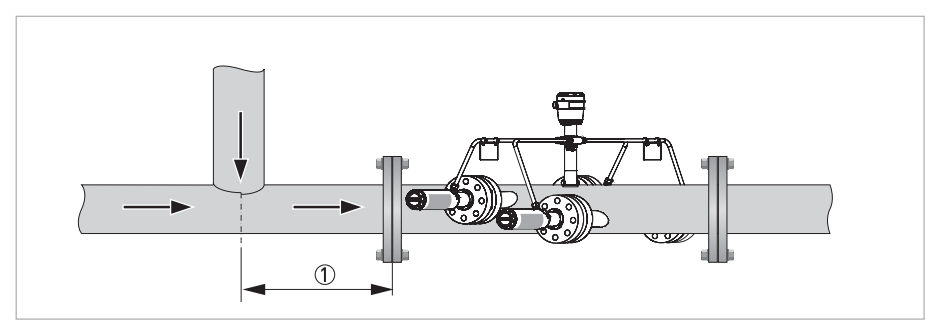

Figure 3-4: Distance behind a T-section (1)  $\geq 20 \text{ DN}$ 

# 3.6.3 Mounting position

- Install the flowmeter in horizontal position only in case of the presence of liquids and/or in steam applications.
- Horizontal or vertical installation position in case of dry gas.

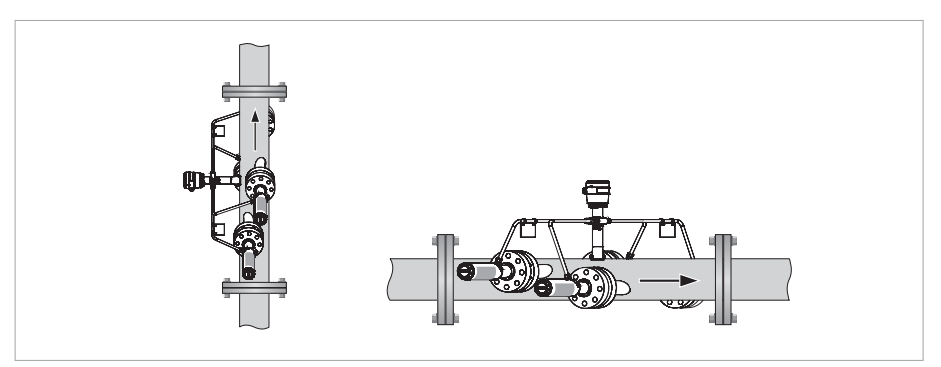

Figure 3-5: Horizontal or vertical installation

• In case of the presence of liquid or steam applications

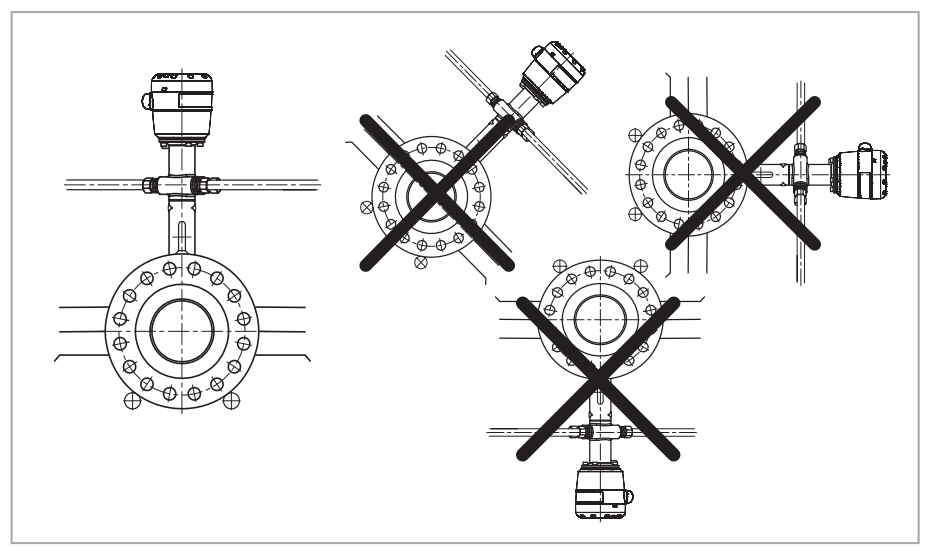

Figure 3-6: Mounting position

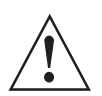

### WARNING!

*Orientate connection box upwards and acoustic path(s) horizontally to avoid liquid in transducers.* 

# **3** INSTALLATION

### 3.6.4 Flange deviation

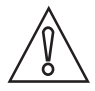

### CAUTION!

Max. permissible deviation of pipe flange faces:  $L_{max} - L_{min} \le 0.5 \text{ mm} / 0.02"$ 

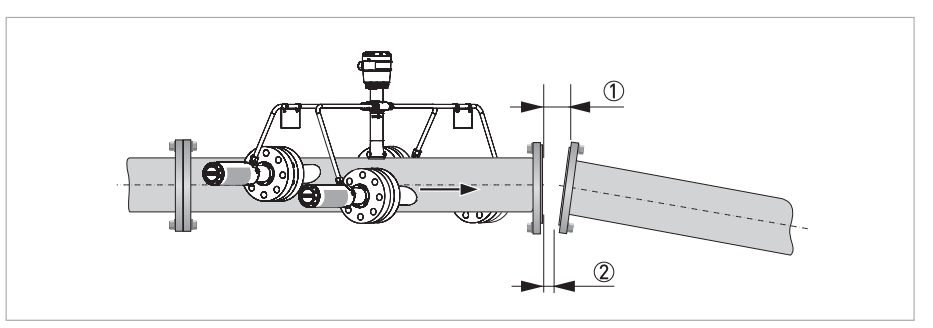

Figure 3-7: Flange deviation

① L<sub>max</sub>

2 L<sub>min</sub>

### 3.6.5 Control valve

To prevent flow disturbances in the flowmeter a control valve is installed downstream of the flowmeter.

If a control valve is installed upstream of the flowmeter position, an extended straight inlet pipe (up to 50 DN) is recommended, depending on the process and control valve type.

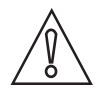

### CAUTION!

When a restriction (valve or reducer) is installed in the same pipeline with the flowmeter and noise is expected, please contact the manufacturer.

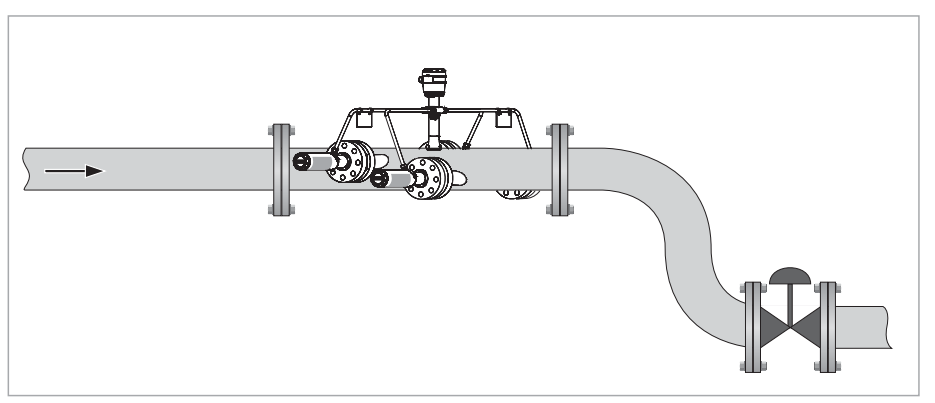

Figure 3-8: Recommended installation of the control valve

# 3.6.6 Thermal insulation

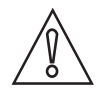

### CAUTION!

The flow sensor must be insulated to prevent humidity problems caused by condensation. Please make sure that the insulation is installed in accordance with the illustration below. In case of low-pressure steam in combination with low ambient temperature, electric heat tracing may be applied to prevent condensation and/or to reduce startup time.

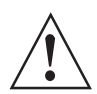

### WARNING!

*Keep the transducers and connection box free of insulation to allow cooling by free convection. The transducers can reach a temperature of up to +200°C/+392°F!* 

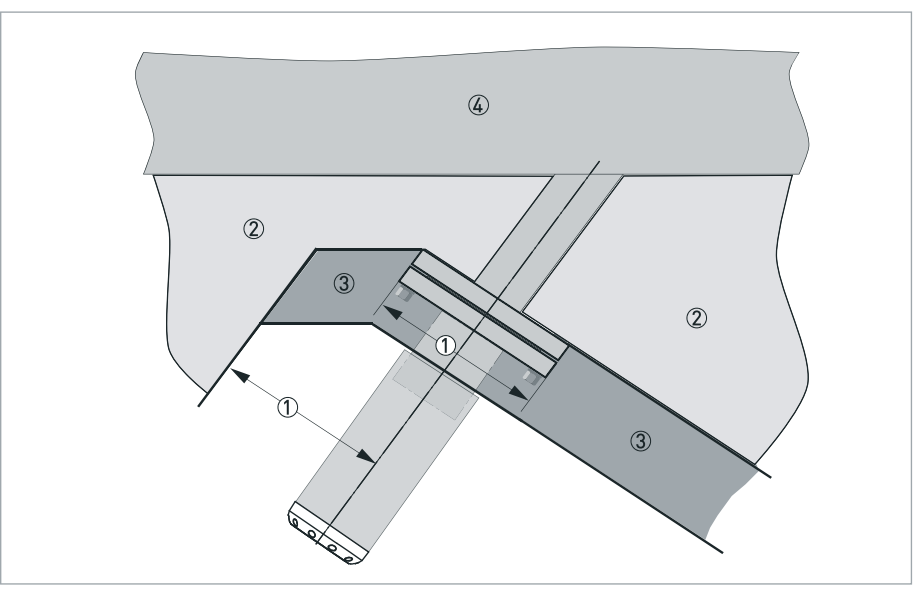

#### Figure 3-9: Thermal insulation

- ① Width of flange = free distance
- Standard insulation
- ③ Insulation for Tprocess ≤ +250°C/+482°F
- ④ Sensor tube

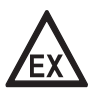

### DANGER!

*For devices in a hazardous area, additional maximum temperature and insulation precautions apply. Please refer to the Ex documentation.* 

# 3.7 Mounting the field housing, remote version

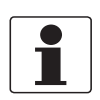

INFORMATION!

Assembly materials and tools are not part of the delivery. Use the assembly materials and tools in compliance with the applicable occupational health and safety directives.

# 3.7.1 Pipe mounting

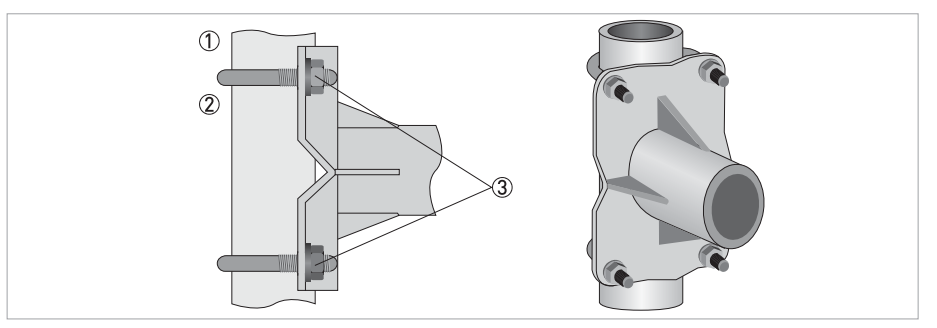

Figure 3-10: Pipe mounting of the field housing

- ① Fix the signal converter to the pipe.
- ② Fasten the signal converter using standard U-bolts and washers.
- ③ Tighten the nuts.

# 3.7.2 Wall mounting

### Mounting the field version (F) on the wall

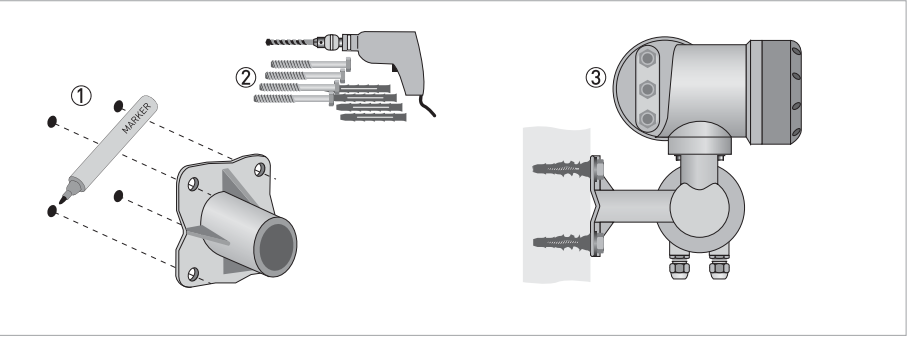

Figure 3-11: Wall mounting of the field housing

- ① Prepare the holes with the aid of the mounting plate.
- further information refer to *Mounting plate of field housing* on page 110.
- ② Use the mounting material and tools in compliance with the applicable occupational health and safety directives.
- ③ Fasten the housing securely to the wall.
- ④ Screw the signal converter to the mounting plate with the nuts and washers.

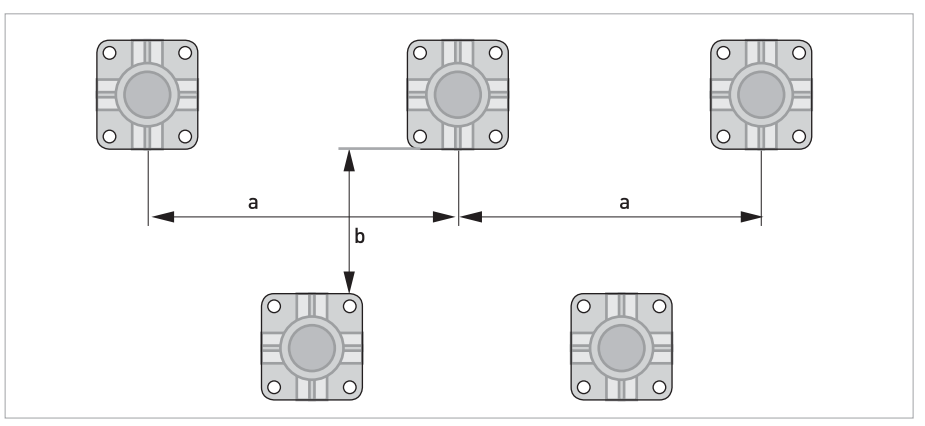

Figure 3-12: Mounting multiple devices next to each other

 $a \ge 600 \text{ mm} / 23.6"$  $b \ge 250 \text{ mm} / 9.8"$ 

# **3** INSTALLATION

# 3.7.3 Turning the display of the field housing version

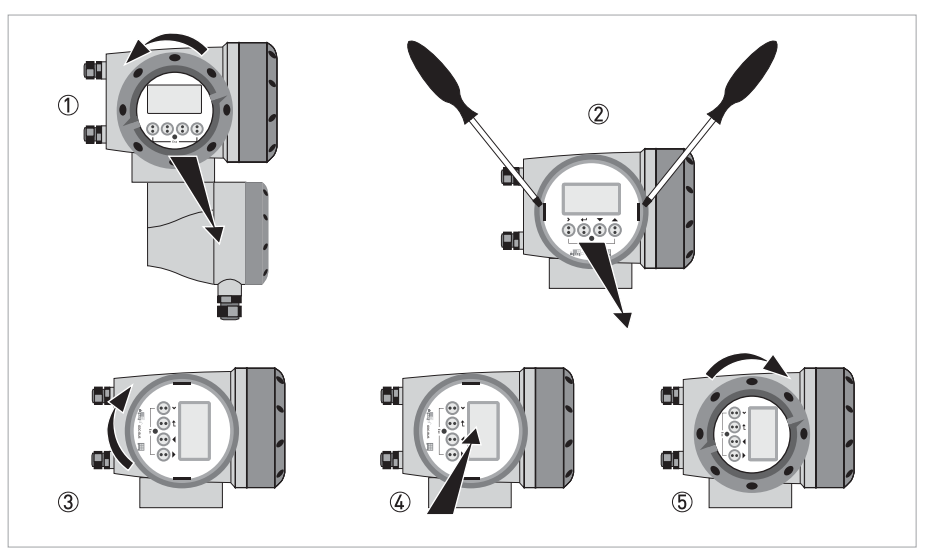

Figure 3-13: Turning the display of the field housing version

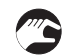

### The display of the field housing version can be turned in 90° increments

- ① Unscrew the cover from the display and operation control unit.
- ② Using a suitable tool, pull out the two metal puller devices to the left and right of the display.
- ③ Pull out the display between the two metal puller devices and rotate it to the required position.
- ④ Slide the display and then the metal puller devices back into the housing.
- (5) Re-fit the cover and tighten it by hand.

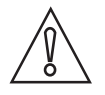

### CAUTION!

The ribbon cable of the display must not be folded or twisted repeatedly.

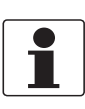

### INFORMATION!

Each time a housing cover is opened, the thread should be cleaned and greased. Use only resinfree and acid-free grease. Ensure that the housing gasket is properly fitted, clean and undamaged.

# ELECTRICAL CONNECTIONS

# 4.1 Safety instructions

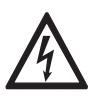

### DANGER!

*All work on the electrical connections may only be carried out with the power disconnected. Take note of the voltage data on the nameplate!* 

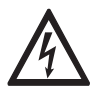

### DANGER!

Observe the national regulations for electrical installations!

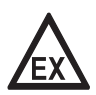

### DANGER!

*For devices used in hazardous areas, additional safety notes apply; please refer to the Ex documentation.* 

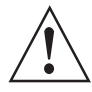

### WARNING!

*Observe without fail the local occupational health and safety regulations. Any work done on the electrical components of the measuring device may only be carried out by properly trained specialists.* 

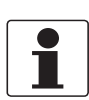

### INFORMATION!

Look at the device nameplate to ensure that the device is delivered according to your order. Check for the correct supply voltage printed on the nameplate.

# 4.2 Connection of signal cable to signal converter (remote version only)

The flow sensor is connected to the signal converter via one or two signal cables, with 2 inner Triax cables for the connection of one or two acoustic path(s). A flow sensor with one acoustic path has one cable. A flow sensor with two acoustic paths has two cables.

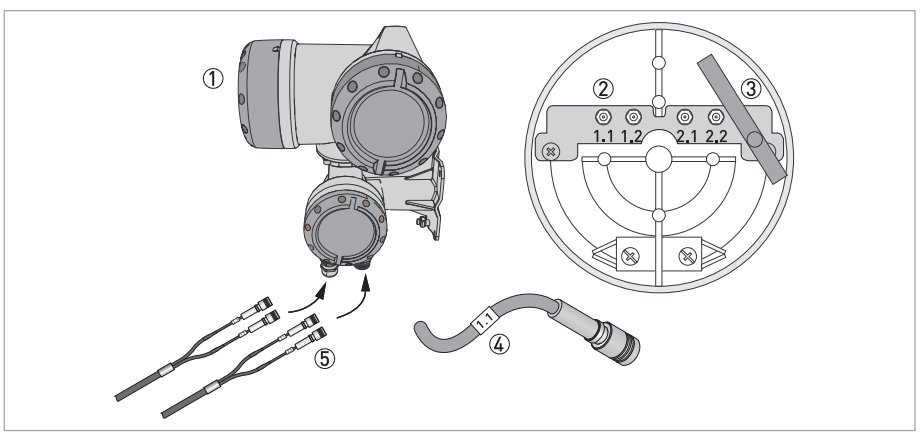

Figure 4-1: Connection of signal cable to signal converter

- Signal converter
- ② Open connection box
- ③ Tool for releasing connectors
- (4) Marking on cable
- $\bigcirc$  Insert cable (1 path flowmeter) or cables (2 path flowmeter) through cable glands

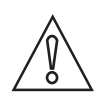

### CAUTION!

To ensure smooth functioning, always use the signal cable(s) included in the delivery.

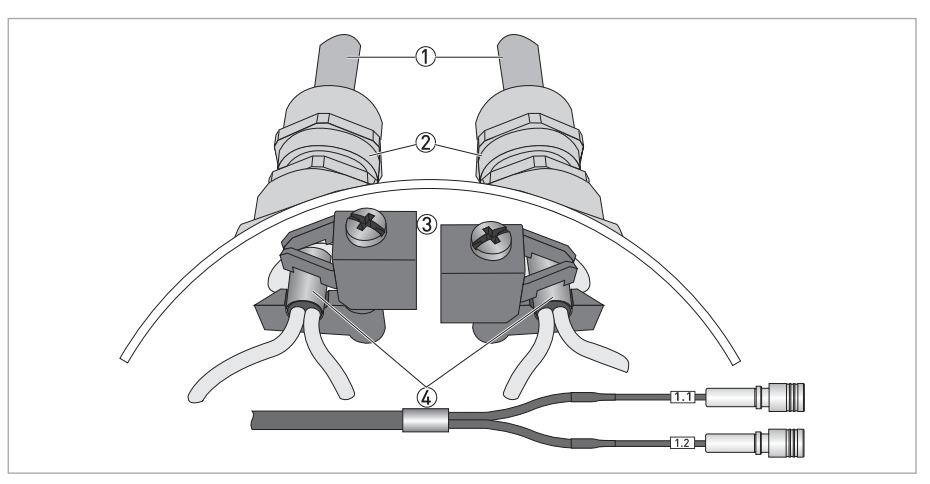

Figure 4-2: Clamp the cables on the shielding bush

- ① Cables
- Cable glands
- ③ Grounding clamps
- ④ Cable with metal shielding bush

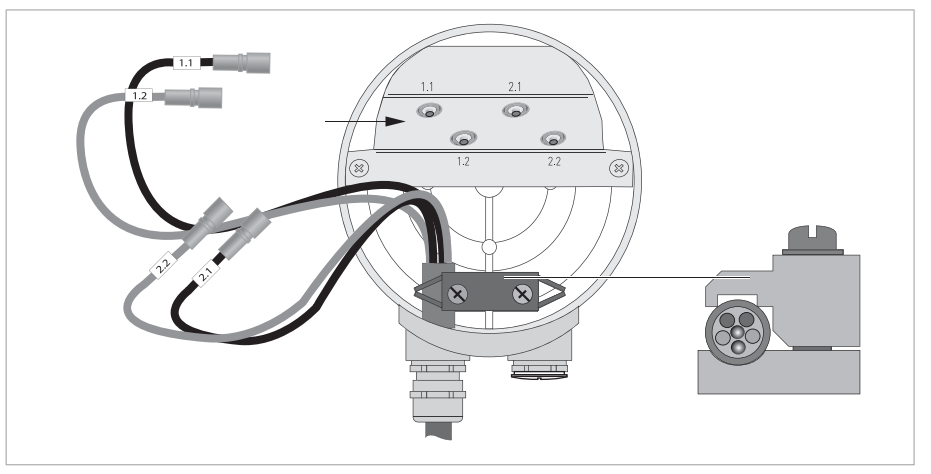

Figure 4-3: Connect the cables in the connection box of the sensor

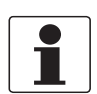

### INFORMATION!

Connect the cable on connector with similar numeral marking

# 4.3 Power supply connection

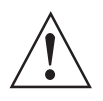

### WARNING!

When this device is intended for permanent connection to the mains.

It is required (for example for service) to mount an external switch or circuit breaker near the device for disconnection from the mains. It shall be easily reachable by the operator and marked as the disconnecting the device for this equipment.

*The switch or circuit breaker and wiring has to be suitable for the application and shall also be in accordance with the local (safety) requirements of the (building) installation (e.g. IEC 60947-1/-3)* 

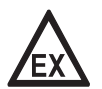

### DANGER!

*For devices used in hazardous areas, additional safety notes apply; please refer to the Ex documentation.* 

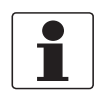

### INFORMATION!

The power terminals in the terminal compartments are equipped with additional hinged lids to prevent accidental contact.

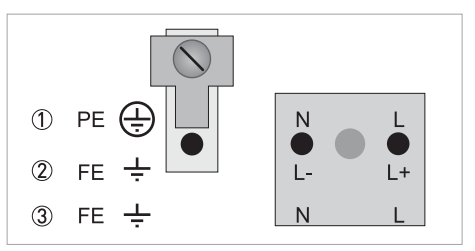

### Figure 4-4: Power supply connection

- 100...230 VAC (-15% / +10%), 22 VA
- 24 VDC (-55% / +30%), 12 W
- ③ 24 VAC/DC (AC: -15% / +10%; DC: -25% / +30%), 22 VA or 12 W

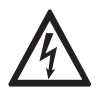

### DANGER!

The device must be grounded in accordance with regulations in order to protect personnel against electric shocks.

### 100...230 VAC (tolerance range for 100 VAC: -15% / +10%)

- Note the power supply voltage and frequency (50...60 Hz) on the nameplate.
- The protective ground terminal **PE** of the power supply must be connected to the separate Uclamp terminal in the terminal compartment of the signal converter

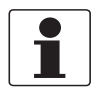

### INFORMATION!

240 VAC + 5% is included in the tolerance range.

### 24 VDC (tolerance range: -55% / +30%) 24 VAC/DC (tolerance range: AC: -15% / +10%; DC: -25% / +30%)

- Note the data on the nameplate!
- For measurement process reasons, a functional ground FE must be connected to the separate U-clamp terminal in the terminal compartment of the signal converter.
- When connecting to functional extra-low voltages, provide a facility for protective separation (PELV) (according to VDE 0100 / VDE 0106 and/or IEC 60364 / IEC 61140 or relevant national regulations)

# 4.4 Input and outputs, overview

### 4.4.1 Combinations of the inputs/outputs (I/Os)

This signal converter is available with various input/output combinations.

### **Basic version**

- Has 1 current output, 1 pulse output and 2 status outputs/limit switches.
- The pulse output can be set as status output/limit switch and one of the status outputs as a control input.

### Ex i version

- Depending on the task, the device can be configured with various output modules.
- Current outputs can be active or passive.
- Optionally available also with Foundation Fieldbus.

### Modular version

• Depending on the task, the device can be configured with various output modules.

### Bus systems

- The device allows intrinsically safe and non intrinsically safe bus interfaces in combination with additional modules.
- For connection and operation of bus systems, please note the supplementary documentation.

### Ex option

- For hazardous areas, all of the input/output variants for the housing designs with a terminal compartment in the Ex d (pressure-resistant casing) or Ex e (increased safety) versions can be delivered.
- For connection and operation of Ex devices, note the supplementary instructions.

# 4.4.2 Description of the CG number

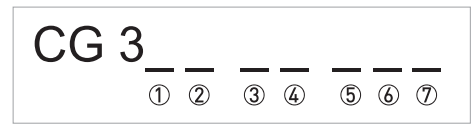

Figure 4-5: Marking (CG number) of the electronics module and input/output variants

- ① ID number: 6
- ② ID number: 0 = standard
- ③ Power supply option
- ④ Display (language versions)
- (5) Input/output version (I/O)
- (6) 1st optional module for connection terminal A

 ${ \ensuremath{\overline{\mathcal{D}}}}$  2nd optional module for connection terminal B

The last 3 digits of the CG number (5, 6) and (7) indicate the assignment of the terminal connections. Please see the following examples.

### Examples for CG number

| CG 360 11 100 | 100230 VAC & standard display; basic I/O: I <sub>a</sub> or I <sub>p</sub> & S <sub>p</sub> /C <sub>p</sub> & S <sub>p</sub> & P <sub>p</sub> /S <sub>p</sub> |
|---------------|----------------------------------------------------------------------------------------------------|
| CG 360 11 7FK | 100230 VAC & standard display; modular I/O: $\rm I_a$ & $\rm P_N/S_N$ and optional module $\rm P_N/S_N$ & $\rm C_N$                                           |
| CG 360 81 4EB | 24 VDC & standard display; modular I/0: $\rm I_a$ & $\rm P_a/S_a$ and optional module $\rm P_p/S_p$ & $\rm I_p$                                               |

| Abbreviation                    | Identifier for CG no. | Description                                                                                                    |
|---------------------------------|-----------------------|----------------------------------------------------------------------------------------------------|
| l <sub>a</sub>                  | A                     | Active current output                                                                                                    |
| Ip                              | В                     | Passive current output                                                                                                    |
| P <sub>a</sub> / S <sub>a</sub> | C                     | Active pulse output, frequency output, status output or limit switch (changeable)                                                                                                    |
| P <sub>p</sub> / S <sub>p</sub> | E                     | Passive pulse output, frequency output, status output or limit switch (changeable)                                                                                                    |
| P <sub>N</sub> /S <sub>N</sub>  | F                     | Passive pulse output, frequency output, status output or limit switch according to NAMUR (changeable)                                                                                                  |
| Ca                              | G                     | Active control input                                                                                                    |
| C <sub>p</sub>                  | К                     | Passive control input                                                                                                    |
| C <sub>N</sub>                  | Н                     | Active control input to NAMUR<br>Signal converter monitors cable breaks and short circuits according to<br>EN 60947-5-6. Errors indicated on LC display.<br>Error messages possible via status output. |
| lln <sub>a</sub>                | Р                     | Active current input (for Modular I/0)                                                                                                    |
| lln <sub>p</sub>                | R                     | Passive current input (for Modular I/0)                                                                                                    |
| 2 x lln <sub>a</sub>            | 5                     | Two active current inputs (for Ex i I/0)                                                                                                    |
|                                 | 8                     | No additional module installed                                                                                                    |
| -                               | 0                     | No further module possible                                                                                                    |

Table 4-1: Description of abbreviations and CG identifier for possible optional modules on terminals A and B

# 4.4.3 Fixed, non-alterable input/output versions

This signal converter is available with various input/output combinations.

- The grey boxes in the tables denote unassigned or unused connection terminals.
- In the table, only the final digits of the CG no. are depicted.
- Connection terminal A+ is only operable in the basic input/output version.

| CG no. | Connectio | n terminal | 5  |   |    |   |    |   |    |
|--------|-----------|------------|----|---|----|---|----|---|----|
|        | A+        | А          | A- | В | В- | С | C- | D | D- |

### Basic I/Os (standard)

| 100 | I <sub>p</sub> + HART <sup>®</sup> | passive 1 | S <sub>p</sub> / C <sub>p</sub> passive ② | S <sub>p</sub> passive | $P_p / S_p$ passive ② |
|-----|------------------------------------|-----------|-------------------------------------------|------------------------|-----------------------|
|     | $I_a + HART^{(8)} active 1$        |           |                                           |                        |                       |

### Ex i I/Os (option)

| 200 |                          |                                                                   | I <sub>a</sub> + HART <sup>®</sup> active           | P <sub>N</sub> /S <sub>N</sub> NAMUR ② |
|-----|--------------------------|-------------------------------------------------------------------|-----------------------------------------------------|----------------------------------------|
| 300 |                          |                                                                   | I <sub>p</sub> + HART <sup>®</sup> passive          | P <sub>N</sub> /S <sub>N</sub> NAMUR ② |
| 210 | l <sub>a</sub> active    | P <sub>N</sub> / S <sub>N</sub> NAMUR<br>C <sub>p</sub> passive ② | $I_a + HART^{\ensuremath{\mathbb{R}}}$ active       | P <sub>N</sub> /S <sub>N</sub> NAMUR ② |
| 310 | l <sub>a</sub> active    | P <sub>N</sub> / S <sub>N</sub> NAMUR<br>C <sub>p</sub> passive ② | I <sub>p</sub> + HART <sup>®</sup> passive          | P <sub>N</sub> /S <sub>N</sub> NAMUR ② |
| 220 | I <sub>p</sub> passive   | P <sub>N</sub> / S <sub>N</sub> NAMUR<br>C <sub>p</sub> passive ② | $I_a + HART^{\ensuremath{\mathbb{R}}}$ active       | P <sub>N</sub> /S <sub>N</sub> NAMUR ② |
| 320 | I <sub>p</sub> passive   | P <sub>N</sub> / S <sub>N</sub> NAMUR<br>C <sub>p</sub> passive ② | I <sub>p</sub> + HART <sup>®</sup> passive          | P <sub>N</sub> /S <sub>N</sub> NAMUR ② |
| 230 | lln <sub>a</sub> active  | P <sub>N</sub> / S <sub>N</sub> NAMUR<br>C <sub>p</sub> passive ② | $I_a + HART^{ entropy}$ active                      | P <sub>N</sub> /S <sub>N</sub> NAMUR ② |
| 330 | lln <sub>a</sub> active  | P <sub>N</sub> / S <sub>N</sub> NAMUR<br>C <sub>p</sub> passive ② | I <sub>p</sub> + HART <sup>®</sup> passive          | P <sub>N</sub> /S <sub>N</sub> NAMUR ② |
| 240 | lln <sub>p</sub> passive | P <sub>N</sub> / S <sub>N</sub> NAMUR<br>C <sub>p</sub> passive ② | $I_a + HART^{                                     $ | P <sub>N</sub> /S <sub>N</sub> NAMUR ② |
| 340 | lln <sub>p</sub> passive | P <sub>N</sub> / S <sub>N</sub> NAMUR<br>C <sub>p</sub> passive ② | I <sub>p</sub> + HART <sup>®</sup> passive          | P <sub>N</sub> /S <sub>N</sub> NAMUR ② |

Tunction changed by reconnecting

Changeable

# 4.4.4 Alterable input/output versions

This signal converter is available with various input/output combinations.

- The grey boxes in the tables denote unassigned or unused connection terminals.
- In the table, only the final digits of the CG no. are depicted.
- Term. = (connection) terminal

| CG no. | Connection terminals |   |    |   |    |   |    |   |    |  |  |  |
|--------|----------------------|---|----|---|----|---|----|---|----|--|--|--|
|        | A+                   | Α | A- | В | В- | С | C- | D | D- |  |  |  |

### Modular IOs (option)

| 4 | max. 2 optional modules for term. A + B | I <sub>a</sub> + HART <sup>®</sup> active  | $P_a / S_a$ active ①  |  |
|---|-----------------------------------------|--------------------------------------------|-----------------------|--|
| 8 | max. 2 optional modules for term. A + B | I <sub>p</sub> + HART <sup>®</sup> passive | $P_a / S_a$ active 1  |  |
| 6 | max. 2 optional modules for term. A + B | I <sub>a</sub> + HART <sup>®</sup> active  | $P_p / S_p$ passive ① |  |
| В | max. 2 optional modules for term. A + B | I <sub>p</sub> + HART <sup>®</sup> passive | $P_p / S_p$ passive 1 |  |
| 7 | max. 2 optional modules for term. A + B | I <sub>a</sub> + HART <sup>®</sup> active  | $P_N / S_N NAMUR$ (1) |  |
| C | max. 2 optional modules for term. A + B | I <sub>p</sub> + HART <sup>®</sup> passive | $P_N/S_N$ NAMUR (1)   |  |

### FOUNDATION Fieldbus (option)

| $E_{-}$ max. 2 optional modules for term. A + B $\sqrt{D+(2)}$ $\sqrt{D-(2)}$ $\sqrt{D+(1)}$ $\sqrt{D-(1)}$ | E         max. 2 optional modules for term. A + B         V/D+ (2)         V/D- (2)         V/D+ (1)         V/D- |
|----------------------------------------------------------------------------------------------------|----------------------------------------------------------------------------------------------------|
|----------------------------------------------------------------------------------------------------|----------------------------------------------------------------------------------------------------|

### Modbus (option)

| G ② | max. 2 optional modules for term. A + B | Common | Sign. B<br>(D1) | Sign. A<br>(D0) |
|-----|-----------------------------------------|--------|-----------------|-----------------|
| H ③ | max. 2 optional modules for term. A + B | Common | Sign. B<br>(D1) | Sign. A<br>(D0) |

① Changeable

O Not activated bus terminator

3 Activated bus terminator

# 4.5 Description of the inputs and outputs

### 4.5.1 Current output

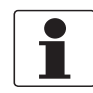

### INFORMATION!

The current outputs must be connected depending on the version! Which I/O version and inputs/outputs are installed in your signal converter are indicated on the sticker in the cover of the terminal compartment.

- All outputs are electrically isolated from each other and from all other circuits.
- All operating data and functions can be adjusted.
- + Passive mode: External power  $U_{ext} \leq 32 \; \text{VDC}$  at I  $\leq 22 \; \text{mA}$
- Active mode: Load impedance  $R_L \le 1 \text{ k}\Omega$  at  $I \le 22 \text{ mA}$ ;  $R_I \le 450 \Omega$  at  $I \le 22 \text{ mA}$  for Ex i outputs
- Self-monitoring: interruption or load impedance too high in the current output loop
- Error message possible via status output, error indication on LC display.
- Current value error detection can be adjusted.
- Automatic range conversion via threshold or control input. The setting range for the threshold is between 5 and 80% of  $Q_{100\%}$ ,  $\pm 0...5\%$  hysteresis (corresponding ratio from smaller to larger range of 1:20 to 1:1.25).

Signaling of the active range possible via a status output (adjustable).

• Forward/reverse flow measurement (F/R mode) is possible.

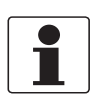

### INFORMATION!

For further information refer to Connection diagrams of inputs and outputs on page 38.

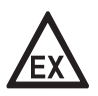

### DANGER!

# 4.5.2 Pulse output and frequency output

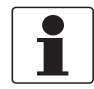

### INFORMATION!

Depending on the version, the pulse and frequency outputs must be connected passively or actively or according to NAMUR EN 60947-5-6! Which I/O version and inputs/outputs are installed in your signal converter are indicated on the sticker in the cover of the terminal compartment.

- All outputs are electrically isolated from each other and from all other circuits.
- All operating data and functions can be adjusted.
- Passive mode: External power supply required:  $U_{ext} \le 32$  VDC  $I \le 20$  mA at f  $\le 10$  kHz (over range up to f<sub>max</sub>  $\le 12$  kHz)  $I \le 100$  mA at f  $\le 100$  Hz
- Active mode: Use of the internal power supply:  $U_{nom} = 24$  VDC  $I \le 20$  mA at f  $\le 10$  kHz (over range up to f<sub>max</sub>  $\le 12$  kHz)  $I \le 20$  mA at f  $\le 100$  Hz
- + NAMUR mode: passive in accordance with EN 60947-5-6, f  $\leq$  10 kHz, over range up to  $f_{max} \leq$  12 kHz
- Scaling: Frequency output: in pulses per time unit (e.g. 1000 pulses/s at Q<sub>100%</sub>); Pulse output: quantity per pulse.
- Pulse width: symmetric (pulse duty factor 1:1, independent of output frequency) automatic (with fixed pulse width, duty factor approx. 1:1 at Q<sub>100%</sub>) or fixed (pulse width adjustable as required from 0.05 ms...2 s)
- Forward/reverse flow measurement (F/R mode) is possible.
- All pulse and frequency outputs can also be used as a status output / limit switch.

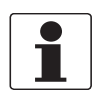

### INFORMATION!

For further information refer to Connection diagrams of inputs and outputs on page 38.

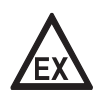

### DANGER!

### 4.5.3 Status output and limit switch

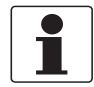

#### INFORMATION!

Depending on the version, the status outputs and limit switches must be connected passively or actively or according to NAMUR EN 60947-5-6! Which I/O version and inputs/outputs are installed in your signal converter are indicated on the sticker in the cover of the terminal compartment.

- The status outputs / limit switches are electrically isolated from each other and from all other circuits.
- The output stages of the status outputs/limit switches during simple active or passive operation behave like relay contacts and can be connected with any polarity.
- All operating data and functions can be adjusted.
- Passive mode: External power supply required:  $U_{ext} \le 32$  VDC; I  $\le 100$  mA

### For the Ex i I/O signal converter:

NAMUR characteristic: 4.7 mA / 0.77 mA

- Active mode: Use of the internal power supply:  $U_{nom}$  = 24 VDC; I  $\leq$  20 mA
- For information on the adjustable operating states refer to *Function tables* on page 66.

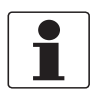

### INFORMATION!

For further information refer to Connection diagrams of inputs and outputs on page 38.

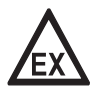

### DANGER!

# ELECTRICAL CONNECTIONS 4

# 4.5.4 Control input

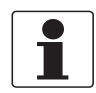

#### INFORMATION!

Depending on the version, the control inputs must be connected passively or actively or according to NAMUR EN 60947-5-6! Which I/O version and inputs/outputs are installed in your signal converter are indicated on the sticker in the cover of the terminal compartment.

- All control inputs are electrically isolated from each other and from all other circuits.
- All operating data and functions can be adjusted.
- Passive mode: External power supply required: U<sub>ext</sub> ≤ 32 VDC
- Active mode: Use of the internal power supply: U<sub>nom</sub> = 24 VDC
- NAMUR mode: Passive in accordance with EN 60947-5-6 Active control input to NAMUR EN 60947-5-6: signal converter monitors cable breaks and short circuits according to EN 60947-5-6. Errors indicated on LC display. Error messages possible via status output.
- For information on the adjustable operating states refer to *Function tables* on page 66.

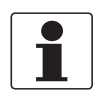

### INFORMATION!

For further information refer to Connection diagrams of inputs and outputs on page 38.

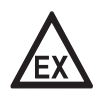

### DANGER!

# 4.6 Electrical connection of the inputs and outputs

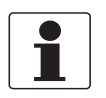

### INFORMATION!

Assembly materials and tools are not part of the delivery. Use the assembly materials and tools in compliance with the applicable occupational health and safety directives.

### 4.6.1 Field housing, electrical connection of the inputs and outputs

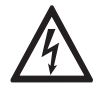

### DANGER!

All work on the electrical connections may only be carried out with the power disconnected. Take note of the voltage data on the nameplate!

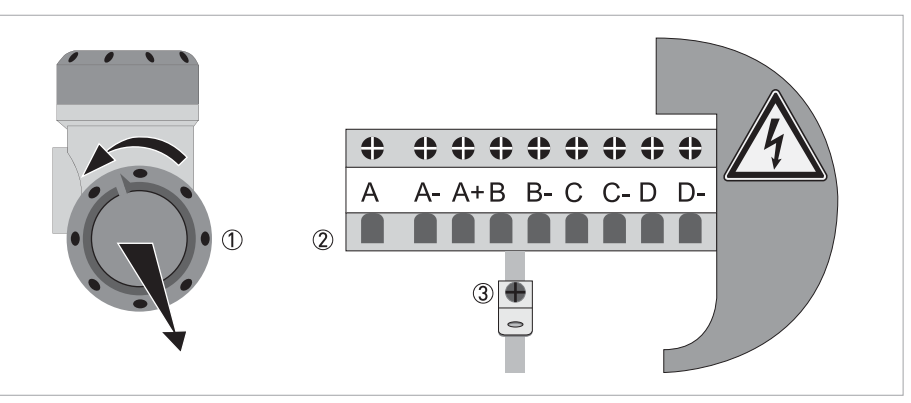

Figure 4-6: Terminal compartment for inputs and outputs

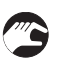

### ① Open the housing cover

- ② Push the prepared cable through the cable entry and connect the necessary conductors. ③ Connect the shield if necessary.
- Close the cover of the terminal compartment.
- Close the housing cover.

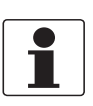

### **INFORMATION!**

Each time a housing cover is opened, the thread should be cleaned and greased. Use only resinfree and acid-free grease.

Ensure that the housing gasket is properly fitted, clean and undamaged.
# 4.6.2 Laying electrical cables correctly

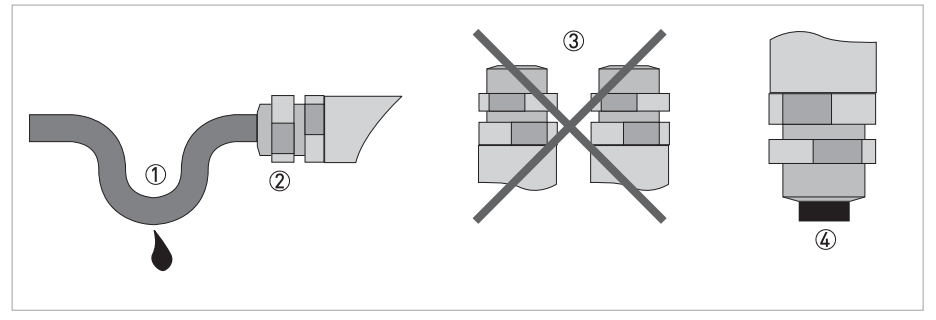

Figure 4-7: Protect housing from dust and water

- ① Lay the cable in a loop just before the housing.
- 2 Tighten the screw connection of the cable entry securely.
- ③ Never mount the housing with the cable entries facing upwards.
  ④ Seal cable entries that are not needed with a plug.

# 4.7 Connection diagrams of inputs and outputs

### 4.7.1 Important notes

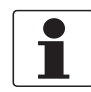

#### INFORMATION!

Depending on the version, the inputs/outputs must be connected passively or actively or according to NAMUR EN 60947-5-6! Which I/O version and inputs/outputs are installed in your signal converter are indicated on the sticker in the cover of the terminal compartment.

- All groups are electrically isolated from each other and from all other input and output circuits.
- Passive mode: An external power supply is necessary to operate (activation) the subsequent devices (U<sub>ext</sub>).
- Active mode: The signal converter supplies the power for operation (activation) of the subsequent devices, observe max. operating data.
- Terminals that are not used should not have any conductive connection to other electrically conductive parts.

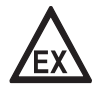

#### DANGER!

*For devices used in hazardous areas, additional safety notes apply; please refer to the Ex documentation.* 

| I <sub>a</sub>   | I <sub>p</sub>   | Current output active or passive                                                                                                    |  |  |  |  |  |
|------------------|------------------|----------------------------------------------------------------------------------------------------|--|--|--|--|--|
| Pa               | Pp               | Pulse/frequency output active or passive                                                                                                    |  |  |  |  |  |
| P <sub>N</sub>   |                  | Pulse/frequency output passive according to NAMUR EN 60947-5-6                                                                                                    |  |  |  |  |  |
| Sa               | Sp               | Status output/limit switch active or passive                                                                                                    |  |  |  |  |  |
| S <sub>N</sub>   |                  | Status output/limit switch passive according to NAMUR EN 60947-5-6                                                                                                    |  |  |  |  |  |
| Ca               | Cp               | Control input active or passive                                                                                                    |  |  |  |  |  |
| C <sub>N</sub>   |                  | Control input active according to NAMUR EN 60947-5-6.<br>Signal converter monitors cable breaks and short circuits according to EN 60947-5-6.<br>Errors indicated on LC display. Error messages possible via status output. |  |  |  |  |  |
| lln <sub>a</sub> | lln <sub>p</sub> | Current input active or passive                                                                                                    |  |  |  |  |  |

Table 4-2: Description of the used abbreviations

# 4.7.2 Description of the electrical symbols

|                  | mA meter 020 mA or 420 mA and other $\rm R_L$ is the internal resistance of the measuring point including the cable resistance                                                      |
|------------------|----------------------------------------------------------------------------------------------------|
| U <sub>ext</sub> | DC voltage source (U <sub>ext</sub> ), external power supply, any connection polarity                                                                                               |
|                  | DC voltage source (U <sub>ext</sub> ), observe connection polarity according to connection diagrams                                                                                 |
| U <sub>int</sub> | Internal DC voltage source                                                                                                    |
|                  | Controlled internal power source in the device                                                                                                    |
| 000              | Electronic or electromagnetic counter<br>At frequencies above 100 Hz, shielded cables must be used to connect the<br>counters.<br>R <sub>i</sub> Internal resistance of the counter |
| J.               | Button, N/O contact or similar                                                                                                    |

Table 4-3: Description of the electrical symbols

## 4.7.3 Basic inputs/outputs

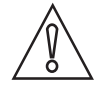

CAUTION!

Observe connection polarity.

# Current output active (HART<sup>®</sup>), basic I/Os

- U<sub>int, nom</sub> = 24 VDC nominal
- I ≤ 22 mA
- $R_L \le 1 \ k\Omega$
- Don't connect the terminals A+ and A- directly to an external input. This will damage the external device!

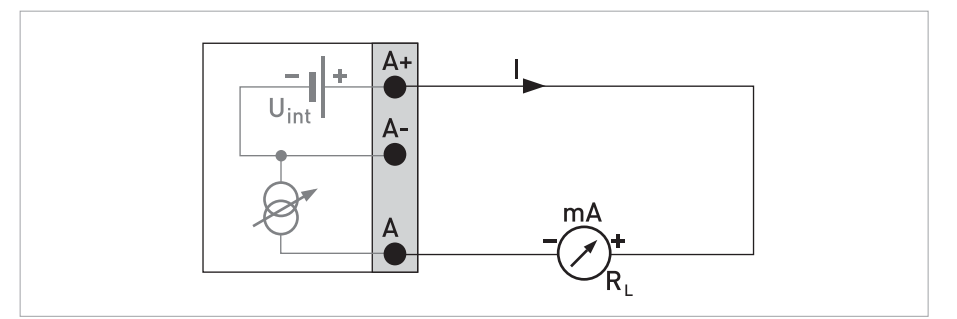

Figure 4-8: Current output active I<sub>a</sub>

# Current output passive (HART<sup>®</sup>), basic I/Os

- U<sub>int, nom</sub> = 24 VDC nominal
- $U_{ext} \le 32 \text{ VDC}$
- I ≤ 22 mA
- $U_0 \ge 1.8 \text{ V}$
- $R_L \leq (U_{ext} U_0) / I_{max}$

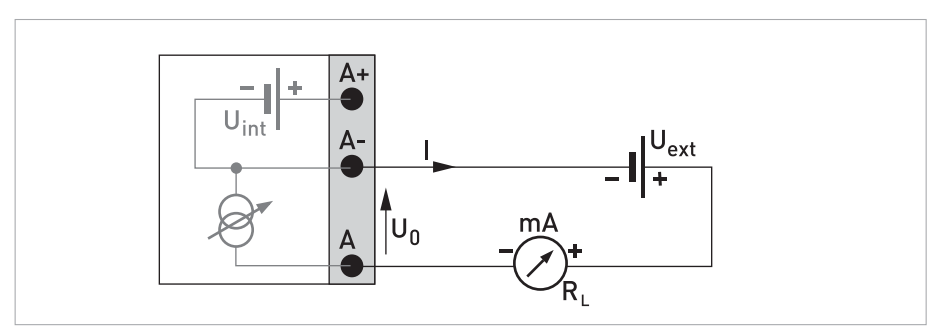

Figure 4-9: Current output passive Ip

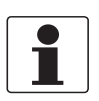

#### INFORMATION!

*Compact and field housing versions: Shield connected via the cable terminals in the terminal compartment.* 

*Wall-mounted versions: Shield connected using 6.3 mm / 0.25*" *push-on connectors in the terminal compartment.* 

• Any connection polarity.

#### Pulse/frequency output passive, basic I/Os

- $U_{ext} \le 32 \text{ VDC}$
- $f_{max}$  in operating menu set to  $f_{max} \le 100$  Hz:  $I \le 100$  mA open:  $I \le 0.05$  mA at  $U_{ext} = 32$  VDC closed:  $U_{0, max} = 0.2$  V at  $I \le 10$  mA  $U_{0, max} = 2$  V at  $I \le 100$  mA
- $f_{max}$  in the operating menu set to 100 Hz <  $f_{max} \le 10$  kHz: I  $\le 20$  mA

 $\begin{array}{l} V \leq 20 \text{ mA} \\ \text{open:} \\ I \leq 0.05 \text{ mA at } U_{ext} = 32 \text{ VDC} \\ \text{closed:} \\ U_{0, \max} = 1.5 \text{ V at } I \leq 1 \text{ mA} \\ U_{0, \max} = 2.5 \text{ V at } I \leq 10 \text{ mA} \\ U_{0, \max} = 5.0 \text{ V at } I \leq 20 \text{ mA} \end{array}$ 

• If the following maximum load resistance R<sub>L, max</sub> is exceeded, the load resistance R<sub>L</sub> must be reduced accordingly by parallel connection of R:

$$\label{eq:states} \begin{split} &f \leq 100 \text{ Hz: } \text{R}_{\text{L, max}} = 47 \text{ k}\Omega \\ &f \leq 1 \text{ kHz: } \text{R}_{\text{L, max}} = 10 \text{ k}\Omega \\ &f \leq 10 \text{ kHz: } \text{R}_{\text{L, max}} = 1 \text{ k}\Omega \end{split}$$

• The minimum load resistance R<sub>1 min</sub> is calculated as follows:

 $R_{L, min} = (U_{ext} - U_0) / I_{max}$ 

• Can also be set as status output; for the electrical connection refer to status output connection diagram.

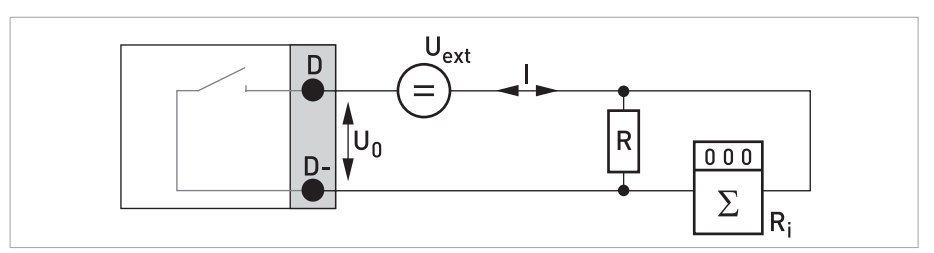

Figure 4-10: Pulse/frequency output passive Pp

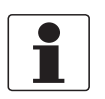

### INFORMATION!

• Any connection polarity.

Status output / limit switch passive, basic I/Os

- $U_{ext} \le 32 \text{ VDC}$
- I ≤ 100 mA
- $R_{L, max} = 47 \text{ k}\Omega$  $R_{L, min} = (U_{ext} - U_0) / I_{max}$
- open:  $I \le 0.05 \text{ mA at } U_{ext} = 32 \text{ VDC}$ closed:  $U_{0, \text{ max}} = 0.2 \text{ V at } I \le 10 \text{ mA}$  $U_{0, \text{ max}} = 2 \text{ V at } I \le 100 \text{ mA}$
- The output is open when the device is de-energised.
- X stands for the terminals B, C or D. The functions of the connection terminals depend on the settings refer to *Function tables* on page 66.

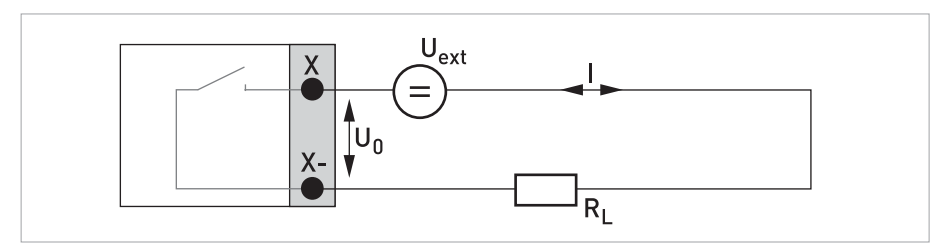

Figure 4-11: Status output / limit switch passive Sp

#### Control input passive, basic I/Os

- 8 V  $\leq$  U<sub>ext</sub>  $\leq$  32 VDC
- $I_{max} = 6.5 \text{ mA at } U_{ext} \le 24 \text{ VDC}$  $I_{max} = 8.2 \text{ mA at } U_{ext} \le 32 \text{ VDC}$
- Switching point for identifying "contact open or closed": Contact open (off):  $U_0 \le 2.5$  V at  $I_{nom} = 0.4$  mA Contact closed (on):  $U_0 \ge 8$  V at  $I_{nom} = 2.8$  mA
- Can also be set as a status output; for the electrical connection refer to status output connection diagram.

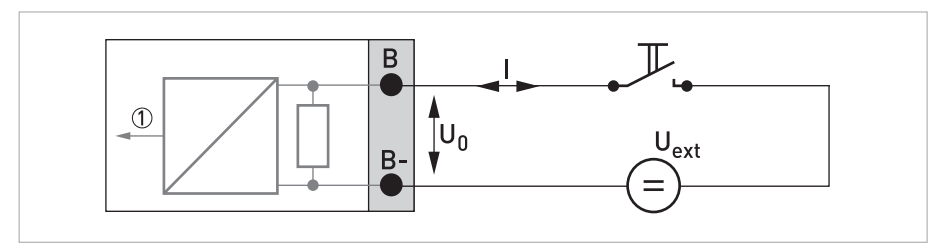

Figure 4-12: Control input passive C<sub>p</sub>

Signal

# 4.7.4 Modular inputs/outputs and bus systems

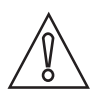

# CAUTION!

Observe connection polarity.

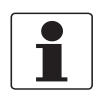

#### INFORMATION!

- For further information on electrical connection refer to Description of the inputs and outputs on page 32.
- For the electrical connection of bus systems, please refer to the supplementary documentation for the respective bus systems.

# Current output active (only current output terminals C/C- have HART<sup>®</sup> capability), modular I/Os

- U<sub>int, nom</sub> = 24 VDC
- I ≤ 22 mA
- $R_L \le 1 k\Omega$
- X designates the connection terminals A, B or C, depending on the version of the signal converter.

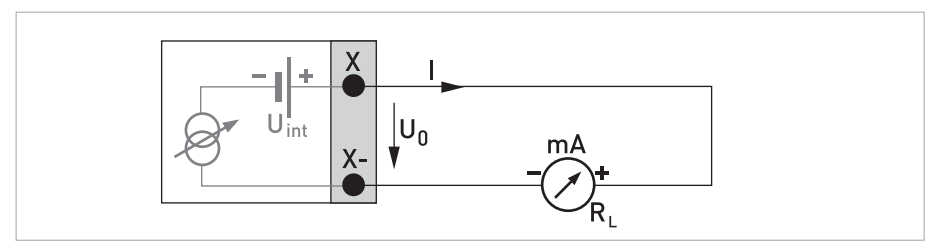

Figure 4-13: Current output active I<sub>a</sub>

Current output passive (only current output terminals C/C- have HART  $^{\ensuremath{\mathbb{R}}}$  capability), modular I/Os

- $U_{ext} \le 32 \text{ VDC}$
- I ≤ 22 mA
- $U_0 \ge 1.8 \text{ V}$
- $R_{L, max} = (U_{ext} U_0 / I_{max})$
- X designates the connection terminals A, B or C, depending on the version of the signal converter.

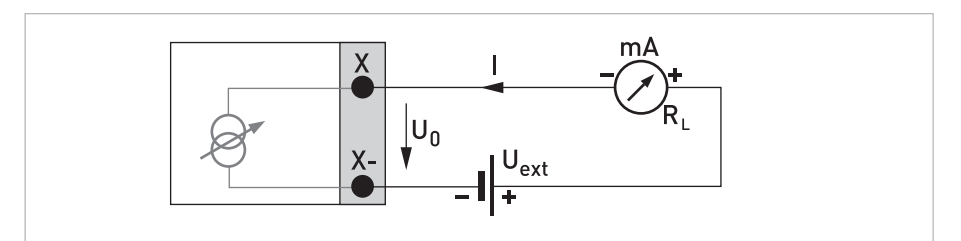

Figure 4-14: Current output passive Ip

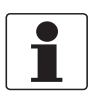

#### INFORMATION!

*Compact and field housing versions: Shield connected via the cable terminals in the terminal compartment.* 

*Wall-mounted version: Shield connected using 6.3 mm / 0.25*" *push-on connectors in the terminal compartment.* 

• Any connection polarity.

#### Pulse/frequency output active, modular I/Os

- U<sub>nom</sub> = 24 VDC
- $f_{max}$  in the operating menu set to  $f_{max} \le 100$  Hz:  $I \le 20$  mA open:  $I \le 0.05$  mA closed:  $U_{0, nom} = 24$  V at I = 20 mA
- $f_{max}$  in operating menu set to 100 Hz <  $f_{max} \leq$  10 kHz:  $I \leq$  20 mA open:  $I \leq$  0.05 mA

closed:

 $U_{0, \text{ nom}} = 22.5 \text{ V at I} = 1 \text{ mA}$  $U_{0, \text{ nom}} = 21.5 \text{ V at I} = 10 \text{ mA}$ 

- $U_{0, \text{ nom}} = 19 \text{ V at I} = 20 \text{ mA}$
- If the following maximum load impedance R<sub>L, max</sub> is exceeded, the load impedance R<sub>L</sub> must be reduced accordingly by parallel connection of R:

$$\label{eq:rescaled_field} \begin{split} f &\leq 100 \text{ Hz: } R_{L, \text{ max}} = 47 \text{ k}\Omega \\ f &\leq 1 \text{ kHz: } R_{L, \text{ max}} = 10 \text{ k}\Omega \end{split}$$

- $f \le 10 \text{ kHz: } R_{L, \text{ max}} = 1 \text{ k}\Omega$
- The minimum load impedance  $\mathsf{R}_{\mathsf{L},\,\mathsf{min}}$  is calculated as follows:

 $R_{L, min} = U_0 / I_{max}$ 

• X designates the connection terminals A, B or D, depending on the version of the signal converter.

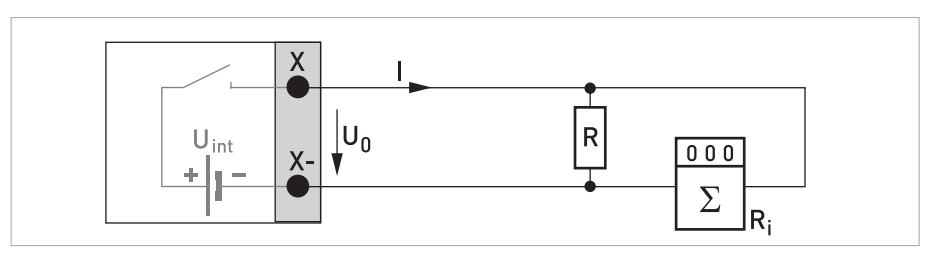

Figure 4-15: Pulse/frequency output active Pa

### Pulse/frequency output passive, modular I/Os

- $U_{ext} \le 32 \text{ VDC}$
- $f_{max}$  in the operating menu set to  $f_{max} \le 100$  Hz:  $I \le 100$  mA open:  $I \le 0.05$  mA at  $U_{ext} = 32$  VDC closed:  $U_{0, max} = 0.2$  V at  $I \le 10$  mA  $U_{0, max} = 2$  V at  $I \le 100$  mA
- $f_{max}$  in operating menu set to 100 Hz <  $f_{max} \le 10$  kHz: open:  $I \le 0.05$  mA at  $U_{ext} = 32$  VDC closed:  $U_{0, max} = 1.5$  V at  $I \le 1$  mA

 $\begin{array}{l} U_{0,\mbox{ max}} = 2.5\mbox{ V at } I \leq 10\mbox{ mA} \\ U_{0,\mbox{ max}} = 5\mbox{ V at } I \leq 20\mbox{ mA} \end{array}$ 

- If the following maximum load impedance R<sub>L, max</sub> is exceeded, the load impedance R<sub>L</sub> must be reduced accordingly by parallel connection of R:
  - f  $\leq$  100 Hz: R<sub>L, max</sub> = 47 k $\Omega$
  - $f \le 1 \text{ kHz: } R_{L, \text{ max}} = 10 \text{ k}\Omega$
  - $f \le 10 \text{ kHz: } R_{L, \text{ max}} = 1 \text{ k}\Omega$
- The minimum load impedance R<sub>L, min</sub> is calculated as follows:

 $R_{L, \min} = (U_{ext} - U_0) / I_{max}$ 

- Can also be set as status output; for the electrical connection refer to status output connection diagram.
- X designates the connection terminals A, B or D, depending on the version of the signal converter.

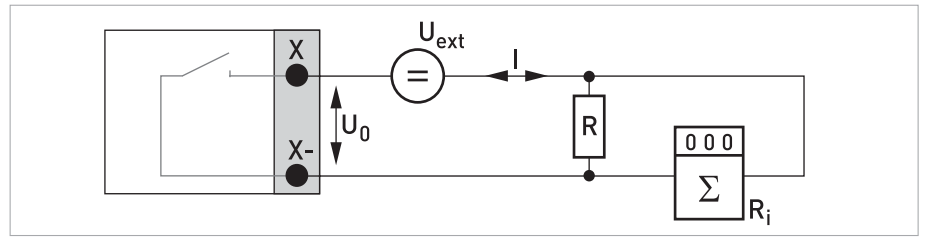

Figure 4-16: Pulse/frequency output passive  $\mathsf{P}_\mathsf{p}$ 

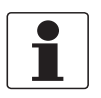

٠

•

#### INFORMATION!

*Compact and field housing versions: Shield connected via the cable terminals in the terminal compartment.* 

*Wall-mounted version: Shield connected using 6.3 mm / 0.25" push-on connectors in the terminal compartment.* 

• Any connection polarity.

#### Pulse/frequency output passive P<sub>N</sub> NAMUR, modular I/O

- Connection according to EN 60947-5-6.
  - open: I<sub>nom</sub> = 0.6 mA closed:
  - I<sub>nom</sub> = 3.8 mA
- X designates the connection terminals A, B or D, depending on the version of the signal converter.

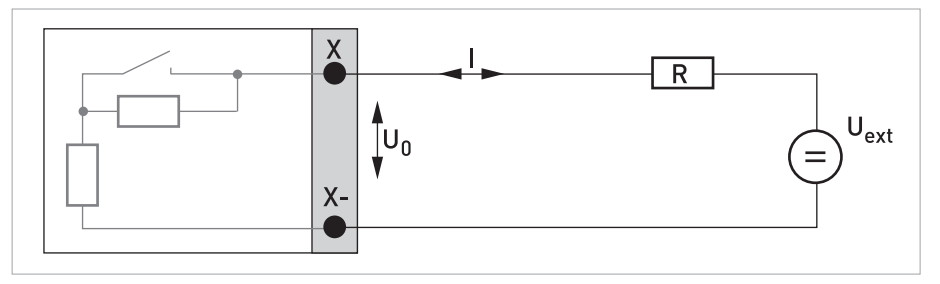

Figure 4-17: Pulse/frequency output passive P<sub>N</sub> according to NAMUR EN 60947-5-6

### Status output / limit switch active, modular I/Os

- Observe connection polarity.
- U<sub>int</sub> = 24 VDC
- $I \le 20 \text{ mA}$
- $R_L \le 47 \ k\Omega$
- open: I ≤ 0.05 mA closed:

 $U_{0, \text{ nom}} = 24 \text{ V at I} = 20 \text{ mA}$ 

• X designates the connection terminals A, B or D, depending on the version of the signal converter.

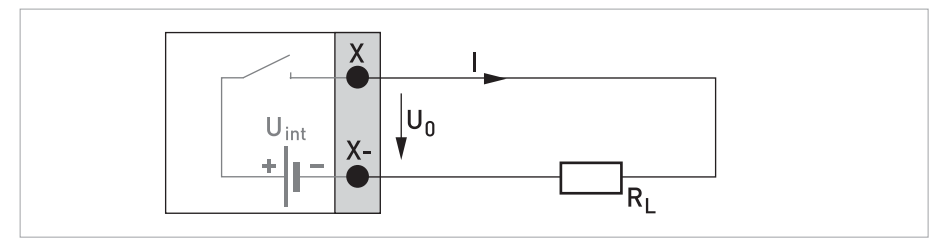

Figure 4-18: Status output / limit switch active S<sub>a</sub>

#### Status output / limit switch passive, modular I/Os

- Any connection polarity.
- U<sub>ext</sub> = 32 VDC
- I ≤ 100 mA
- $R_{L, max} = 47 \text{ k}\Omega$  $R_{L, min} = (U_{ext} - U_0) / I_{max}$
- open:

 $I \le 0.05$  mA at U<sub>ext</sub> = 32 VDC

closed:

 $U_{0,\mbox{ max}}$  = 0.2 V at I  $\leq$  10 mA

 $U_{0,\,max}$  = 2 V at I  $\leq 100~mA$ 

- The output is open when the device is de-energized.
- X designates the connection terminals A, B or D, depending on the version of the signal converter.

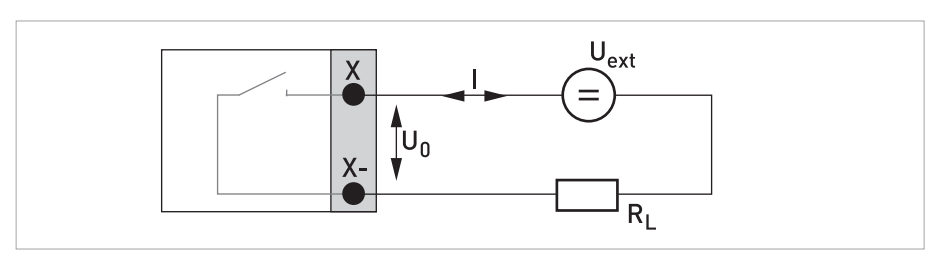

Figure 4-19: Status output / limit switch passive Sp

#### Status output / limit switch S<sub>N</sub> NAMUR, modular I/Os

- Any connection polarity.
- Connection in conformity with EN 60947-5-6
- open: I<sub>nom</sub> = 0.6 mA
  - closed: I<sub>nom</sub> = 3.8 mA
- The output is open when the device is de-energized.
- X designates the connection terminals A, B or D, depending on the version of the signal converter.

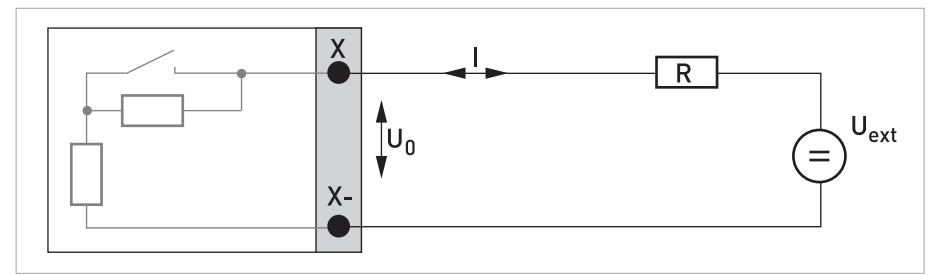

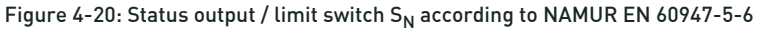

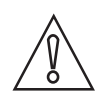

#### CAUTION!

Observe connection polarity.

#### Control input active, modular I/Os

- U<sub>int</sub> = 24 VDC
- External contact open: U<sub>0, nom</sub> = 22 V External contact closed: I<sub>nom</sub> = 4 mA
- Switching point for identifying "contact open or closed": Contact open (off):  $U_0 \le 10$  V with  $I_{nom} = 1.9$  mA Contact closed (on):  $U_0 \ge 12$  V with  $I_{nom} = 1.9$  mA
- X designates the connection terminals A or B, depending on the version of the signal converter.

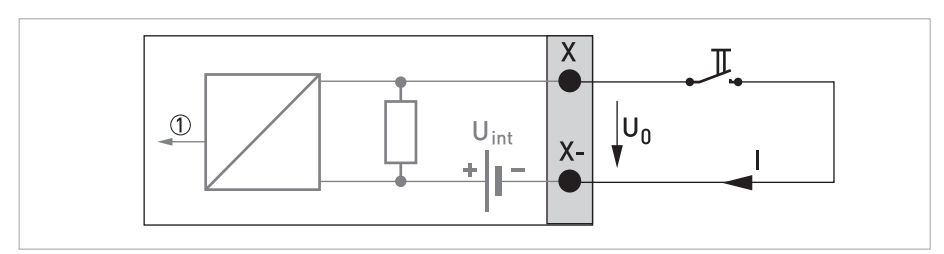

Figure 4-21: Control input active  $\rm C_a$ 

Signal

### Control input passive, modular I/Os

- $3 V \le U_{ext} \le 32 VDC$
- $I_{max} = 9.5 \text{ mA at } U_{ext} \le 24 \text{ V}$  $I_{max} = 9.5 \text{ mA at } U_{ext} \le 32 \text{ V}$
- Switching point for identifying "contact open or closed": Contact open (off):  $U_0 \le 2.5$  V with  $I_{nom} = 1.9$  mA Contact closed (on):  $U_0 \ge 3$  V with  $I_{nom} = 1.9$  mA
- X designates the connection terminals A or B, depending on the version of the signal converter.

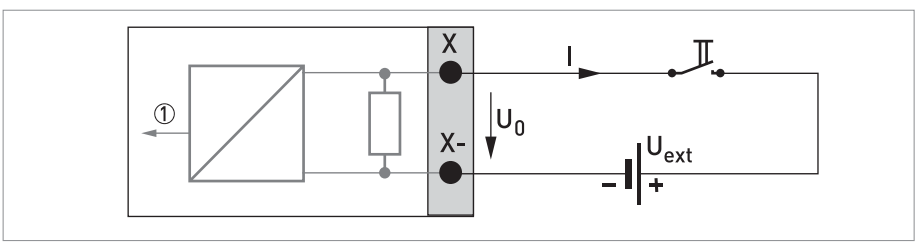

Figure 4-22: Control input passive C<sub>p</sub>

Signal

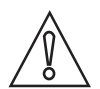

# CAUTION!

*Observe connection polarity.* 

### Control input active C<sub>N</sub> NAMUR, modular I/Os

- Connection acc. to EN 60947-5-6
- Switching point for identifying "contact open or closed": Contact open (off): U<sub>0, nom</sub> = 6.3 V with I<sub>nom</sub> < 1.9 mA Contact closed (on): U<sub>0, nom</sub> = 6.3 V with I<sub>nom</sub> > 1.9 mA
- Detection of cable break:  $U_0 \ge 8.1 \text{ V}$  with I  $\le 0.1 \text{ mA}$
- Detection of cable short circuit:  $U_0 \le 1.2$  V with I  $\ge 6.7$  mA
- X designates the connection terminals A or B, depending on the version of the signal converter.

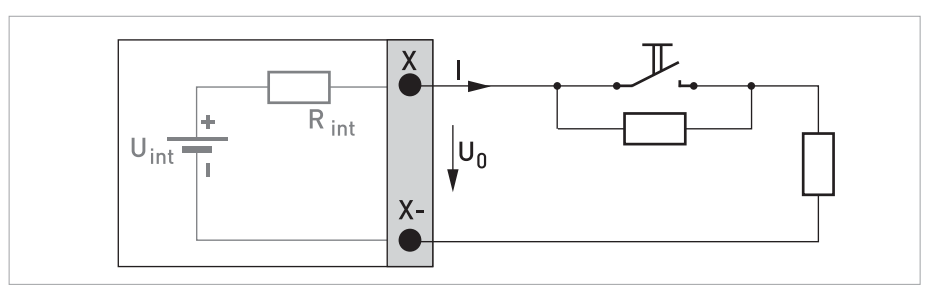

Figure 4-23: Control input active C<sub>N</sub> according to NAMUR EN 60947-5-6

#### Current input active, modular I/Os

- U<sub>int, nom</sub> = 24 VDC
- I ≤ 22 mA
- I<sub>max</sub> ≤ 26 mA (electronically limited)
- $U_{0, \min} = 19 \text{ V at I} \leq 22 \text{ mA}$
- no HART®
- X designates the connection terminals A or B, depending on the version of the signal converter.

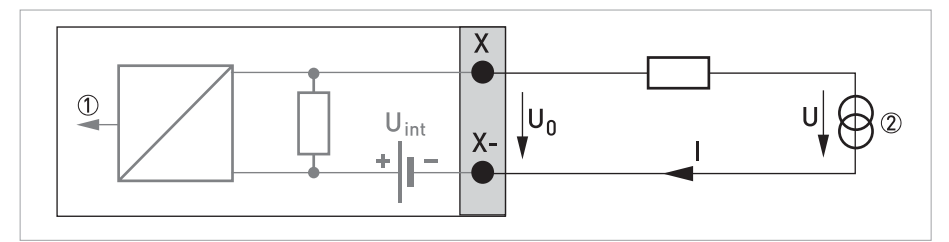

Figure 4-24: Current input active IIn<sub>a</sub>

- Signal
- 2-wire transmitter (e.g. temperature)

#### Current input passive, modular I/Os

- $U_{ext} \le 32 \text{ VDC}$
- I ≤ 22 mA
- $I_{max} \le 26 \text{ mA}$
- $U_{0, max} = 5 V \text{ at } I \le 22 \text{ mA}$
- X designates the connection terminals A or B, depending on the version of the signal converter.

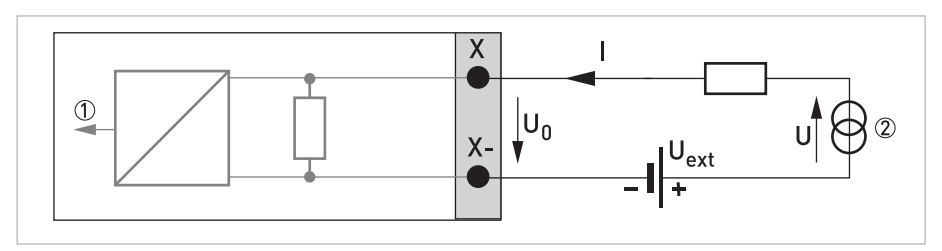

Figure 4-25: Current input passive IInp

- Signal
- 2-wire transmitter (e.g. temperature)

# ELECTRICAL CONNECTIONS 4

# 4.7.5 Ex i inputs/outputs

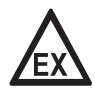

#### DANGER!

*For devices used in hazardous areas, additional safety notes apply; please refer to the Ex documentation.* 

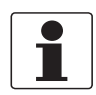

#### INFORMATION!

*For further information on electrical connection refer to Description of the inputs and outputs on page 32.* 

# 

- Observe connection polarity.
- U<sub>int, nom</sub> = 20 VDC
- I ≤ 22 mA
- $R_1 \leq 450 \Omega$
- X designates the connection terminals A or C, depending on the version of the signal converter.

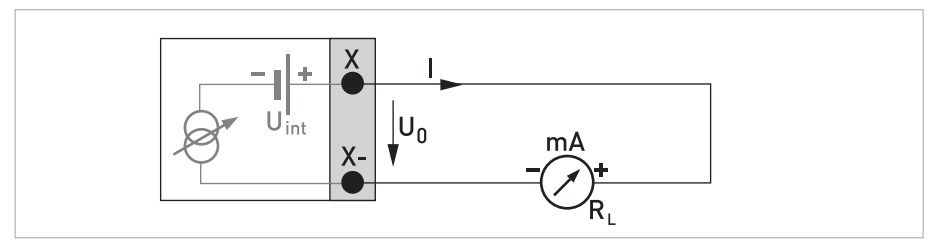

Figure 4-26: Current output active I<sub>a</sub> Ex i

# Current output passive (only current output terminals C/C- have $HART^{\ensuremath{\mathbb{R}}}$ capability), Ex i I/Os

- Any connection polarity.
- $U_{ext} \le 32 \text{ VDC}$
- I ≤ 22 mA
- $U_0 \ge 4 V$
- $R_{L, max} = (U_{ext} U_0 / I_{max})$
- X designates the connection terminals A or C, depending on the version of the signal converter.

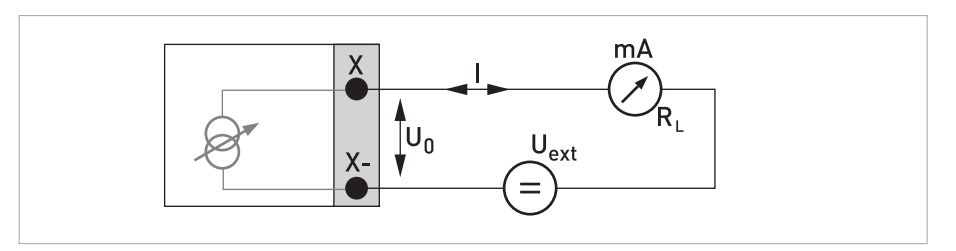

Figure 4-27: Current output passive  $I_p Ex i$ 

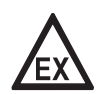

#### DANGER!

*For devices used in hazardous areas, additional safety notes apply; please refer to the Ex documentation.* 

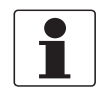

#### INFORMATION!

- For frequencies above 100 Hz, shielded cables are to be used in order to reduce effects from electrical interferences (EMC).
- *Compact and field housing versions: Shield connected via the cable terminals in the terminal compartment.*

*Wall-mounted versions: Shield connected using 6.3 mm / 0.25" push-on connectors in the terminal compartment.* 

• Any connection polarity.

#### Pulse/frequency output passive P<sub>N</sub> NAMUR, Ex i I/Os

- Connection according to EN 60947-5-6.
- open: I<sub>nom</sub> = 0.43 mA closed: I<sub>nom</sub> = 4.5 mA
- X designates the connection terminals B or D, depending on the version of the signal converter.

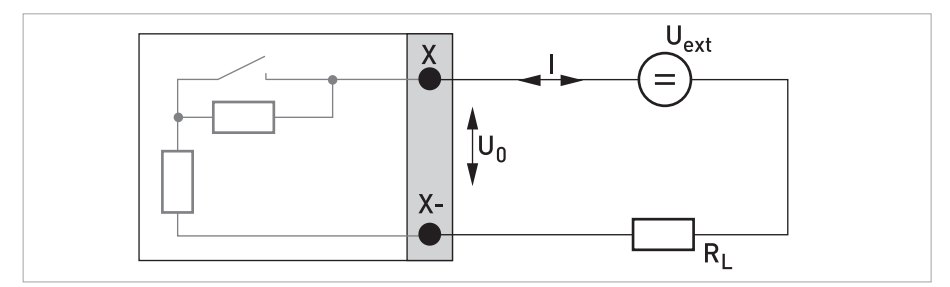

Figure 4-28: Pulse/frequency output passive  $P_N$  according to NAMUR EN 60947-5-6 Ex i

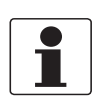

#### INFORMATION!

• Any connection polarity.

# Status output / limit switch S $_{\rm N}$ NAMUR, Ex i I/Os

- Connection according to EN 60947-5-6.
- open: I<sub>nom</sub> = 0.43 mA closed: I<sub>nom</sub> = 4.5 mA
- The output is closed when the device is de-energised.
- X designates the connection terminals B or D, depending on the version of the signal converter.

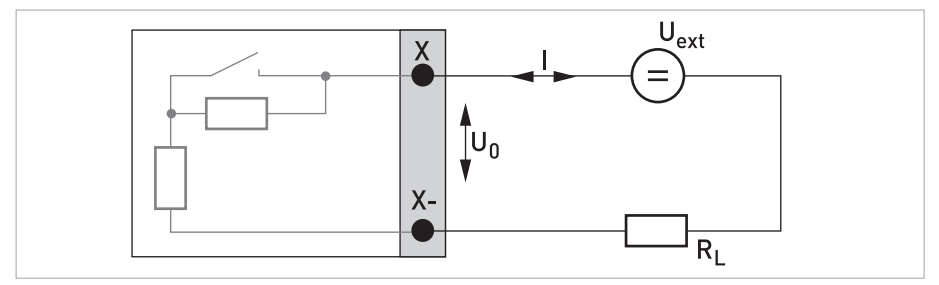

Figure 4-29: Status output / limit switch S<sub>N</sub> according to NAMUR EN 60947-5-6 Ex i

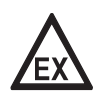

#### DANGER!

*For devices used in hazardous areas, additional safety notes apply; please refer to the Ex documentation.* 

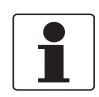

#### INFORMATION!

Any connection polarity.

#### Control input passive, Ex i I/Os

- $5.5 \text{ V} \le \text{U}_{ext} \le 32 \text{ VDC}$
- $I_{max}$  = 6 mA at  $U_{ext} \le$  24 V  $I_{max}$  = 6.5 mA at  $U_{ext} \le$  32 V
- Switching point for identifying "contact open or closed": Contact open (off):  $U_0 \le 3.5$  V at  $I \le 0.5$  mA Contact closed (on):  $U_0 \ge 5.5$  V at  $I \ge 4$  mA
- X designates the connection terminals B, if available.

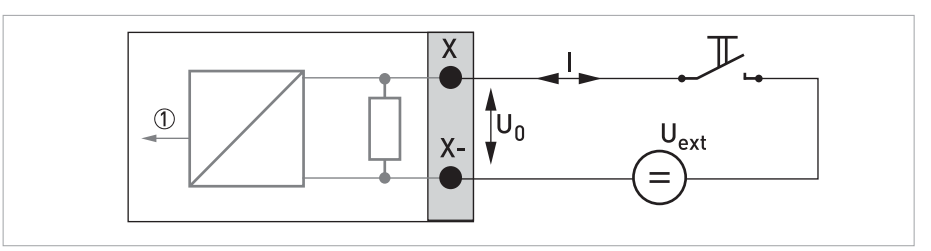

Figure 4-30: Control input passive C<sub>p</sub> Ex i

Signal

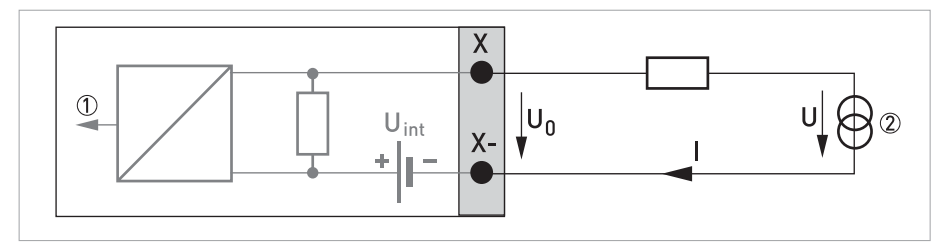

Figure 4-31: Current input active IIna

#### Signal

2-wire transmitter (e.g. temperature)

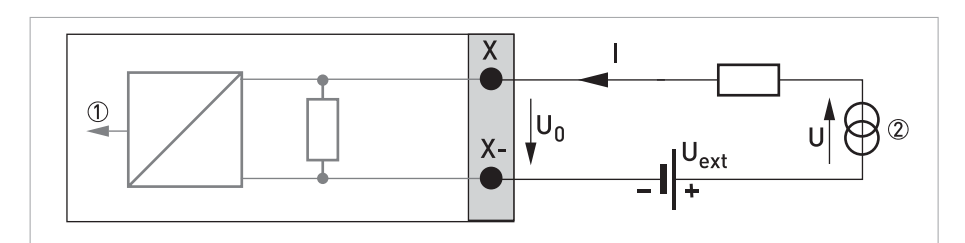

Figure 4-32: Current input passive IInp

#### Signal

② 2-wire transmitter (e.g. temperature)

# 4.7.6 HART connection

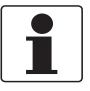

#### INFORMATION!

- In the basic I/O the current output at connection terminals A+/A-/A always has HART<sup>®</sup> capability.
- For modular I/O and Ex i I/O, only the output module for the connection terminals C/C- has HART<sup>®</sup> capability.

## HART<sup>®</sup> connection active (point-to-point)

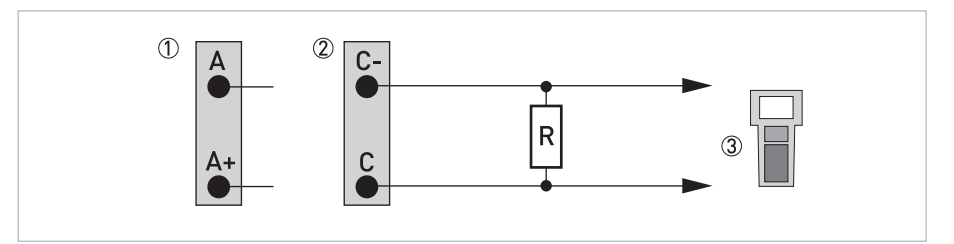

Figure 4-33: HART<sup>®</sup> connection active (I<sub>a</sub>)

- Basic I/O: terminals A and A+
- ② Modular I/O: terminals C- and C
- ③ HART<sup>®</sup> communicator

The parallel resistance to the HART<sup>®</sup> communicator must be  $R \ge 230 \Omega$ .

### HART<sup>®</sup> connection passive (Multi-Drop mode)

- I:  $I_{0\%} \ge 4 \text{ mA}$
- Multi-Drop mode I:  $I_{fix} \ge 4 \text{ mA} = I_{0\%}$
- $U_{ext} \le 32 \text{ VDC}$
- $R \ge 230 \ \Omega$

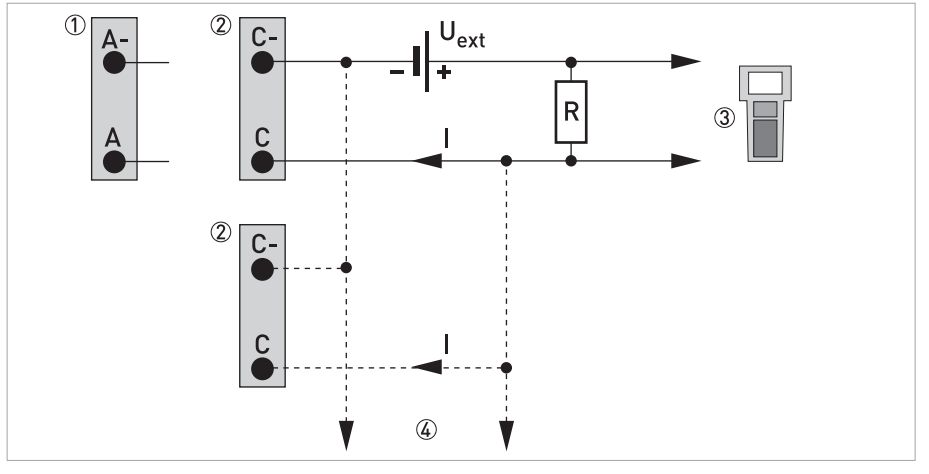

Figure 4-34:  $HART^{\mathbb{R}}$  connection passive (I<sub>p</sub>)

- Basic I/O: terminals A- and A
- Modular I/O: terminals C- and C
- ③ HART<sup>®</sup> communicator
- (4) Other devices with  $HART^{(R)}$  capability

# 5.1 Switching on the power

Before connecting to power, please check that the system has been correctly installed. This includes:

- The device must be mechanically safe and mounted in compliance with the regulations.
- The power connections must have been made in compliance with the regulations.
- The electrical terminal compartments must be secured and the covers have been screwed on.
- Check that the electrical operating data of the power supply are correct.

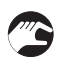

• Switching on the power.

# 5.2 Starting the signal converter

The measuring device, consisting of the flow sensor and the signal converter, is supplied ready for operation. All operating data have been set at the factory in accordance with your order specifications.

When the power is switched on, a self test is carried out. After that the device immediately begins measuring, and the current values are displayed.

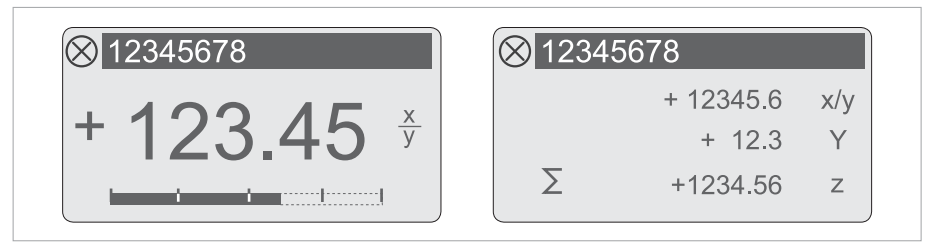

Figure 5-1: Displays in measuring mode (examples for 2 or 3 measured values) x, y and z denote the units of the measured values displayed

It is possible to change between the two measured value windows, the trend display and the list with the status messages by pressing the keys  $\uparrow$  and  $\downarrow$ .

# 6.1 Display and operating elements

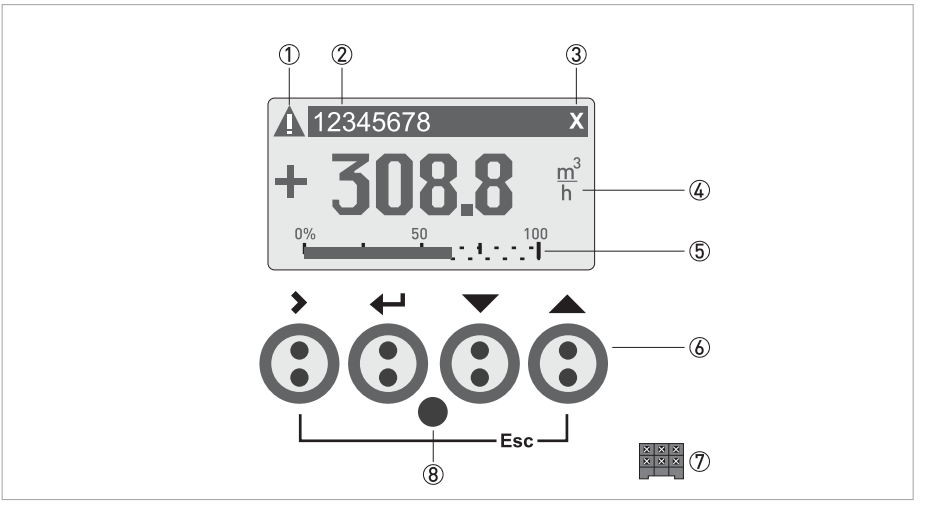

Figure 6-1: Display and operating elements (Example: flow indication with 2 measuring values)

- 1 Indicates a possible status message in the status list
- 2 Tag number (is only indicated if this number was entered previously by the operator)
- ③ Indicates when a key has been pressed
- ④ First measured variable in large representation
- 5 Bargraph indication
- (6) Operating keys (refer to table below for function and representation in text)
- $\ensuremath{\overline{\mathcal{D}}}$  Interface to the GDC bus (not present in all signal converter versions)
- (8) Infrared sensor (not present in all signal converter versions)

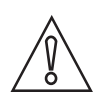

#### CAUTION!

The use of a jumper is only permitted for custody transfer devices to lock the access to custody transfer relevant parameters. For non custody transfer devices (i.e. process instruments) this jumper must not be used!

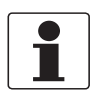

#### INFORMATION!

- The switching point for the 4 optical keys is located directly in front of the glass. It is recommended to activate the keys at right angles to the front. Touching them from the side can cause incorrect operation.
- After 5 minutes of inactivity, there is an automatic return to the measuring mode. Previously changed data is not saved.

# 6 OPERATION

| Кеу            | Measuring mode                                                                                                | Menu mode                                                                  | Submenu or<br>function mode                               | Parameter and data mode                                                                               |
|----------------|----------------------------------------------------------------------------------------------------|----------------------------------------------------------------------------|-----------------------------------------------------------|----------------------------------------------------------------------------------------------------|
| >              | Switch from measuring<br>mode to menu mode; press<br>key for 2.5 s, "A quick setup"<br>menu is then displayed | Access to displayed menu,<br>then 1st submenu is<br>displayed              | Access to<br>displayed submenu<br>or function             | For numerical values,<br>move cursor (highlighted<br>in blue) one position to<br>the right            |
| 4              | Reset of display                                                                                              | Return to measuring<br>mode but prompt whether<br>the data should be saved | Press 1 to 3 times,<br>return to menu<br>mode, data saved | Return to submenu or<br>function, data saved                                                          |
| ↓ or ↑         | Switch between display<br>pages: measured value 1 + 2,<br>trend page and status<br>page(s)                    | Select menu                                                                | Select submenu or function                                | Use cursor highlighted in<br>blue to change number,<br>unit, setting and to move<br>the decimal point |
| Esc<br>(> + 1) | -                                                                                                    | -                                                                          | Return to menu<br>mode without<br>acceptance of data      | Return to submenu or<br>function without<br>acceptance of data                                        |

Table 6-1: Description of key functionality

## 6.1.1 Display in measuring mode with 2 or 3 measured values

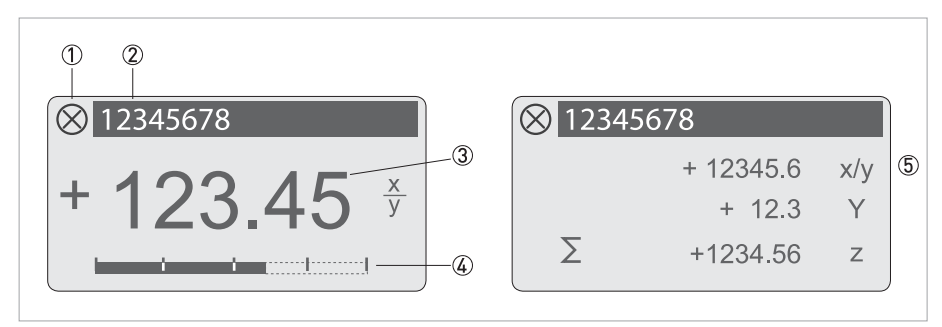

Figure 6-2: Example for display in measuring mode with 2 or 3 measured values

- Indicates a possible status message in the status list
- ② Tag number (is only indicated if this number was entered previously by the operator)
- ③ 1st measured variable in large representation
- ④ Bargraph indication
- (5) Depiction with 3 measured values

#### 6.1.2 Display for selection of submenu and functions, 3 lines

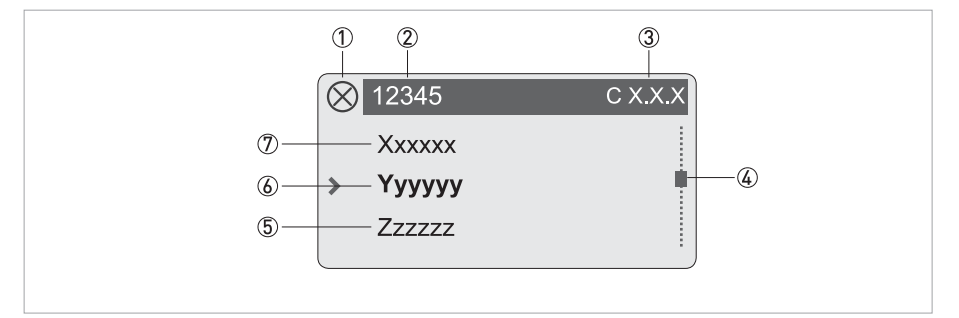

Figure 6-3: Display for selection of submenu and functions, 3 lines

- ① Indicates a possible status message in the status list
- ② Menu, submenu or function name
- ③ Number relating to ⑥
- ④ Indicates position within menu, submenu or function list
- (5) Next menu(s), submenu or function
- (\_ \_ \_ signalise in this line the end of the list)
- (6) Current menu(s), submenu or function
- O Previous menu(s), submenu or function
  - (\_ \_ \_ signalise in this line the beginning of the list)

# 6 OPERATION

# 6.1.3 Display when setting parameters, 4 lines

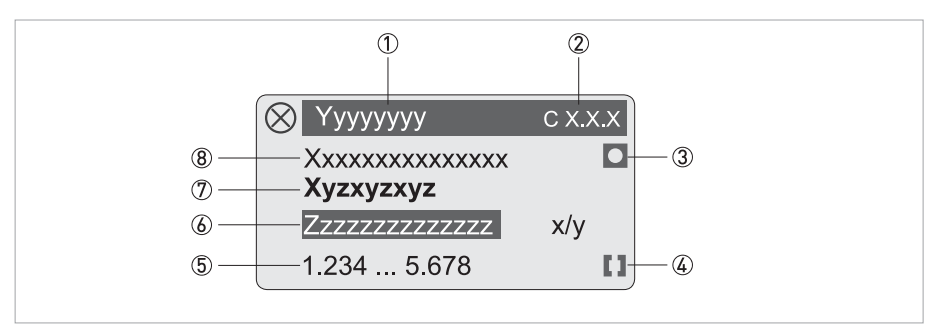

Figure 6-4: Display when setting parameters, 4 lines

- ① Current menu(s), submenu or function
- Number relating to
- Denotes factory setting
- ④ Denotes permissible value range
- (5) Permissible value range for numeric values
- ⑥ Currently set value, unit or function (when selected, appears with white text, blue background) This is where the data is changed.
- ⑦ Current parameter
- (8) Factory setting of parameter

### 6.1.4 Display when previewing parameters, 4 lines

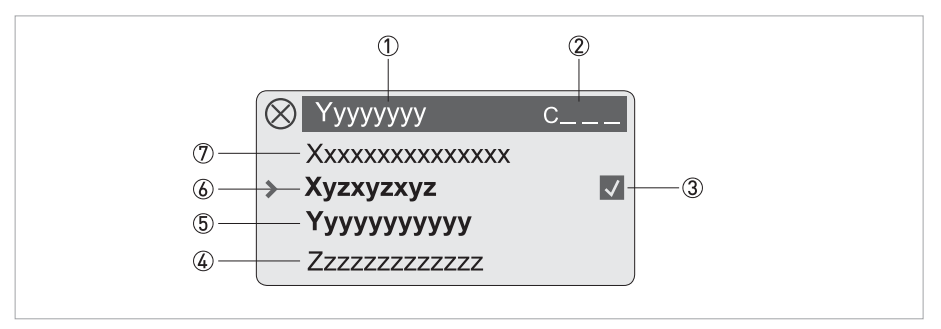

Figure 6-5: Display when previewing parameters, 4 lines

- ① Current menu(s), submenu or function
- 2 Number relating to 6
- ③ Denotes a changed parameter (simple check of changed data when browsing through lists)
- Next parameter
- 5 Currently set data from 6
- (6) Current parameter (for selection press key >; then see previous chapter)
- D Factory setting of parameter

# 6.1.5 Using an IR interface (option)

The optical IR interface serves as an adapter for PC-based communication with the signal converter without opening the housing.

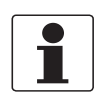

#### INFORMATION!

- This device is not part of the scope of delivery.
- For more information about activation with the functions A6 or C5.6.6 refer to Function tables on page 66.

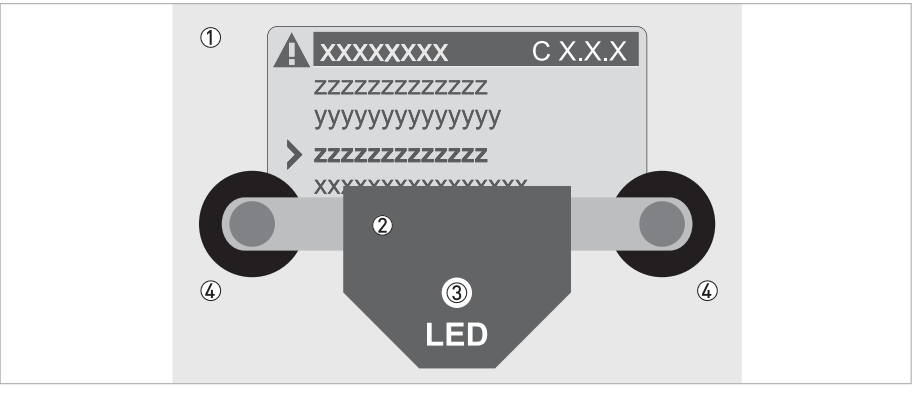

#### Figure 6-6: IR interface

- 1 Glass panel in front of the control and display panel
- IR interface
- $\stackrel{\scriptstyle{\smile}}{3}$  LED lights up when IR interface is activated.
- ④ Suction cups

#### **Timeout function**

Following activation of the IR interface in A6 or C5.6.6 the interface must be properly positioned and attached to the housing with the suction cups within 60 seconds. If this does not happen within the specified time period, the device can be operated using the optical keys again. Upon activation, the LED ③ lights up and the optical keys no longer function.

# 6.2 Menu overview

| Measuring mode Select menu |                       |  | Select menu and/or sub-menu |                       |   | Select function and set data |   |                           |
|----------------------------|-----------------------|--|-----------------------------|-----------------------|---|------------------------------|---|---------------------------|
| ←                          | Press > 2.5 s         |  |                             |                       |   |                              |   |                           |
|                            | A quick setup         |  | >                           | A1 language           |   |                              | > |                           |
|                            |                       |  | Ļ                           | A2 tag                |   |                              |   |                           |
|                            |                       |  |                             | A3 reset              | > | A3.1 reset errors            |   |                           |
|                            |                       |  |                             |                       |   | A3.2 counter 1               |   |                           |
|                            |                       |  |                             |                       |   | A3.3 counter 2               |   |                           |
|                            |                       |  |                             |                       |   | A3.4 counter 3               |   |                           |
|                            |                       |  |                             | A4 GDC IR interface   |   |                              |   |                           |
|                            | $\downarrow \uparrow$ |  |                             | $\downarrow \uparrow$ |   | $\downarrow \uparrow$        |   | $\downarrow$ $\uparrow$ > |

# OPERATION 6

| Measuring mode Select menu |                       | Select menu and/or sub-menu |   |                         |                     | Select function and set data  |   |                           |
|----------------------------|-----------------------|-----------------------------|---|-------------------------|---------------------|-------------------------------|---|---------------------------|
| ́<br>Ч                     | Press > 2.5 s         | Press > 2.5 s               |   |                         |                     |                               |   |                           |
|                            | B test                |                             | > | B1 simulation           | >                   | B1.1 volume flow              | > |                           |
|                            |                       |                             | ÷ |                         | ÷                   | B1.2 velocity of sound        | Ļ |                           |
|                            |                       |                             |   |                         |                     | B1 current in X               |   |                           |
|                            |                       |                             |   |                         |                     | B1 current out X              |   |                           |
|                            |                       |                             |   |                         |                     | B1 pulse out X                |   |                           |
|                            |                       |                             |   |                         |                     | B1 frequency output X         |   |                           |
|                            |                       |                             |   |                         |                     | B1 control input X            |   |                           |
|                            |                       |                             |   |                         |                     | B1 limit switch X             |   |                           |
|                            |                       |                             |   |                         |                     | B1 status output X            |   |                           |
|                            |                       |                             |   | B2 actual values        | >                   | B2.1 act. volume flow         |   |                           |
|                            |                       |                             |   |                         | ÷                   | B2.2 act. corrected flow ①    |   |                           |
|                            |                       |                             |   |                         |                     | B2.3 act. enthalpy flow ②     |   |                           |
|                            |                       |                             |   |                         |                     | B2.4 act. mass flow           |   |                           |
|                            |                       |                             |   |                         |                     | B2.5 act. molar mass ①        |   |                           |
|                            |                       |                             |   |                         |                     | B2.6 act. specific enthalpy ② |   |                           |
|                            |                       |                             |   |                         |                     | B2.7 act. density ②           |   |                           |
|                            |                       |                             |   |                         |                     | B2.8 act. dynamic viscosity ② |   |                           |
|                            |                       |                             |   |                         |                     | B2.9 act. flow speed          |   |                           |
|                            |                       |                             |   |                         |                     | B2.10 act. vel. of sound      |   |                           |
|                            |                       |                             |   |                         |                     | B2.11 act. gain               |   |                           |
|                            |                       |                             |   |                         |                     | B2.12 act. SNR                |   |                           |
|                            |                       |                             |   |                         | B2.13 act. pressure |                               |   |                           |
|                            |                       |                             |   |                         |                     | B2.14 act. temperature        |   |                           |
|                            |                       |                             |   |                         |                     | B2.15 current in A            |   |                           |
|                            |                       |                             |   |                         |                     | B2.16 current in B            |   |                           |
|                            |                       |                             |   |                         |                     | B2.17 operating hours         |   |                           |
|                            |                       |                             |   | B3 information          | >                   | B3.1 C number                 |   |                           |
|                            |                       |                             |   |                         |                     | B3.2 process input            |   |                           |
|                            |                       |                             |   |                         |                     | B3.3 SW.REV.MS                |   |                           |
|                            |                       |                             |   |                         |                     | B3.4 SW.REV.UIS               |   |                           |
|                            |                       |                             |   |                         |                     | B3.6 Electronic Revision ER   |   |                           |
|                            | $\downarrow \uparrow$ |                             |   | $\downarrow$ $\uparrow$ |                     | $\downarrow$                  |   | $\downarrow$ $\uparrow$ > |

Gas flow option
 Steam flow option

# 6 OPERATION

| Measurii            | ng mode               | Select<br>menu |   | Select menu and/or sub-menu |                   |                          |   | Select function and set data |
|---------------------|-----------------------|----------------|---|-----------------------------|-------------------|--------------------------|---|------------------------------|
| <ul><li>←</li></ul> | Press > 2.5 s         |                |   | 1                           |                   |                          |   |                              |
|                     | C setup               |                | > | C1 process input            | >                 | C1.1 meter size          | > |                              |
|                     |                       |                | Ļ |                             | Ļ                 | C1.2 calibration         | Ļ |                              |
|                     |                       |                |   |                             |                   | C1.3 filter              |   |                              |
|                     |                       |                |   |                             |                   | C1.4 plausibility        |   |                              |
|                     |                       |                |   |                             |                   | C1.5 simulation          |   |                              |
|                     |                       |                |   |                             |                   | C1.6 information         |   |                              |
|                     |                       |                |   |                             |                   | C1.7 monitor VoS ①       |   |                              |
|                     |                       |                |   |                             |                   | C1.8 monitor settings ①  |   |                              |
|                     |                       |                |   |                             |                   | C1.9 linearization       |   |                              |
|                     |                       |                |   |                             |                   | C1.10 adiabatic index ②  |   |                              |
|                     |                       |                |   |                             |                   | C1.11 P & T correction ② |   |                              |
|                     |                       |                |   |                             |                   | C1.12 P & T inputs ②     |   |                              |
|                     |                       |                |   |                             |                   | C1.13 pipe temperature ② |   |                              |
|                     |                       |                |   |                             |                   | C1.14 pipe pressure ②    |   |                              |
|                     |                       |                |   |                             |                   | C1.15 density ②          |   |                              |
|                     |                       |                |   |                             |                   | C1.16 diagnosis value    |   |                              |
|                     |                       |                |   | C2 I/O (input/output)       | >                 | C2.1 hardware            |   |                              |
|                     |                       |                |   |                             | Ţ                 | C2 current input X       |   |                              |
|                     |                       |                |   |                             |                   | C2 current output X      |   |                              |
|                     |                       |                |   |                             |                   | C2 frequency output X    |   |                              |
|                     |                       |                |   |                             |                   | C2 pulse output X        |   |                              |
|                     |                       |                |   | C2 status output X          |                   |                          |   |                              |
|                     |                       |                |   |                             | C2 limit switch X |                          |   |                              |
|                     |                       |                |   |                             |                   | C2 control input X       |   |                              |
|                     |                       |                |   | C3 I/O counter              | >                 | C3.1 counter 1           |   |                              |
|                     |                       |                |   |                             | Ţ                 | C3.2 counter 2           |   |                              |
|                     |                       |                |   |                             |                   | C3.3 counter 3           |   |                              |
|                     |                       |                |   | C4 I/O HART                 | >                 | C4.1 PV is               |   |                              |
|                     |                       |                |   |                             | Ţ                 | C4.2 SV is               |   |                              |
|                     |                       |                |   |                             |                   | C4.3 TV is               |   |                              |
|                     |                       |                |   |                             |                   | C4.4 4V is               |   |                              |
|                     |                       |                |   |                             |                   | C4.5 HART units          |   |                              |
|                     | $\downarrow \uparrow$ |                |   | $\downarrow \uparrow$       |                   | $\downarrow$ $\uparrow$  |   | $\downarrow \uparrow >$      |

① Steam flow option

② Gas flow option

| Measuring mode |                         | Select<br>menu |   | Select menu and/or      | - su         | b-menu                  |          | Select function and set data |
|----------------|-------------------------|----------------|---|-------------------------|--------------|-------------------------|----------|------------------------------|
| 4              | C setup                 |                | > | C5 device               | >            | C5.1 device info        | >        |                              |
|                |                         |                | Ţ |                         | <del>\</del> | C5.2 display            | <b>P</b> |                              |
|                |                         |                |   |                         |              | C5.3 1. meas. page      |          |                              |
|                |                         |                |   |                         |              | C5.4 2. meas. page      |          |                              |
|                |                         |                |   |                         |              | C5.5 graphic page       |          |                              |
|                |                         |                |   |                         |              | C5.6 special functions  |          |                              |
|                |                         |                |   |                         |              | C5.7 units              |          |                              |
|                |                         |                |   |                         |              | C5.8 HART               |          |                              |
|                |                         |                |   |                         |              | C5.9 quick setup        |          |                              |
|                | $\downarrow$ $\uparrow$ |                |   | $\downarrow$ $\uparrow$ |              | $\downarrow$ $\uparrow$ |          | $\downarrow$ $\uparrow$ >    |

# 6.3 Function tables

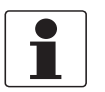

## INFORMATION!

- The following tables describe the functions of the standard device with HART<sup>®</sup> connection. The functions for Modbus, Foundation Fieldbus and Profibus are described in detail in the corresponding supplementary instructions.
- Depending on the device version, not all functions are available.

# 6.3.1 Menu A; quick setup

| Function            | Setting / Description                                                                                                    |
|---------------------|----------------------------------------------------------------------------------------------------|
| A1 language         | Language selection depends on the device version.                                                                                                    |
| A2 tag              | Measuring point identifier (Tag no.) appears in the LC display header (up to 8 digits).                                                                                                    |
| A3 reset            |                                                                                                    |
| A3.1 reset errors   | Query: reset errors?<br>Select: no / yes                                                                                                    |
| A3.2 counter 1      | Query: reset counter?<br>Select: no / yes (available if activated in C5.9.1)                                                                                                    |
| A3.3 counter 2      | Query: reset counter?<br>Select: no / yes (available if activated in C5.9.2)                                                                                                    |
| A3.4 counter 3      | Query: reset counter?<br>Select: no / yes (available if activated in C5.9.3)                                                                                                    |
| A4 GDC IR interface | After this function has been activated an optical GDC adapter can be connected to the LC display. If approximately 60 seconds pass without a connection being established or after the adapter is removed, then the function is exited and the optical keys are active once again. |
|                     | Select: break (exit function without connection) / activate (the IR interface (adapter) and interrupt the optical keys)                                                                                                    |

### 6.3.2 Menu B, test

| No.                                           | Function                                                                                                    | Settings / descriptions                                                                          |  |  |  |  |  |
|-----------------------------------------------|----------------------------------------------------------------------------------------------------|--------------------------------------------------------------------------------------------------|--|--|--|--|--|
| B1 simulation                                 |                                                                                                    |                                                                                                  |  |  |  |  |  |
| B1.1 volume flow                              | The displayed values ar                                                                                                    | e simulated.                                                                                     |  |  |  |  |  |
|                                               | Simulation of volume flo                                                                                                    | ow.                                                                                              |  |  |  |  |  |
|                                               | Select: cancel (exit function without simulation) / set value (unit selection in C5.7.2)                                        |                                                                                                  |  |  |  |  |  |
|                                               | Query: start simulation<br>Select: no (exit function                                                                            | uery: start simulation?<br>elect: no (exit function without simulation) / yes (start simulation) |  |  |  |  |  |
| B1.2 velocity of sound                        | Simulation of velocity of                                                                                                    | f sound, sequence and settings similar to B1.1, see above!                                       |  |  |  |  |  |
| B1current in X _ stands for Fct. no. B1.31.6. |                                                                                                    |                                                                                                  |  |  |  |  |  |
| B1current out X                               |                                                                                                    |                                                                                                  |  |  |  |  |  |
| B1pulse out X                                 | Simulation X                                                                                                    |                                                                                                  |  |  |  |  |  |
| B1frequency output X                          |                                                                                                    |                                                                                                  |  |  |  |  |  |
| B1control input X                             | control input X X stands for one of the connection terminals A, B, C or D.<br>Sequence and settings similar to B1.1, see above! |                                                                                                  |  |  |  |  |  |
| B1limit switch X                              | For the pulse output the                                                                                                    | For the pulse output the cot number of pulses are displayed ance in a second                     |  |  |  |  |  |
| B1status output X                             |                                                                                                    |                                                                                                  |  |  |  |  |  |

#### **B2** actual values

| B2    | actual values          | Display the current values; exit the displayed function with key $\leftarrow$ |
|-------|------------------------|-------------------------------------------------------------------------------|
| B2.1  | act. volume flow       | Display the actual values                                                     |
| B2.2  | act. corrected flow    | Gas flow option                                                               |
| B2.3  | act. enthalpy flow     | Steam flow option                                                             |
| B2.4  | act. mass flow         | Display the actual mass flow                                                  |
| B2.5  | act. molar mass        | Gas flow option                                                               |
| B2.6  | act. specific enthalpy | Steam flow option                                                             |
| B2.7  | act. density           | Steam flow option                                                             |
| B2.8  | act. dynamic viscosity | Steam flow option                                                             |
| B2.9  | act. flow speed        | Display the actual flow speed                                                 |
| B2.10 | act. vel. of sound     | Select: path 1 or path 2                                                      |
| B2.11 | act. gain              | Select: path 1 or path 2                                                      |
| B2.12 | act. SNR               | Select: path 1 or path 2                                                      |
| B2.13 | act. pressure          | Display the actual pressure                                                   |
| B2.14 | act. temperature       | Display the actual temperature                                                |
| B2.15 | current in A           | Current input terminal A                                                      |
| B2.16 | current in B           | Current input terminal B                                                      |
| B2.17 | operating hours        | Display the actual operating hours                                            |

# **B3** information

| B3   | information   | LC display (this format description is only valid for B3.23.5)<br>1st line: ID number of the circuit board<br>2nd line: software version<br>3rd line: production date |  |  |  |  |
|------|---------------|----------------------------------------------------------------------------------------------------|--|--|--|--|
| B3.1 | C number      | CG number, non-alterable (input/output version)                                                                                                    |  |  |  |  |
| B3.2 | process input | Process input section                                                                                                    |  |  |  |  |
|      |               | Select: sensor CPU / sensor DSP / sensor driver                                                                                                    |  |  |  |  |
|      |               | 1 <sup>st</sup> line: ID No. of the circuit board                                                                                                    |  |  |  |  |
|      |               | 2 <sup>nd</sup> line: software version                                                                                                    |  |  |  |  |
|      |               | 3 <sup>rd</sup> line: production date                                                                                                    |  |  |  |  |
| B3.3 | SW.REV.MS     | Software Revision Main Software                                                                                                    |  |  |  |  |
|      |               | 1 <sup>st</sup> line: ID No. of the circuit board                                                                                                    |  |  |  |  |
|      |               | 2 <sup>nd</sup> line: software version                                                                                                    |  |  |  |  |
|      |               | 3 <sup>rd</sup> line: production date                                                                                                    |  |  |  |  |

| B3.4 | SW.REV. UIS            | Software revision User Interface Software         |
|------|------------------------|---------------------------------------------------|
|      |                        | 1 <sup>st</sup> line: ID No. of the circuit board |
|      |                        | 2 <sup>nd</sup> line: software version            |
|      |                        | 3 <sup>rd</sup> line: production date             |
| B3.6 | Electronic Revision ER | Electronic Revision HART <sup>®</sup> & Software  |
|      |                        | 1 <sup>st</sup> line: ID No. of the circuit board |
|      |                        | 2 <sup>nd</sup> line: software version            |
|      |                        | 3 <sup>rd</sup> line: production date             |

# 6.3.3 Menu C, setup

| No.         | Function            | Settings / descriptions                                                       |  |
|-------------|---------------------|-------------------------------------------------------------------------------|--|
| C1 proc     | C1 process input    |                                                                               |  |
| C1.1        | meter size          | Select from size table.                                                       |  |
|             |                     | Range: DN251000 mm / 140"                                                     |  |
| C1.2        | calibration         | Grouping of all functions related to flow sensor calibration.                 |  |
| C1.2.1      | zero<br>calibration | Display of current zero calibration value.                                    |  |
|             |                     | Query: calibrate zero?                                                        |  |
|             |                     | Setting: cancel / automatic / default                                         |  |
|             |                     | Automatic (shows the current value as the new zero calibration value).        |  |
| C1.2.2      | GK                  | Select GK value (see nameplate of the measuring sensor).                      |  |
|             |                     | Range: 0.500010.000                                                           |  |
| C1.3 filter |                     |                                                                               |  |
| C1.3.1      | limitation          | Limitation of all flow values, before smoothing by time constant, affects all |  |

| CI.3 filter |                 |                                                                                                    |
|-------------|-----------------|----------------------------------------------------------------------------------------------------|
| C1.3.1      | limitation      | Limitation of all flow values, before smoothing by time constant, affects all outputs.                               |
|             |                 | Range: -100.0+100.0 m/s                                                                                              |
| C1.3.2      | flow direction  | Define polarity of flow direction.                                                                                   |
|             |                 | Select: normal (according to the arrow on the measuring sensor) / backwards (in the opposite direction to the arrow) |
| C1.3.3      | time constant   | Averages measurement                                                                                                 |
|             |                 | Increasing value improves stability but delays the reaction.                                                         |
|             |                 | Master setting, overrules time constent settings of all outputs.                                                     |
|             |                 | XXX.X S                                                                                                    |
|             |                 | Range: 0.0100 s                                                                                                    |
| C1.3.4      | low flow cutoff | Sets output value of all outputs to zero. "0" appears in display.                                                    |
|             |                 | x.xxx ± x.xxx m/s                                                                                                    |
|             |                 | Range: 0.010 m/s                                                                                                    |
|             |                 | 1 <sup>st</sup> value = switching point / 2 <sup>nd</sup> value = hysteresis                                         |
|             |                 | Condition: $2^{nd}$ value $\leq 1^{st}$ value                                                                        |
| C1.4        | plausibility    | Changes in values outside error limit are only accepted when number of measurements exceeds counter limit (C1.4.3).  |

| C1.4.1 | error limit               | Measurement is ignored if value exceeds the error limit.<br>One ignored value = counter +1.<br>Measurements within the error limit decrease the counter<br>(see C1.4.2). |
|--------|---------------------------|----------------------------------------------------------------------------------------------------|
|        |                           | Range: 0100%                                                                                                    |
| C1.4.2 | counter<br>decrease       | Multiplier for every measurement within the error limit to decrease the counter.                                                                                         |
|        |                           | Range: 0199                                                                                                    |
| C1.4.3 | counter limit             | Above this value measurements will not be ignored.                                                                                                    |
|        |                           | Range: 000999                                                                                                    |
| C1.5   | simulation                | Grouping of all functions for simulating flow sensor values.<br>These simulations have effect on all outputs, including counters and display.                            |
| C1.5.1 | volume flow               | Query: sim. volume flow.                                                                                                    |
|        |                           | Select: cancel / set value (select value, start simulation? yes / no).                                                                                                   |
| C1.5.2 | velocity of               | Query: sim. velocity of sound.                                                                                                    |
|        | sound                     | Select: cancel / set value                                                                                                    |
|        |                           | Range: 200.002000.0 (start simulation? yes / no)                                                                                                    |
| C1.6   | information               | Grouping of all functions related to information with respect to flow sensor and sensor electronics.                                                                     |
| C1.6.1 | sensor CPU                | Identification of hardware and software for flow processing.                                                                                                    |
|        |                           | 1 <sup>st</sup> line: ID No. of the circuit board                                                                                                    |
|        |                           | 2 <sup>nd</sup> line: software version                                                                                                    |
|        |                           | 3 <sup>rd</sup> line: production date                                                                                                    |
| C1.6.2 | sensor DSP                | Identification of hardware and software for signal processing.                                                                                                    |
|        |                           | 1 <sup>st</sup> line: ID No. of the circuit board                                                                                                    |
|        |                           | 2 <sup>nd</sup> line: software version                                                                                                    |
|        |                           | 3 <sup>rd</sup> line: production date                                                                                                    |
| C1.6.3 | sensor driver             | Identification of hardware and software for driver part.                                                                                                    |
|        |                           | 1 <sup>st</sup> line: ID No. of the circuit board                                                                                                    |
|        |                           | 2 <sup>nd</sup> line: software version                                                                                                    |
|        |                           | 3 <sup>rd</sup> line: production date                                                                                                    |
| C1.6.4 | calibration<br>date       | Format: yyyy-mm-dd                                                                                                    |
| C1.6.5 | serial no.<br>sensor      | Shows the serial number of the flow sensor.                                                                                                    |
| C1.6.6 | v no. sensor              | Shows the order number of the flow sensor.                                                                                                    |
| C1.7   | monitor VoS               | Steam flow option                                                                                                    |
|        |                           | Select: on (start sequence C1.8) / off                                                                                                    |
| C1.8   | monitor<br>settings       | Steam flow option                                                                                                    |
|        |                           | Select (start sequence C1.8.1 to 1.8.5)                                                                                                    |
| C1.8.1 | matching                  | Steam flow option                                                                                                    |
|        |                           | Active ratio between measured and calculated VoS.                                                                                                    |
| C1.8.2 | act. ratio<br>meas./ cal. | Steam flow option                                                                                                    |
|        |                           | Actual ratio between measured and calculated VoS (not active).                                                                                                    |

| C1.8.3 | new match?    | Steam flow option                                                                                            |
|--------|---------------|----------------------------------------------------------------------------------------------------|
|        |               | Select: yes (programm new matching factor) / no                                                              |
|        |               | Range: 0.502.00 value will change C1.8.1                                                                     |
| C1.8.4 | VoS tolerance | Steam flow option                                                                                            |
|        |               | If difference between matching factor and act. ratio meas./ cal. exceeds this value activates error message. |
|        |               | Range: 0025%                                                                                                 |
| C1.8.5 | time constant | Steam flow option                                                                                            |
|        |               | Averages measurement.                                                                                        |
|        |               | Increasing value improves stability but delays the reaction.                                                 |
|        |               | Range: 00603600 s                                                                                            |
| C1.9   | linearization | Correction for non linear deviations of the output.                                                          |
|        |               | Select: start sequence C1.9.1                                                                                |
| C1.9.1 | linearization | Select: on / off                                                                                             |
| C1.9.2 | dynamic       | Gas flow option                                                                                              |
|        | viscosity     | Only availabale if 'on' is selected in C1.9.1                                                                |
|        |               | Select value                                                                                                 |
|        |               | Range: 0.50050.00 µPa.s                                                                                      |
| C1.10  | adiabatic     | Gas flow option                                                                                              |
|        | Index         | Value for adiabatic index.                                                                                   |
|        |               | Select value                                                                                                 |
|        |               | Range: 1.00002.0000                                                                                          |
| C1.11  | P&T           | Gas flow option                                                                                              |
|        | correction    | Compensation for thermal and pressure expansion of the sensor.                                               |
|        |               | Select: Normal / None / OPEC / IUPAC / Old Normal<br>(activates options C1.12 to C1.15)                      |
|        |               | Calculation of gasflow to standard conditions using input of a temperature and a pressure transmitter.       |
|        |               | P&T correction Normal: calculation to 0°C and 101.325 kPa (DIN 1343)                                         |
|        |               | P&T correction Old Normal: calculation to 15°C and 101.325 kPa (DIN 1343)                                    |
|        |               | P&T correction IUPAC: calculation to 0°C and 100 kPa                                                         |
|        |               | P&T correction OPEC: calculation to 60°F and 14.73 psi                                                       |
|        |               | P&T correction "IUPAC": calculation to 0°C and 100 kPa                                                       |
|        |               | Compensation of flow tube expansion / contraction due to temperature and pressure variation.                 |
|        |               | Before entering C1.15 (density), first save the setting and leave the menu.                                  |
| C1.12  | P & T inputs  | Gas flow option                                                                                              |
|        |               | Select: automatic / fixed                                                                                    |
|        |               | Automatic: using input from connected pressure and temperature transmitters                                  |
|        |               | Fixed: manual fixed temperature and pressure setting via menu option C1.13 / C1.14                           |

| C1.13                 | temperature   | Gas flow option                                                       |
|-----------------------|---------------|-----------------------------------------------------------------------|
|                       |               | Only available if 'fixed' is selected in C1.12                        |
|                       |               | Process temperature                                                   |
|                       |               | Select value                                                          |
|                       |               | Range: -40.00+800°C                                                   |
| C1.14                 | pressure      | Gas flow option                                                       |
|                       |               | Only available if 'fixed' is selected in C1.12                        |
|                       |               | Process pressure                                                      |
|                       |               | Select value                                                          |
|                       |               | Range: 1.00250.00 bara                                                |
| C1.15                 | density       | Gas flow option                                                       |
|                       |               | Before entering first save the setting in C1.11 and leave the menu.   |
|                       |               | Select value for density at reference conditions as selected in C1.11 |
| C1.16 diagnosis value |               |                                                                       |
| C1.16.1               | diagnostics 1 | Select: none / SNR 1 / gain 1 / velocity of sound 1                   |
| C1.16.2               | diagnostics 2 | Select: none / SNR 2 / gain 2 / velocity of sound 2                   |
| C1.16.3               | diagnostics 3 | Select: none / SNR 3 / gain 3 / velocity of sound 3                   |

# C2 inputs/outputs (I/Os)

| C2.1   | hardware   | Assignment of connection terminals dependent on signal converter version: active / passive / NAMUR                                                             |
|--------|------------|----------------------------------------------------------------------------------------------------|
| C2.1.1 | terminal A | Select: off (switched off) / current output / frequency output / pulse output / status output / limit switch / control input / current input (for pressure)    |
| C2.1.2 | terminal B | Select: off (switched off) / current output / frequency output / pulse output / status output / limit switch / control input / current input (for temperature) |
| C2.1.3 | terminal C | Select: off (switched off) / current output / status output / limit switch                                                                                     |
| C2.1.4 | terminal D | Select: off (switched off) / frequency output / pulse output / status output / limit switch                                                                    |

### current input X

| -   |                    |                                                                                      |
|-----|--------------------|--------------------------------------------------------------------------------------|
| C2  | current input<br>X | Only available if terminal A and B are current input.                                |
|     |                    | X stands for one of the connection terminals A or B.                                 |
|     |                    | _ stands for C2.2 (A) / C2.3 (B)                                                     |
| C21 | range<br>0%100%    | Current range for the selected measured variable, e.g. 420 mA, corresponds to 0100%. |
|     |                    | xx.x xx.x mA                                                                         |
|     |                    | Range: 04.020.0 mA                                                                   |
|     |                    | Condition: 4 mA $\leq 1^{st}$ value $\leq 2^{nd}$ value $\leq 20$ mA                 |
| C22 | extended<br>range  | Exceeding the min. and max. limits.                                                  |
|     |                    | xx.x xx.x mA                                                                         |
|     |                    | Range: 00.523 mA                                                                     |
|     |                    | Condition: 0.5 mA $\leq 1^{st}$ value $\leq 2^{nd}$ value $\leq 23$ mA               |
| C23 | measurement        | Terminal A: pressure                                                                 |
|     |                    | Terminal B: temperature                                                              |

| C24 | range            | Terminal A                                                           |
|-----|------------------|----------------------------------------------------------------------|
|     |                  | Range: 1.00250.00 bara asumes absolute pressure                      |
|     |                  | e.g. when an pressure sensor 0-10 barg is used, set range to 111 Bar |
|     |                  | Terminal B                                                           |
|     |                  | Range: -40.00+800.0°C                                                |
|     |                  | 0xx.xx (format and unit depend on the measured variable, see above)  |
| C25 | time constant    | Averages measurement                                                 |
|     |                  | Increasing value improves stability but delays the reaction.         |
|     |                  | Range: 000.2100.0 s                                                  |
| C26 | information      | 1 <sup>st</sup> line: serial number of the I/O circuit board         |
|     |                  | 2 <sup>nd</sup> line: software version number                        |
|     |                  | 3 <sup>rd</sup> line: production date of the circuit board           |
| C27 | simulation       | Select: cancel / set value                                           |
|     |                  | Terminal A                                                           |
|     |                  | Range: 1.00250.00 bara                                               |
|     |                  | Terminal B                                                           |
|     |                  | Range: -40.0+800.0 °C                                                |
| C28 | 4mA trimming     | Trimming of the current at 4 mA                                      |
|     |                  | Range: 3.60005.5000 mA                                               |
|     |                  | Reset to 4 mA restores the factory calibration.                      |
|     |                  | Used for HART <sup>®</sup> setting.                                  |
| C29 | 20mA<br>trimming | Trimming of the current at 20 mA                                     |
|     |                  | 18.50021.500 mA                                                      |
|     |                  | Reset to 20 mA restores the factory calibration.                     |
|     |                  | Used for HART <sup>®</sup> setting.                                  |

# current output X

| C2  | C2 current output<br>X | X stands for one of the connection terminals A, B or C.                                                                              |
|-----|------------------------|----------------------------------------------------------------------------------------------------|
|     |                        | _ stands for C2.2 (A) / C2.3 (B) / C2.4 (C)                                                                                          |
| C21 | range<br>0%100%        | Current range for the selected measured variable, e.g. 420 mA, corresponds to 0100%.                                                 |
|     |                        | xx.x xx.x mA                                                                                                    |
|     |                        | Range: 0.0020 mA                                                                                                    |
|     |                        | Condition: 0 mA $\leq 1^{st}$ value $\leq 2^{nd}$ value $\leq 20$ mA                                                                 |
| C22 | extended               | Exceeding the min. and max. limits.                                                                                                  |
|     | range                  | xx.x xx.x mA                                                                                                    |
|     |                        | Range: 03.521.5 mA                                                                                                    |
|     |                        | Condition: 3.5 mA ≤ 1 <sup>st</sup> value ≤ 2 <sup>nd</sup> value ≤ 21.5 mA                                                          |
| C23 | error current          | In case of error, this selected current is set.                                                                                      |
|     |                        | xx.x mA                                                                                                    |
|     |                        | Range: 322 mA (condition: outside of extended range)                                                                                 |
| C24 | error<br>condition     | The following error conditions can be selected.                                                                                      |
|     |                        | Select: error in device (error category [F]) / application error<br>(error category [F]) / out of specification (error category [S]) |
| C25  | measurement     | Measurements for activating the output.                                                                                                    |
|------|-----------------|----------------------------------------------------------------------------------------------------|
|      |                 | Select: volume flow / enthalpy flow / mass flow / specific enthalpy / density / flow speed / velocity of sound / gain / diagnostics 1, 2, 3                                                                     |
| C26  | range           | 0100% of the measurement set in Fct. C25                                                                                                    |
|      |                 | 0xx.xx (format and unit depend on the measured variable, see above)                                                                                                    |
| C27  | polarity        | Set polarity of current output, please note flow direction in C1.3.2!                                                                                                    |
|      |                 | Select: both polarities (plus and minus values are displayed) / positive polarity (display for negative values = 0) / negative polarity (display for positive values = 0) / absolute value (use for the output) |
| C28  | limitation      | Set lower and upper limit for current output before applying the time constant (see Fct. C210).                                                                                                    |
|      |                 | ±xxx ±xxx%                                                                                                    |
|      |                 | Range: -150+150%                                                                                                    |
| C29  | low flow cutoff | Below set value, current output is set to zero.                                                                                                    |
|      |                 | x.xxx ± x.xxx%                                                                                                    |
|      |                 | Range: 0.020%                                                                                                    |
|      |                 | 1 <sup>st</sup> value = switching point / 2 <sup>nd</sup> value = hysteresis                                                                                                    |
|      |                 | Condition: 2 <sup>nd</sup> value ≤ 1 <sup>st</sup> value                                                                                                    |
| C210 | time constant   | Averages measurement                                                                                                    |
|      |                 | Increasing value improves stability but delays the reaction.                                                                                                    |
|      |                 | Range: 000.1100.0 s                                                                                                    |
| C211 | special         | When activated, changing the scale improves the resolution.                                                                                                    |
|      | function        | Select:                                                                                                    |
|      |                 | Off (switched off)                                                                                                    |
|      |                 | Automatic range (scale changes to extended automatically for the threshold with hysteresis. Switching from one to another scale requires activation by a status output)                                         |
|      |                 | External range (scale changes to extended range by control input)                                                                                                    |
| C212 | threshold       | Appears only when Fct. C211 is activated.                                                                                                    |
|      |                 | Set lag value between normal and extended range. The automatic range function always changes from the extended to the normal range when the 100% current is reached.                                            |
|      |                 | Range: 05.080%                                                                                                    |
| C213 | information     | 1 <sup>st</sup> line: serial number of the I/O circuit board                                                                                                    |
|      |                 | 2 <sup>nd</sup> line: software version number                                                                                                    |
|      |                 | 3 <sup>rd</sup> line: production date of the circuit board                                                                                                    |
| C214 | simulation      | Sequence see B1 current output X                                                                                                    |
| C215 | 4mA trimming    | Trimming of the current at 4 mA                                                                                                    |
|      |                 | Reset to 4 mA restores the factory calibration.                                                                                                    |
|      |                 | Used for HART <sup>®</sup> setting.                                                                                                    |
| C216 | 20mA            | Trimming of the current at 20 mA                                                                                                    |
|      | trimming        | Reset to 20 mA restores the factory calibration.                                                                                                    |
|      |                 | Used for HART <sup>®</sup> setting.                                                                                                    |

## 6 OPERATION

## frequency output X

| C2   | frequency<br>output X | X stands for one of the connection terminals A, B or D.                                                                                                    |
|------|-----------------------|----------------------------------------------------------------------------------------------------|
|      |                       | _ stands for C2.2 (A) / C2.3 (B) / C2.5 (D)                                                                                                    |
| C21  | pulse shape           | Specify the pulse shape.                                                                                                    |
|      |                       | Select:                                                                                                    |
|      |                       | Symmetric (about 50% on and 50% off).                                                                                                    |
|      |                       | Automatic (constant pulse width, at 100% pulse rate about 50% on and 50% off)                                                                                                    |
|      |                       | Fixed (fixed pulse rate, setting see Fct. C23 100% pulse rate)                                                                                                    |
| C22  | pulse width           | Only available if Fct. C21 is set to "Fixed".                                                                                                    |
|      |                       | Range: 0.052000 ms                                                                                                    |
|      |                       | Note: max. setting value $T_p$ [ms] $\leq$ 500 / max. pulse rate [1/s], gives the pulse width = time where the output is activated.                                                                             |
| C23  | 100 % pulse           | Pulse rate for 100% of the measuring range.                                                                                                    |
|      | rate                  | Range: 0.010000 Hz                                                                                                    |
|      |                       | Limitation 100% pulse rate ≤ 100/s: I <sub>max</sub> ≤ 100 mA                                                                                                    |
|      |                       | Limitation 100% pulse rate > 100/s: I <sub>max</sub> ≤ 20 mA                                                                                                    |
| C24  | measurement           | Measurements for activating the output.                                                                                                    |
|      |                       | Select: volume flow / enthalpy flow / mass flow / specific enthalpy / density / flow speed / velocity of sound / gain / diagnostics 1, 2, 3                                                                     |
| C25  | range                 | 0100% of the measurement set in Fct. C24                                                                                                    |
|      |                       | 0xx.xx (format and unit depend on the measurement, see above)                                                                                                    |
| C26  | polarity              | Set polarity of frequency output, please note flow direction in C1.3.2!                                                                                                    |
|      |                       | Select: both polarities (plus and minus values are displayed) / positive polarity (display for negative values = 0) / negative polarity (display for positive values = 0) / absolute value (use for the output) |
| C27  | limitation            | Set lower and upper limit for frequency output before applying the time constant.                                                                                                    |
|      |                       | ±xxx ±xxx%                                                                                                    |
|      |                       | Range: -150+150%                                                                                                    |
| C28  | low flow cutoff       | Below set value, frequency output is set to zero.                                                                                                    |
|      |                       | x.xxx ± x.xxx%                                                                                                    |
|      |                       | Range: 0.020%                                                                                                    |
|      |                       | 1 <sup>st</sup> value = switching point / 2 <sup>nd</sup> value = hysteresis                                                                                                    |
|      |                       | Condition: 2 <sup>nd</sup> value ≤ 1 <sup>st</sup> value                                                                                                    |
| C29  | time constant         | Averages measurement                                                                                                    |
|      |                       | Increasing value improves stability but delays the reaction.                                                                                                    |
|      |                       | Range: 000.1100 s                                                                                                    |
| C210 | invert signal         | Define frequency output activation.                                                                                                    |
|      |                       | Off (switch closed)                                                                                                    |
|      |                       | On (switch open)                                                                                                    |

| C211 | phase shift<br>w.r.t. B | Only available when configuring the A or D terminal and only if output B is a pulse or frequency output. If setting in Fct. C2.5.6 is "both polarities", the phase shift is prefixed by a symbol, e.g90° and +90°.                                   |
|------|-------------------------|----------------------------------------------------------------------------------------------------|
|      |                         | Select: off (no phase shift) /<br>0° phase shift (between outputs A or D and B, inversion possible) /<br>90° phase shift (between outputs A or D and B, inversion possible) /<br>180° phase shift (between outputs A or D and B, inversion possible) |
| C212 | information             | 1 <sup>st</sup> line: serial number of the I/O circuit board                                                                                                    |
|      |                         | 2 <sup>nd</sup> line: software version number                                                                                                    |
|      |                         | 3 <sup>rd</sup> line: production date of the circuit board                                                                                                    |
| C213 | simulation              | Sequence see B1 frequency output X                                                                                                    |

## pulse output X

| C2  | pulse output X  | X stands for one of the connection terminals A, B or D.                                                                                                    |
|-----|-----------------|----------------------------------------------------------------------------------------------------|
|     |                 | _ stands for C2.2 (A) / C2.3 (B) / C2.5 (D)                                                                                                    |
| C21 | pulse shape     | Specify the pulse shape.                                                                                                    |
|     |                 | Select: symmetric (about 50% on and 50% off) / automatic (constant pulse with about 50% on and 50% off at 100% pulse rate) / fixed (fixed pulse rate, setting see below Fct. C23 100% pulse rate)               |
| C22 | pulse width     | Set time for pulse activation.                                                                                                    |
|     |                 | Only available if Fct. C21 is set to "Fixed".                                                                                                    |
|     |                 | Range: 0.052000 ms                                                                                                    |
|     |                 | Note: max. setting value $T_p$ [ms] $\leq$ 500 / max. pulse rate [1/s], gives the pulse width = time where the output is activated.                                                                             |
| C23 | max. pulse      | Pulse rate for 100% of the measuring range.                                                                                                    |
|     | rate            | Range: 0.010000 Hz                                                                                                    |
|     |                 | Limitation 100% pulse rate ≤ 100/s: I <sub>max</sub> ≤ 100 mA                                                                                                    |
|     |                 | Limitation 100% pulse rate > 100/s: I <sub>max</sub> ≤ 20 mA                                                                                                    |
| C24 | measurement     | Measurements for activating the output.                                                                                                    |
|     |                 | Select: volume flow / mass flow / enthalpy flow                                                                                                    |
| C25 | value p. pulse  | Set value for volume, mass or enthalpy per pulse.                                                                                                    |
|     |                 | xxx.xxx (format and unit depend on the measured variable)                                                                                                    |
|     |                 | At max. pulse rate see above C23 pulse output.                                                                                                    |
| C26 | polarity        | Set polarity, please note flow direction in C1.3.2!                                                                                                    |
|     |                 | Select: both polarities (plus and minus values are displayed) / positive polarity (display for negative values = 0) / negative polarity (display for positive values = 0) / absolute value (use for the output) |
| C27 | low flow cutoff | Below set value, pulse output is set to zero.                                                                                                    |
|     |                 | x.xxx ± x.xxx%                                                                                                    |
|     |                 | Range: 0.020%                                                                                                    |
|     |                 | 1 <sup>st</sup> value = switching point / 2 <sup>nd</sup> value = hysteresis                                                                                                    |
|     |                 | Condition: 2 <sup>nd</sup> value ≤ 1 <sup>st</sup> value                                                                                                    |
| C28 | time constant   | Averages measurement                                                                                                    |
|     |                 | Increasing value improves stability but delays the reaction.                                                                                                    |
|     |                 | Range: 000.1100 s                                                                                                    |

| C29 invert signal |                         | Select:                                                                                                    |
|-------------------|-------------------------|----------------------------------------------------------------------------------------------------|
|                   |                         | Off<br>(activated output generates a high current at the output, switch closed)                                                                                                    |
|                   |                         | On<br>(activated output generates a low current at the output, switch open)                                                                                                    |
| C210              | phase shift<br>w.r.t. B | Only available when configuring the A or D terminal and only if output B is a pulse or frequency output. If setting in Fct. 2.5.6 is "both polarities", the phase shift is prefixed by a symbol, e.g90° and +90°.                                    |
|                   |                         | Select: off (no phase shift) /<br>0° phase shift (between outputs A or D and B, inversion possible) /<br>90° phase shift (between outputs A or D and B, inversion possible) /<br>180° phase shift (between outputs A or D and B, inversion possible) |
| C211              | information             | 1 <sup>st</sup> line: serial number of the I/O circuit board                                                                                                    |
|                   |                         | 2 <sup>nd</sup> line: software version number                                                                                                    |
|                   |                         | 3 <sup>rd</sup> line: production date of the circuit board                                                                                                    |
| C212              | simulation              | Simulation of pulse output.                                                                                                    |
|                   |                         | Sequence see B1 pulse output X                                                                                                    |

## status output X

| C2  | status output X                          | X (Y) stands for one of the connection terminals A, B, C or D.                                                                           |
|-----|------------------------------------------|----------------------------------------------------------------------------------------------------|
|     |                                          | _ stands for C2.2 (A) / C2.3 (B) / C2.4 (C) / C2.5 (D)                                                                                   |
| C21 | mode                                     | The output shows the following measuring conditions:                                                                                     |
|     |                                          | Out of specification (output activated, signals application error or error in device. Please refer to <i>Error messages</i> on page 92). |
|     |                                          | Application error (output activated, signals application error or error in device. Please refer to <i>Error messages</i> on page 92).    |
|     |                                          | Polarity flow (polarity of the current flow)                                                                                             |
|     |                                          | Over range flow (over range of the flow)                                                                                                 |
|     |                                          | Counter 1 or 2 preset (activates counter X when preset value is reached)                                                                 |
|     |                                          | Counter 3 preset (only available for special I/O)                                                                                        |
|     |                                          | Output A, B, C or D (activated by the status of output Y, additional output data see below)                                              |
|     |                                          | Off (switched off)                                                                                                    |
|     |                                          | Error in device (when error, output activated)                                                                                           |
| C22 | current output Y                         | Only appears if output AC is set under "mode" (see above), and this output is a "current output".                                        |
|     |                                          | Polarity (is signaled)                                                                                                    |
|     |                                          | Over range (is signaled)                                                                                                    |
|     |                                          | Range change C                                                                                                    |
| C22 | frequency output Y<br>and pulse output Y | Only appears if output A, B or D is set under "mode" (see above), and this output is a "frequency/pulse output".                         |
|     |                                          | Polarity (is signaled)                                                                                                    |
|     |                                          | Over range (is signaled)                                                                                                    |
| C22 | status output Y                          | Only appears if output AD is set under "mode" (see above), and this output is a "status output".                                         |
|     |                                          | Same signal (like other connected status output, signal can be inverted, see below)                                                      |
| C22 | limit switch Y and control input Y       | Only appears if output AD / input A or B is set under "mode" (see above), and this output / input is a "limit switch / control input".   |
|     |                                          | Status off (is always selected here if status output X is connected with a limit switch / control input Y.                               |
| C22 | off                                      | Only appears if output AD is set under "mode" (see above) and this output is switched off.                                               |
| C23 | invert signal                            | Off (activated output supplies a high current, switch closed)                                                                            |
|     |                                          | On (activated output supplies a low current, switch open)                                                                                |
| C24 | information                              | 1 <sup>st</sup> line: serial number of the I/O circuit board                                                                             |
|     |                                          | 2 <sup>nd</sup> line: software version number                                                                                            |
|     |                                          | 3 <sup>rd</sup> line: production date of the circuit board                                                                               |
| C25 | simulation                               | Sequence see B1. status output X                                                                                                    |
|     |                                          |                                                                                                    |

## 6 OPERATION

## limit switch X

| C2  | limit switch X | X stands for one of the connection terminals A, B, C or D.                                                                                                    |
|-----|----------------|----------------------------------------------------------------------------------------------------|
|     |                | _ stands for C2.2 (A) / C2.3 (B) / C2.4 (C) / C2.5 (D)                                                                                                    |
| C21 | measurement    | Measurements for activating the output.                                                                                                    |
|     |                | Select: volume flow / enthalpy flow / mass flow / specific enthalpy / density / flow speed / velocity of sound / gain / diagnostics 1, 2, 3                                                                     |
| C22 | threshold      | Switching level, set threshold with hysteresis.                                                                                                    |
|     |                | xxx.x $\pm$ x.xxx (format and unit depend on the measurement, see above)                                                                                                    |
|     |                | 1 <sup>st</sup> value = threshold / 2 <sup>nd</sup> value = hysteresis                                                                                                    |
|     |                | Condition: 2 <sup>nd</sup> value ≤ 1 <sup>st</sup> value                                                                                                    |
| C23 | polarity       | Set measured value polarity, please note flow direction in C1.3.2!                                                                                                    |
|     |                | Select: both polarities (plus and minus values are displayed) / positive polarity (display for negative values = 0) / negative polarity (display for positive values = 0) / absolute value (use for the output) |
| C24 | time constant  | Averages measurement                                                                                                    |
|     |                | Increasing value improves stability but delays the reaction.                                                                                                    |
|     |                | Range: 000.1100 s                                                                                                    |
| C25 | invert signal  | Define limit switch activation                                                                                                    |
|     |                | Off (activated output generates a high current, switch closed)                                                                                                    |
|     |                | On (activated output generates a low current, switch open)                                                                                                    |
| C26 | information    | 1 <sup>st</sup> line: serial number of the I/O circuit board                                                                                                    |
|     |                | 2 <sup>nd</sup> line: software version number                                                                                                    |
|     |                | 3 <sup>rd</sup> line: production date of the circuit board                                                                                                    |
| C27 | simulation     | Sequence see B1 limit switch X                                                                                                    |

## control input X

| C2  | control input X | X stands for connection terminal A or B.                                                                                                    |
|-----|-----------------|----------------------------------------------------------------------------------------------------|
|     |                 | _ stands for C2.2 (A) / C2.3 (B)                                                                                                    |
| C21 | mode            | Off (control input switched off)                                                                                                    |
|     |                 | Hold all outputs (hold current values, not display and counters)                                                                                                    |
|     |                 | Output Y (hold current values)                                                                                                    |
|     |                 | All outputs to zero (current values = 0%, not display and counters)                                                                                                    |
|     |                 | Output Y to zero (current value = 0%)                                                                                                    |
|     |                 | All counters (reset all counters to "0")                                                                                                    |
|     |                 | Counter "Z" reset (set counter 1, 2 or 3 to "0")                                                                                                    |
|     |                 | Stop all counters                                                                                                    |
|     |                 | Stop counter "Z" (stops counter 1, 2 or 3)                                                                                                    |
|     |                 | Zero outp.+stop Cnt. (all outputs 0%, stop all counters, not the display)                                                                                              |
|     |                 | External range Y (control input for external range of current output Y) -<br>also make this setting on current output Y (no check if current output Y<br>is available) |
|     |                 | Error reset (all resettable errors are deleted)                                                                                                    |
| C22 | invert signal   | Select: off / on                                                                                                    |

| C23 | information | 1 <sup>st</sup> line: serial number of the I/O circuit board |
|-----|-------------|--------------------------------------------------------------|
|     |             | 2 <sup>nd</sup> line: software version number                |
|     |             | 3 <sup>rd</sup> line: production date of the circuit board   |
| C24 | simulation  | Sequence see B 1 control input X                             |

### C3 I/O counter

| C3.1 | counter 1         | Set function of counter                                                                                                    |
|------|-------------------|----------------------------------------------------------------------------------------------------|
| C3.2 | counter 2         | stands for 1, 2, 3 l= counter 1, 2, 3 l                                                                                                    |
| C3.3 | counter 3         |                                                                                                    |
| C31  | funct. of counter | Define counter                                                                                                    |
|      |                   | Select:                                                                                                    |
|      |                   | Sum counter (counts positive and negative values)                                                                                                    |
|      |                   | +counter (counts only the positive values)                                                                                                    |
|      |                   | -counter (counts only the negative values)                                                                                                    |
|      |                   | Off (counter is switched off)                                                                                                    |
| C32  | measurement       | Selection of the measurement for counter _                                                                                                    |
|      |                   | Select: volume flow / mass flow / enthalpy flow                                                                                                    |
| C33  | low flow cutoff   | Sets output value to "0".                                                                                                    |
|      |                   | Range: 0.020%                                                                                                    |
|      |                   | 1 <sup>st</sup> value = switching point / 2 <sup>nd</sup> value = hysteresis                                                                          |
|      |                   | Condition: 2 <sup>nd</sup> value ≤ 1 <sup>st</sup> value                                                                                              |
| C34  | time constant     | Averages measurement                                                                                                    |
|      |                   | Increasing value improves stability but delays the reaction.                                                                                          |
|      |                   | Range: 000.0100.0 s                                                                                                    |
| C35  | preset value      | If this value is reached, positive or negative, a signal is generated that can be used for a status output at which "preset counter X" has to be set. |
|      |                   | Preset value (max. 8 digits) x.xxxxx in selected unit, see C5.7.9 + 12                                                                                |
| C36  | reset counter     | Sequence see Fct. A3.2, A3.3 and A3.4                                                                                                    |
| C37  | set counter       | Set counter _ to the desired value.                                                                                                    |
|      |                   | Select:<br>break (exit function) / set value (opens the editor to make the entry)                                                                     |
|      |                   | Query: set counter?                                                                                                    |
|      |                   | Select: no (exit function without setting the value) / yes (sets the counter and exits the function)                                                  |
| C38  | stop counter      | Counter _ stops and holds the current value.                                                                                                    |
|      |                   | Select: no (exits the function without stopping the counter) / yes (stops the counter and exits the function)                                         |
| C39  | start counter     | Start counter                                                                                                    |
|      |                   | Select: no (exits the function without starting the counter) / yes (starts the counter and exits the function)                                        |
| C310 | information       | 1 <sup>st</sup> line: serial number of the I/O circuit board                                                                                          |
|      |                   | 2 <sup>nd</sup> line: software version number                                                                                                    |
|      |                   | 3 <sup>rd</sup> line: production date of the circuit board                                                                                            |

## C4 I/O HART

| -    |                    |                                                                                                    |
|------|--------------------|----------------------------------------------------------------------------------------------------|
| C4   | I/O HART           | Selection / display of the 4 dynamic variables (DV) for $HART^{*}$ .                                                                                                    |
|      |                    | The HART <sup>®</sup> current output (terminal A basic I/Os or terminal C<br>modular I/Os) always has a fixed link to the primary variables (PV).<br>Fixed links of the other dynamic variables (1-3) are only possible if<br>additional analog outputs (current and frequency) are available; if not,<br>the measurement can be freely selected from the following list: in<br>Fct. A4.1 "measurement". |
|      |                    | _ stands for 1, 2, 3 or 4                                                                                                    |
|      |                    | X stands for connection terminals AD                                                                                                    |
| C4.1 | PV is              | Current output (primary variable)                                                                                                    |
| C4.2 | SV is              | (secondary variable)                                                                                                    |
| C4.3 | TV is              | (third variable)                                                                                                    |
| C4.4 | 4V is              | (fourth variable)                                                                                                    |
| C4.5 | HART units         | Unit change of DVs (dynamic variables) in the display; usually varied.                                                                                                    |
|      |                    | Break: return with 8 key                                                                                                    |
|      |                    | <code>HART display</code> $^{\circ}$ : copies the settings for the units to the settings for DVs                                                                                                    |
|      |                    | Standard: factory settings for DVs                                                                                                    |
| C41  | current output X   | Shows the current analog measured value of the linked current output.<br>The value can not be changed!                                                                                                    |
| C41  | frequency output X | Shows the current analog measured value of the linked frequency output, if present. The value can not be changed!                                                                                                    |
| C41  | HART dynamic var.  | Measurements of the dynamic variables for HART <sup>®</sup> .                                                                                                    |
|      |                    | Linear measurements: volume flow / enthalpy flow / mass flow /<br>specific enthalpy / density / flow speed / velocity of sound / gain /<br>diagnostics 1, 2, 3 / counter 1, 2, 3 / operating hours                                                                                                    |
|      |                    | Digital measurements: counter 1, 2, 3 / operating hours                                                                                                    |

### C5 device

| C5.1   | device info           |                                                              |
|--------|-----------------------|--------------------------------------------------------------|
| C5.1.1 | tag                   | Settable characters (max. 8 digits): AZ; az; 09; / - , .     |
| C5.1.2 | C number              | CG number, non-alterable (input/output versions)             |
| C5.1.3 | device serial no.     | Serial no. of the system.                                    |
| C5.1.4 | electronic serial no. | Serial no. of the electronic assembly, can not be changed.   |
| C5.1.5 | SW.REV.MS             | 1 <sup>st</sup> line: serial number of the I/O circuit board |
|        |                       | 2 <sup>nd</sup> line: software version number                |
|        |                       | 3 <sup>rd</sup> line: production date of the circuit board   |
| C5.1.6 | Electronic Revision   | 1 <sup>st</sup> line: serial number of the I/O circuit board |
|        |                       | 2 <sup>nd</sup> line: software version number                |
|        |                       | 3 <sup>rd</sup> line: production date of the circuit board   |
| C5.2   | display               |                                                              |
| C5.2.1 | language              | Select: English / Français / Deutsch                         |
| C5.2.2 | contrast              | Adjust display contrast for extreme temperatures.            |
|        |                       | Setting: -9+9                                                |
|        |                       | Change is immediate!                                         |

| C5.2.3 | default display    | Specification of the default display page that is returned to after a short delay period.                                                                                                    |
|--------|--------------------|----------------------------------------------------------------------------------------------------|
|        |                    | Select: none (the current page is always active) / 1. meas. page (show this page) / 2. meas. page (show this page) / status page (show only status messages) / graphic page (trend display of the 1 <sup>st</sup> measurement) |
| C5.2.5 | SW.REV.UIS         | Software Revision User Interface Software                                                                                                    |
|        |                    | 1 <sup>st</sup> line: serial number of the I/O circuit board                                                                                                    |
|        |                    | 2 <sup>nd</sup> line: software version number                                                                                                    |
|        |                    | 3 <sup>rd</sup> line: production date of the circuit board                                                                                                    |
| C5.3   | 1. meas. page      | _ stands for:                                                                                                    |
|        |                    | 3 = meas. page 1                                                                                                    |
| C5.4   | 2. meas. page      | 4 = meas. page 2                                                                                                    |
| C51    | function           | Specify number of measured value lines (font size).                                                                                                    |
|        |                    | Select: one line / two lines / three lines                                                                                                    |
| C52    | measurement 1.line | Specify measurement for 1 <sup>st</sup> line.                                                                                                    |
|        |                    | Select: volume flow / enthalpy flow / mass flow / specific enthalpy / density / flow speed / velocity of sound / gain / diagnostics 1, 2, 3                                                                                    |
| C53    | range              | 0100% of the measurement set in Fct. C52.                                                                                                    |
|        |                    | 0xx.xx (format and unit depend on the measurement)                                                                                                    |
| C54    | limitation         | Set lower and upper limit for frequency output before applying the time constant.                                                                                                    |
|        |                    | xxx%                                                                                                    |
|        |                    | Range: -120+120%                                                                                                    |
| C55    | low flow cutoff    | Sets output to "0".                                                                                                    |
|        |                    | x.xxx ± x.xxx %                                                                                                    |
|        |                    | Range: 0.020%                                                                                                    |
|        |                    | 1 <sup>st</sup> value = switching point / 2 <sup>nd</sup> value = hysteresis                                                                                                    |
|        |                    | Condition: 2 <sup>nd</sup> value ≤ 1 <sup>st</sup> value                                                                                                    |
| C56    | time constant      | Averages measurement                                                                                                    |
|        |                    | Increasing value improves stability but delays the reaction.                                                                                                    |
|        |                    | Range: 0.1100 s                                                                                                    |
| C57    | format 1.line      | Specify decimal places.                                                                                                    |
|        |                    | Select: automatic (adaptation carried out automatically) /<br>X (= none)X.XXXXXXXX (max. 8 digits)                                                                                                    |
| C58    | measurement 2.line | Specify measurement 2 <sup>nd</sup> line<br>(only available if this 2 <sup>nd</sup> line is activated)                                                                                                    |
|        |                    | Select: volume flow / enthalpy flow / mass flow / specific enthalpy /<br>density / flow speed / velocity of sound / gain / diagnostics 1, 2, 3 /<br>counter 1, 2, 3 / bargraph / operating hours                               |
| C59    | format 2.line      | Specify decimal places.                                                                                                    |
|        |                    | Select: automatic (adaptation carried out automatically) /<br>X (= none)X.XXXXXXXX (max. 8 digits)                                                                                                    |
| C510   | measurement 3.line | Specify measurement 3 <sup>rd</sup> line<br>(only available if this 3 <sup>rd</sup> line is activated)                                                                                                    |
|        |                    | Select: volume flow / enthalpy flow / mass flow / specific enthalpy /<br>density / flow speed / velocity of sound / gain / diagnostics 1, 2, 3 /<br>counter 1, 2, 3 / operating hours                                          |

| C511   | format 3.line      | Specify decimal places.                                                                                                    |  |  |
|--------|--------------------|----------------------------------------------------------------------------------------------------|--|--|
|        |                    | Select: automatic (adaptation carried out automatically) /<br>X (= none)X.XXXXXXXX (max. 8 digits)                                                                                                    |  |  |
| C5.5   | graphic page       |                                                                                                    |  |  |
| C5.5.1 | select range       | Graphic page always shows trend curve of the measurement of the 1 <sup>s</sup> page / 1 <sup>st</sup> line, see Fct. C5.3.2.                                                                                                    |  |  |
|        |                    | Select: manual (set range in Fct. C5.5.2)                                                                                                    |  |  |
|        |                    | Automatic (automatic depiction based on the measured values)                                                                                                    |  |  |
|        |                    | Reset only after parameter change or after switching off and on.                                                                                                    |  |  |
| C5.5.2 | range              | Set the scaling for the Y axis.                                                                                                    |  |  |
|        |                    | Only available if "manual" is set in C5.5.1.                                                                                                    |  |  |
|        |                    | +xxx ±xxx%                                                                                                    |  |  |
|        |                    | Range: -100+100%                                                                                                    |  |  |
|        |                    | 1 <sup>st</sup> value = lower limit / 2 <sup>nd</sup> value = upper limit                                                                                                    |  |  |
|        |                    | Condition: 1 <sup>st</sup> value ≤ 2 <sup>nd</sup> value                                                                                                    |  |  |
| C5.5.3 | time scale         | Set the time scaling for the X axis, trend curve.                                                                                                    |  |  |
|        |                    | xxx min                                                                                                    |  |  |
|        |                    | Range: 0100 min                                                                                                    |  |  |
| C5.6   | special functions  |                                                                                                    |  |  |
| C5.6.1 | reset errors       | Reset?                                                                                                    |  |  |
|        |                    | Select: no/yes                                                                                                    |  |  |
| C5.6.2 | save settings      | Save current settings.                                                                                                    |  |  |
|        |                    | Select: cancel (exit function without saving) / backup 1 (save in storage location 1) / backup 2 (save in storage location 2)                                                                                                    |  |  |
|        |                    | Query: go on with copy? (can not be undone).                                                                                                    |  |  |
|        |                    | Select: no (exit function without saving) / yes (copy current settings to storage backup 1 or backup 2)                                                                                                    |  |  |
| C5.6.3 | load settings      | Load saved settings.                                                                                                    |  |  |
|        |                    | Select: cancel (exit function without loading) / factory settings (load in state as delivered) / backup 1 (load data from storage location 1) / backup 2 (load data from storage location 2) / load sensor data (factory settings of calibration data) |  |  |
|        |                    | Query: go on with copy? (can not be undone)                                                                                                    |  |  |
|        |                    | Select: no (exit the function without saving) / yes (load data from the selected storage location)                                                                                                    |  |  |
| C5.6.4 | password quick set | Password required to change data in the quick setup menu.                                                                                                    |  |  |
|        |                    | xxxx (password required)                                                                                                    |  |  |
|        |                    | Range 4 digits: 00019999                                                                                                    |  |  |
|        |                    | 0000 (= to quick setup menu without password)                                                                                                    |  |  |
| C5.6.5 | password setup     | Password required to change data in the setup menu.                                                                                                    |  |  |
|        |                    | 0000 (= to quick setup menu without password)                                                                                                    |  |  |
|        |                    | xxxx (password required); range 4 digits: 00019999                                                                                                    |  |  |

| C5.6.6 GDC IR interface |                                      | This function requires an optical GDC adapter connected to the LCD display.                                                                                                    |  |  |
|-------------------------|--------------------------------------|----------------------------------------------------------------------------------------------------|--|--|
|                         |                                      | Break (exit function without connection)                                                                                                    |  |  |
|                         |                                      | Activate (Interrupts the optical keys)                                                                                                    |  |  |
|                         |                                      | After 60 seconds pass without a connection being established or after<br>the adapter is removed, the function is exited and the optical keys are<br>active again.                                             |  |  |
| C5.7 unit               | S                                    |                                                                                                    |  |  |
| C5.7.1                  | size                                 | mm; inch                                                                                                    |  |  |
| C5.7.2                  | volume flow                          | m <sup>3</sup> /d; m <sup>3</sup> /h; m <sup>3</sup> /min; m <sup>3</sup> /s; l/h; l/min; l/s (l = litres); ext. unit selection (activates option for more units, sequence see below); cf/d; cf/h; cf/m; cf/s |  |  |
| C5.7.3                  | ext. unit selection                  | Active if "ext. unit selection" is selected in C5.7.2.                                                                                                    |  |  |
|                         |                                      | MMcf/d; Mcf/d; MMcf/h; Mcf/h; free unit (set factor and text in the next two functions, sequence see below)                                                                                                   |  |  |
| C5.7.4                  | text free unit                       | Active if "free unit" is selected in C5.7.3.                                                                                                    |  |  |
|                         |                                      | For text to be specified refer to <i>Set free units</i> on page 85.                                                                                                    |  |  |
| C5.7.5                  | [m <sup>3</sup> /s]*factor           | Specification of the conversion factor, based on m <sup>3</sup> /s.                                                                                                    |  |  |
|                         |                                      | For information refer to <i>Set free units</i> on page 85.                                                                                                    |  |  |
| C5.7.6                  | enthalpy flow                        | Steam flow option                                                                                                    |  |  |
|                         |                                      | MW; GW; kBTV/s; free unit (set factor and text in the next two functions, sequence see below)                                                                                                    |  |  |
| C5.7.6                  | corr. volume flow                    | Gas flow option                                                                                                    |  |  |
|                         |                                      | MMscf/d; Mscf/d; MMscf/h; Mscf/h; scf/d; scf/h; scf/m; scf/s; Nm <sup>3</sup> /d;<br>Nm <sup>3</sup> /h; free unit (set factor and text in the next two functions,<br>sequence see below)                     |  |  |
| C5.7.7                  | text free unit                       | Active if "free unit" is selected in C5.7.6.                                                                                                    |  |  |
|                         |                                      | For text to be specified refer to <i>Set free units</i> on page 85.                                                                                                    |  |  |
| C5.7.8                  | [Normal<br>m <sup>3</sup> /s]*factor | Gas flow option                                                                                                    |  |  |
|                         |                                      | Specification of the conversion factor, based on normal m <sup>3</sup> /s.                                                                                                    |  |  |
|                         |                                      | For information refer to <i>Set free units</i> on page 85.                                                                                                    |  |  |
| C5.7.8                  | [W]*factor                           | Steam flow option                                                                                                    |  |  |
|                         |                                      | Specification of the conversion factor, based on W.                                                                                                    |  |  |
|                         |                                      | For information refer to <i>Set free units</i> on page 85.                                                                                                    |  |  |
| C5.7.9                  | mass flow                            | lb/h; lb/s; t/h; kg/h; kg/s; free unit (set factor and text in the next two functions, sequence see below)                                                                                                    |  |  |
| C5.7.10                 | text free unit                       | Active if "free unit" is selected in C5.7.9.                                                                                                    |  |  |
|                         |                                      | For text to be specified refer to <i>Set free units</i> on page 85.                                                                                                    |  |  |
| C5.7.11                 | [kg/s]*factor                        | Specification of the conversion factor, based on kg/s.                                                                                                    |  |  |
|                         |                                      | For information refer to <i>Set free units</i> on page 85.                                                                                                    |  |  |
| C5.7.12                 | specific enthalpy                    | Steam flow option                                                                                                    |  |  |
|                         |                                      | kJ/kg; free unit                                                                                                    |  |  |
| C5.7.13                 | text free unit                       | Steam flow option                                                                                                    |  |  |
|                         |                                      | Active if "free unit" is selected in C5.7.12.                                                                                                    |  |  |
|                         |                                      | For text to be specified refer to <i>Set free units</i> on page 85.                                                                                                    |  |  |

| C5.7.14 | [J/kg]*factor                                                                                   | Steam flow option                                                                                                 |  |  |
|---------|-------------------------------------------------------------------------------------------------|----------------------------------------------------------------------------------------------------|--|--|
|         |                                                                                                 | Specification of the conversion factor. based on J/kg.                                                            |  |  |
|         |                                                                                                 | For information refer to <i>Set free units</i> on page 85.                                                        |  |  |
| C5.7.15 | velocity                                                                                        | m/s; ft/s                                                                                                    |  |  |
| C5.7.16 | volume                                                                                          | Cf; m <sup>3</sup> ; L; ext. unit selection (activates option for more units, sequence see below)                 |  |  |
| C5.7.17 | ext. unit selection                                                                             | Active if "ext. unit selection" is selected in C5.7.16.                                                           |  |  |
|         |                                                                                                 | MMcf; Mcf; free unit (set factor and text in the next two functions, sequence see below)                          |  |  |
| C5.7.18 | text free unit                                                                                  | Active if "free unit" is selected in C5.7.17.                                                                     |  |  |
|         |                                                                                                 | For text to be specified refer to <i>Set free units</i> on page 85.                                               |  |  |
| C5.7.19 | 5.7.19 [m <sup>3</sup> ]*factor Specification of the conversion factor, based on m <sup>3</sup> |                                                                                                    |  |  |
|         |                                                                                                 | For information refer to <i>Set free units</i> on page 85.                                                        |  |  |
| C5.7.20 | corrected volume                                                                                | Gas flow option                                                                                                   |  |  |
|         |                                                                                                 | MMscf; Mscf; scf; Nm <sup>3</sup> ; free unit (set factor and text in the next two functions, sequence see below) |  |  |
| C5.7.20 | enthalpy                                                                                        | Steam flow option                                                                                                 |  |  |
|         |                                                                                                 | MJ; GJ; kBTU; free unit (set factor and text in the next two functions, sequence see below)                       |  |  |
| C5.7.21 | text free unit                                                                                  | Active if "free unit" is selected in C5.7.20.                                                                     |  |  |
|         |                                                                                                 | For text to be specified refer to <i>Set free units</i> on page 85.                                               |  |  |
| C5.7.22 | [Normal m <sup>3</sup> ]*factor                                                                 | Gas flow option                                                                                                   |  |  |
|         |                                                                                                 | Specification of the conversion factor, based on normal m <sup>3</sup> .                                          |  |  |
|         |                                                                                                 | For information refer to <i>Set free units</i> on page 85.                                                        |  |  |
| C5.7.22 | [J]*factor                                                                                      | Steam flow option                                                                                                 |  |  |
|         |                                                                                                 | Specification of the conversion factor, based on J.                                                               |  |  |
|         |                                                                                                 | For information refer to <i>Set free units</i> on page 85.                                                        |  |  |
| C5.7.23 | mass                                                                                            | Lb; t; kg; free unit (set factor and text in the next two functions, sequence see below)                          |  |  |
| C5.7.24 | text free unit                                                                                  | Active if "free unit" is selected in C5.7.23.                                                                     |  |  |
|         |                                                                                                 | For text to be specified refer to <i>Set free units</i> on page 85.                                               |  |  |
| C5.7.25 | [kg]*factor                                                                                     | Specification of the conversion factor, based on kg.                                                              |  |  |
|         |                                                                                                 | For information refer to <i>Set free units</i> on page 85.                                                        |  |  |
| C5.7.26 | density                                                                                         | Lb/cf; kg/m <sup>3</sup> ; kg/l; free unit (set factor and text in the next two functions, sequence see below)    |  |  |
| C5.7.27 | text free unit                                                                                  | Active if "free unit" is selected in C5.7.26.                                                                     |  |  |
|         |                                                                                                 | For text to be specified refer to <i>Set free units</i> on page 85.                                               |  |  |
| C5.7.28 | [kg/m <sup>3</sup> ]*factor                                                                     | Specification of the conversion factor, based on kg/m <sup>3</sup> .                                              |  |  |
|         |                                                                                                 | For information refer to <i>Set free units</i> on page 85.                                                        |  |  |
| C5.7.29 | pressure                                                                                        | Bar; kPa; Pa; psi (absolute)                                                                                      |  |  |
| C5.7.30 | temperature                                                                                     | °C; K; °F                                                                                                    |  |  |
| C5.8    | HART                                                                                            | This function is only available for devices with a $HART^{\textcircled{R}}$ interface!                            |  |  |
| C5.8.1  | HART                                                                                            | Switch HART <sup>®</sup> communication on/off.                                                                    |  |  |
|         |                                                                                                 | Select:                                                                                                    |  |  |
|         |                                                                                                 | HART <sup>®</sup> on current = 420 mA / HART <sup>®</sup> off current = 020 mA                                    |  |  |

| C5.8.2 | address               | Set address for HART <sup>®</sup> operation.                                                                                                    |  |
|--------|-----------------------|----------------------------------------------------------------------------------------------------|--|
|        |                       | Select: 00 (point-to-point operation, current output has normal function, current = 420 mA) / 0115 (multidrop operation, current output has a constant setting of 4 mA) |  |
| C5.8.3 | message               | Set required text:                                                                                                    |  |
|        |                       | AZ;az;09;/-+,.*                                                                                                    |  |
| C5.8.4 | description           | Set required text:                                                                                                    |  |
|        |                       | AZ;az;09;/-+,.*                                                                                                    |  |
| C5.9   | quick setup           | Activate quick access in quick setup menu                                                                                                    |  |
|        |                       | Select: yes (switched on) / no (switched off)                                                                                                    |  |
| C5.9.1 | reset counter 1, 2, 3 | Reset counter 1, 2 or 3 in quick setup menu?                                                                                                    |  |
|        |                       | Select: yes (activated) / no (switched off)                                                                                                    |  |

#### 6.3.4 Set free units

| Free units                          | Sequences to set texts and factors                                                      |  |  |
|-------------------------------------|-----------------------------------------------------------------------------------------|--|--|
| Texts                               |                                                                                         |  |  |
| Volume flow, mass flow and density: | 3 digits before and after the slash<br>xxx/xxx (max. 3 digits before / after the slash) |  |  |
| Volume, mass:                       | xxx (max. 3 digits)                                                                     |  |  |
| Permissible characters:             | AZ; az; 09; / -+,.*; @ \$ % ~ () [] _                                                   |  |  |
| Conversion factors                  |                                                                                         |  |  |
| Desired unit                        | = [unit see above] * conversion factor                                                  |  |  |
| Conversion factor                   | Max. 9 digits                                                                           |  |  |
| Shift decimal point:                | $\uparrow$ to the left and $\downarrow$ to the right                                    |  |  |

## 6.4 Setup of flow measurement

Steam flow measurement with the OPTISONIC 8300 can be configured in two ways:

#### Volume flow measurement

For this configuration the GFC 300 must have the default gas flow measurement option. Mass flow calculation is done by an external system, for example a flow computer or a DCS.

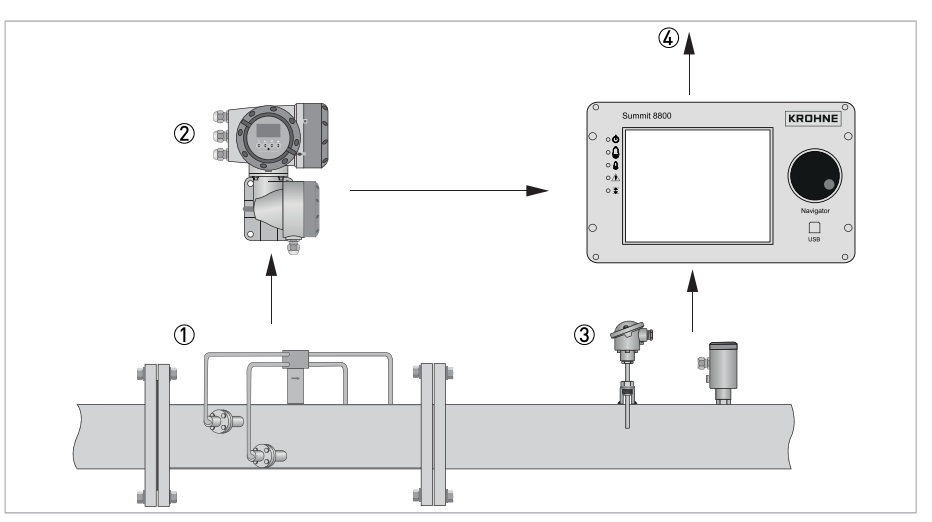

Figure 6-7: Steam flow measurement with flow converter with gas flow option

- The sensor provides volume flow information.
- ② Flow converter with gas flow option.
- ③ Pressure and temperature transmitters.
- ④ Flow computer (optional) calculates volumetric flow, mass flow and energy flow.

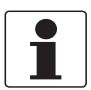

#### INFORMATION!

For this configuration, function number 1 must be set up, function number 2 is optional. Other functions as described in this paragraph, can not be used.

86

#### Steam mass flow measurement

For this configuration, the GFC 300 must have the steam flow measurement option. This is indicated on the converter type plate.

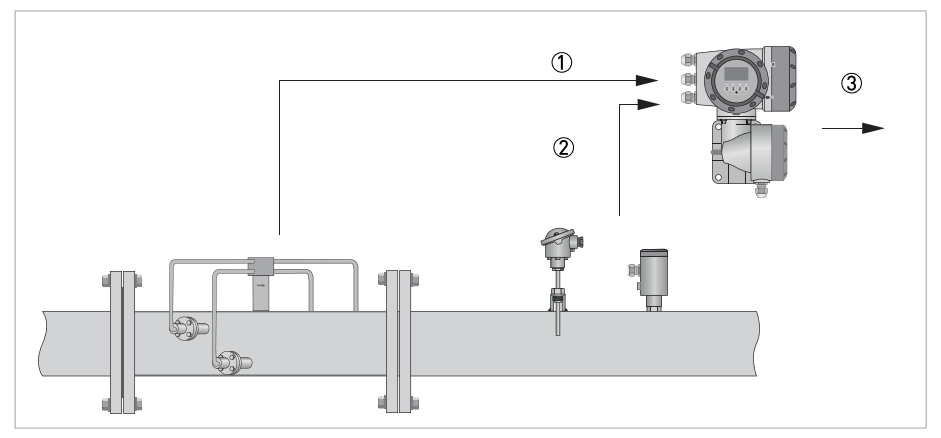

Figure 6-8: Steam flow measurement with flow converter with steam option

- $\textcircled{\sc 1}$  Flow sensor provides volume flow information.
- 2  $\ensuremath{\mathbbm Pressure}$  and temperature transmitters provides information to flow converter.
- ③ Flow converter with steam flow option calculates volumetric flow, mass flow and energy flow.

#### Functional diagram of GFC 300 with steam option

| Flow speed  |                                     | $\rightarrow$ | Volume flow                                                 | $\rightarrow$ | Mass flow                 | $\rightarrow$ | Volume         |
|-------------|-------------------------------------|---------------|-------------------------------------------------------------|---------------|---------------------------|---------------|----------------|
| Temperature | Corrected<br>diameter<br>= f (T, p) | $\rightarrow$ | calculation and<br>correction<br>(Reynolds<br>linearization |               | and energy<br>calculation |               | Flow           |
|             | Viscosity<br>= f (T)                | $\rightarrow$ |                                                             |               |                           | $\rightarrow$ | Energy<br>Flow |
|             | Density<br>= f (T, p)               | $\rightarrow$ |                                                             |               |                           |               |                |
| Pressure    | Spec.<br>enthalpy<br>= f (T, p)     |               |                                                             | $\rightarrow$ |                           | $\rightarrow$ | Mass Flow      |
| VOS         | VOS<br>monitor                      |               |                                                             |               |                           | $\rightarrow$ | VOS alarm      |

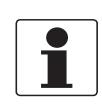

#### INFORMATION!

Function number 1, 3 and 4 must be set up. Function number 5 and 6 may be used optionally.

#### **Overview of functions**

| Function<br>number | Description                                                                                     | Needed input and settings                                             | Remarks                                                       |  |
|--------------------|-------------------------------------------------------------------------------------------------|-----------------------------------------------------------------------|---------------------------------------------------------------|--|
| 1                  | Volume flow measurement<br>using flow speed, tube<br>inner diameter and<br>calibration settings | K-factor and other calibration<br>data                                | Setting provided from factory calibration.                    |  |
| 2                  | Correction of tube inner<br>diameter based on static<br>temperature and pressure                | Temperature and pressure setting for calibration and operation.       | set-up ex-factory.                                            |  |
|                    | ιηρυτ                                                                                           | Temperature and pressure expansion factors of pipe material           | set-up ex-factory.                                            |  |
| 3                  | Correction of tube inner diameter based on                                                      | Temperature and pressure setting for calibration.                     | set-up ex-factory.                                            |  |
|                    | measured temperature<br>and pressure input                                                      | Temperature and pressure<br>expansion factors of pipe<br>material     | set-up ex-factory.                                            |  |
|                    |                                                                                                 | Temperature and pressure measurement during operation.                |                                                               |  |
| 4                  | Calculation of steam density and mass flow                                                      | Temperature and pressure measurement during operation.                | Ranges can be set-up ex-<br>factory if transmitters are       |  |
|                    |                                                                                                 | Set-up of range of temperature and pressure measurements.             | used from factory.                                            |  |
| 5                  | Mass flow with Reynolds linearization                                                           | Temperature and pressure measurement during operation.                | When the calibration is performed by the factory,             |  |
|                    |                                                                                                 | Set-up of range of temperature and pressure measurements.             | the linearization table is set-up ex-factory when applicable. |  |
| 6                  | Velocity of Sound (VoS)<br>monitor. Monitoring of<br>deviation between                          | Setup of alarm parameters, eg<br>maximum deviation and delay<br>time. |                                                               |  |
|                    | VoS.                                                                                            | Temperature measurement during operation.                             |                                                               |  |
|                    |                                                                                                 | Set-up of range of temperature measurement.                           |                                                               |  |

### 6.4.1 Function 1: Volume flow calculation

The volume flow will be calculated based on the measured flow velocity and the inner diameter of the pipe. The inner diameter of the flowmeter will be programmed in the converter at the factory.

As a result of the gas calibration a GK factor will be determined, which will be programmed in the converter (menu C1.2.2).

# 6.4.2 Function 2: Correction of inner diameter based on static temperature and pressure input

Expansion of the pipe can be caused by changes in temperature and pressure. If the inner pipe diameter is different than what is was during calibration, deviations can occur. A function to correct this is available in the converter.

For temperature, the used correction method is  $MF_{T2} = MF_{T1} \times (1 + 3\alpha\Delta T)$  in which:

 $\alpha$  = thermal expansion factor

 $\Delta T$  = temperature difference between calibration and operation.

For pressure, the used correction method is  $MF_{P2} = MF_{P1} x (1 + 3\alpha\Delta P)$  in which:

 $\alpha$  = pressure expansion factor

 $\Delta T$  = pressure difference between calibration and operation.

Temperature and pressure expansion factors of the pipe material are set-up at the factory. The next settings are needed:

| Menu  | Function       | Setting                                                             |
|-------|----------------|---------------------------------------------------------------------|
| C1.11 | P&T correction | P&T correction normal                                               |
| C1.12 | P&T inputs     | Fixed                                                               |
| C1.13 | Temperature    | Enter a fixed setting of the<br>average actual steam<br>temperature |
| C1.14 | Pressure       | Enter a fixed setting of the average actual absolute pressure       |

# 6.4.3 Function 3: Correction of inner diameter based on measured temperature and pressure

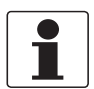

#### INFORMATION!

This function can only be used with the steam flow option.

This function works in the same way as described in the previous section, but instead of the fixed values the temperature and pressure are measured.

In menu C2.\_.1 to C2.\_.7 the temperature and pressure inputs are set-up.

#### 6.4.4 Function 4: Calculation of steam density and mass flow

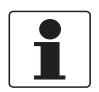

#### INFORMATION!

This function can only be used with the steam flow option.

Using the measured values for volume flow, temperature and pressure, the massflow and enthalpy of the steamflow is calculated. This is done according to IAPWS-IF97 (International Association for the Properties of Water and Steam).

No additional settings are required to calculate the mass flow and enthalpy. If specific units are required for massflow and energy, then they can be setup in menu 5.7.

### 6.4.5 Function 5: Reynolds linearisation

For optimal accuracy the volume flow measurement result can be linearised, as any deviation depends on a specific Reynolds number. The actual Reynolds correction curve(s) are set-up in the factory based on the calibration results.

In case of a converter with gas flow option, the Reynolds linearisation must be done in an external system, for instance a flow computer.

In case of a converter with steam flow option, the Reynolds linearisation can be done in the converter.

The linearisation curve is activated in menu option C1.9.1.

The linearisation correction factors are set-up at the factory.

#### 6.4.6 Function 6: Velocity of Sound monitoring

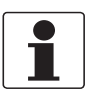

#### INFORMATION!

This function is only available with the steam flow option.

At a steam flow measurement the Velocity Of Sound (VOS) can be calculated using the input of the temperature and the pressure. As a diagnostic function, the measured VOS can be compared against the calculated VOS.

The diagnostic function can be setup in menu C1.7 and C1.8.

| Menu   | Setting                                                                                                    |
|--------|----------------------------------------------------------------------------------------------------|
| C1.7   | Monitor function on/off                                                                                                    |
| C1.8.1 | Matching factor (read only, expected ratio measured / calculated VOS)                                                                          |
| C1.8.2 | Actual ratio measured / calculated VOS (read only)                                                                                             |
| C1.8.3 | Matching factor (setting of expected ratio measured / calculated VOS)                                                                          |
| C1.8.4 | VOS tolerance, setting of absolute max. allowed difference between expected and calculated $\ensuremath{VOS}$                                  |
| C1.8.5 | Time constant, maximum time that the max. allowed difference between expected and calculated VOS can be exceeded before an alarm is generated. |

## 6.5 Description of functions

## 6.5.1 Reset counter in the menu "A quick setup"

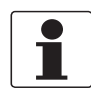

INFORMATION!

It may be necessary to activate resetting of the counter in the menu "A quick setup".

| Key    | Function                                           | Description and setting                         |  |
|--------|----------------------------------------------------|-------------------------------------------------|--|
| •      | A quick setup                                      | Press and hold for 2.5 s, then release the key. |  |
| •      | A1 language                                        | -                                               |  |
| 2 x 🕶  | A3 reset                                           | -                                               |  |
| •      | A3.1 reset errors                                  | -                                               |  |
| •      | A3.2 counter 1                                     | Select desired counter.                         |  |
| •      | A3.3 counter 2                                     |                                                 |  |
| •      | A3.4 counter 3                                     |                                                 |  |
| •      | Query: reset counter?<br>Select: no                | -                                               |  |
| ▼ or ▲ | Query: reset counter?<br>Select: yes               | -                                               |  |
| Ч      | A3.2 counter 1, A3.3 counter 2 (or A3.4 counter 3) | Counter has been reset.                         |  |
| 3 x ←  | Measuring mode                                     | -                                               |  |

## 6.5.2 Deleting error messages in the menu "A quick setup"

| Key                 | Function                            | Description and setting                         |
|---------------------|-------------------------------------|-------------------------------------------------|
| •                   | A quick setup                       | Press and hold for 2.5 s, then release the key. |
| •                   | A1 language                         | -                                               |
| 2 x 🕶               | A3 reset                            | -                                               |
| •                   | A3.1 reset errors                   | -                                               |
| •                   | Query: reset errors?<br>Select: no  | -                                               |
| ▲ or ◄              | Query: reset errors?<br>Select: yes | -                                               |
| <ul><li>✓</li></ul> | A3.1 reset errors                   | Error has been reset.                           |
| 3 x ←               | Measuring mode                      | -                                               |

## 6.6 Error messages

| Messages on the display  | Description                                             | Actions                                                                      |
|--------------------------|---------------------------------------------------------|------------------------------------------------------------------------------|
| <b>F</b> error in device | No measurement possible, measured values are not valid. | Repair or replace device and/or CPU.<br>Contact manufacturer service center. |
| F application error      | No measurement possible, but device ok.                 | Check parameter settings / power off - wait<br>5 seconds - power on device.  |
| S out of specification   | Unreliable measurement.                                 | Maintenance required, check flow profile.                                    |
| C check in progress      | Test function is active, device is stand-by.            | Wait until finished.                                                         |
| l information            | No direct impact on measurements.                       | No action needed.                                                            |

| Messages on the display                                  | Description                                                                                         | Actions                                                                                     |
|----------------------------------------------------------|----------------------------------------------------------------------------------------------------|---------------------------------------------------------------------------------------------|
| F error in device                                        | No measurement possible, measured values are not valid.                                             | Repair or replace device and/or CPU; contact manufacturer service center.                   |
| F 10 1<br>F 10 2                                         | Error or failure of IO module 1 (or 2).                                                             | Try to load settings (C5.6.3).<br>If error does not disappear, replace<br>electronics unit. |
| F parameter                                              | Error or failure of data manager, parameter<br>or hardware error.                                   | Try to load settings (C5.6.3).<br>If error does not disappear, replace<br>electronics unit. |
| <b>F</b> configuration                                   | Incorrect configuration or no confirmation.                                                         | Confirm change of module.<br>If configuration is unchanged, replace<br>electronics unit.    |
| <b>F</b> display                                         | Error or failure of display unit, parameter or hardware error.                                      | Defect; replace electronics units.                                                          |
| <b>F</b> current in/output A/B                           | Error or failure of the current input or output A or B, parameter or hardware error.                | Defect; replace electronics units.                                                          |
| <b>F</b> current output C                                | Error or failure of the current output C, parameter or hardware error.                              | Defect; replace electronics units.                                                          |
| <b>F</b> software user interface                         | Error in software operation detected.                                                               | Defect; replace electronics units.                                                          |
| <b>F</b> hardware settings                               | Detected hardware and set hardware settings do not match.                                           | Follow display instructions.                                                                |
| <b>F</b> hardware detection                              | Hardware can not be detected.                                                                       | Defect; replace electronics units.                                                          |
| F RAM/ROM error IO 1<br>F RAM/ROM error IO 2             | RAM or ROM error detected.                                                                          | Defect; replace electronics units.                                                          |
| F fieldbus                                               | Malfunction of the fieldbus interface profibus or FF or Modbus / Ethernet interface.                | Contact manufacturer service center.                                                        |
| F communication dsp-up                                   | Error in or failure of the communication<br>between the processors, parameter or<br>hardware error. | Defect; replace electronics unit.                                                           |
| <b>F</b> sensor driver                                   | Sensor driver is malfunctioning.                                                                    | Replace electronics units.                                                                  |
| <b>F</b> uProc.                                          | Microcontroller is malfunctioning.                                                                  | Replace electronics units.                                                                  |
| <b>F</b> dsp                                             | DSP is malfunctioning.                                                                              | Replace electronics units.                                                                  |
| <b>F</b> parameter frontend                              | Invalid parameter or combination of parameters at the frontend.                                     | Defect; replace electronics units.                                                          |
| F application error                                      | Application-dependent error of the complete device, device is however ok.                           | -                                                                                           |
| F open circuit A<br>F open circuit B<br>F open circuit C | Current on current output A (or B, C) too<br>low.                                                   | Check cable or reduce resistance (< 1000 $\Omega$ ).                                        |

| Messages on the display                                              | Description                                                                                                    | Actions                                                                       |
|----------------------------------------------------------------------|----------------------------------------------------------------------------------------------------|-------------------------------------------------------------------------------|
| F over range A<br>F over range B<br>F over range C                   | Current on current output A (or B, C) is limited by parameter setting.                                                                                              | Extend upper or lower limit for current output in C28.                        |
| F over range A<br>F over range B<br>F over range C                   | Pulse on frequency output A (or B, D) is limited by parameter setting.                                                                                              | Extend upper or lower limit for frequency output in menu C27.                 |
| F active settings                                                    | Error during CRC check (Cyclic Redundancy Check) of the active settings.                                                                                            | Load settings; factory setting, backup 1 or backup 2.                         |
| F factory settings                                                   | Error during CRC check of factory settings.                                                                                                    | -                                                                             |
| F backup 1 settings<br>F backup 2 settings                           | Error during CRC check of backup 1 (or 2) settings.                                                                                                    | Save active settings in backup 1 or backup 2.                                 |
| F wiring A<br>F wiring B                                             | Current of current input is below 0.5 mA or above 23 mA.                                                                                                    | Check connection of control input or current input.                           |
|                                                                      | Open or short circuit of control input A (or<br>B).                                                                                                    |                                                                               |
| F flow exceeding limit                                               | Over range, the measured values are limited by the filter setting.                                                                                                  | Limitation C1.3.1, increase values.                                           |
| F signal lost path 1<br>F signal lost path 2                         | Signal lost on path 1 or 2.                                                                                                    | Check vacuum, composition of gas or collection of liquid in transducer tubes. |
| F transducer delay                                                   | Invalid on-line measurement of the transducer delay.                                                                                                    | -                                                                             |
| F temperature input                                                  | No temperature data available.                                                                                                    | -                                                                             |
| F pressure input                                                     | No pressure data available.                                                                                                    | -                                                                             |
| FP&Tinput                                                            | Pressure and/or temperature out of range.                                                                                                    | -                                                                             |
| F VoS monitor                                                        | Invalid VoS values due to error in measurement of temperature, pressure or flow.                                                                                    | -                                                                             |
| S out of specification                                               | Unreliable measurement.                                                                                                    | Maintenance required, check flow profile.                                     |
| S overflow counter 1<br>S overflow counter 2<br>S overflow counter 3 | Counter is overflowing and will start again at zero.                                                                                                    | No action needed.                                                             |
| S backplane invalid                                                  | Error during CRC check of backplane.                                                                                                    | Restore data records on backplane.                                            |
| S error current A<br>S error current B                               | Error current at current input A (or B).                                                                                                    | -                                                                             |
| S unreliable 1<br>S unreliable 2                                     | Signal detection of path 1 or 2 is difficult due<br>to excessive noise or variations in the<br>amplitude of the received signal. The<br>accuracy is not guaranteed. | -                                                                             |
| S frontend calibration                                               | Invalid calibration data of the frontend.                                                                                                    | -                                                                             |
| S dsp timing error                                                   | Ping time of the frontend is too short.                                                                                                    | -                                                                             |
| C checks in progress                                                 | Test run of the device, measured value can<br>be set to simulated measured values or to a<br>fixed value.                                                           | -                                                                             |
| C simulation flow                                                    | Sensor electronics simulates measurement of volume flow.                                                                                                    | -                                                                             |
| C simulation VoS                                                     | Sensor electronics simulates measurement of velocity of sound.                                                                                                    | -                                                                             |
| C simulation fieldbus                                                | Simulation is active on the fieldbus values.                                                                                                    | -                                                                             |
| l counter 1 stopped<br>l counter 2 stopped<br>l counter 3 stopped    | Counter has stopped.                                                                                                    | Reset counter in C5.9.1 (or C5.9.2, C5.9.3).                                  |
| I power fail                                                         | The device was not in operation for an unknown period of time.                                                                                                    | Temporary power failure, counters did not run during the failure.             |

| Messages on the display                              | Description                                                                                      | Actions                                                                                                    |
|------------------------------------------------------|--------------------------------------------------------------------------------------------------|----------------------------------------------------------------------------------------------------|
| I control input A active<br>I control input B active | Information only.                                                                                | No action needed.                                                                                                    |
| l over range display 1<br>l over range display 2     | 1st row on 1st (or 2nd) measurement page is limited by parameter setting.                        | Extend upper or lower limit for limitation in C5.3.4 (or C5.4.4).                                                     |
| I backplane sensor                                   | Incompatible data sensor on backplane.                                                           | -                                                                                                    |
| I backplane settings                                 | Incompatible data on backplane.                                                                  | -                                                                                                    |
| I backplane difference                               | Different data on backplane and display.                                                         | -                                                                                                    |
| I optical interface                                  | GDC IR interface is operational, local display can not be used.                                  | The keys are ready for operation again<br>60 seconds after the end of data transfer /<br>removal of GDC IR interface. |
| I write cycles overfl.                               | The maximum number of write cycles of the EEPROM or FRAMS on the Profibus PCB has been exceeded. | -                                                                                                    |
| I baudrate search                                    | Searching for the baudrate of the Profibus DP interface.                                         | -                                                                                                    |
| l no data exchange                                   | No data exchange between signal converter and Profibus.                                          | -                                                                                                    |
| l start up                                           | The signal converter is starting up and wait time is required.                                   | -                                                                                                    |

## 7.1 Spare parts availability

The manufacturer adheres to the basic principle that functionally adequate spare parts for each device or each important accessory part will be kept available for a period of 3 years after delivery of the last production run for the device.

This regulation only applies to spare parts which are subject to wear and tear under normal operating conditions.

## 7.2 Availability of services

The manufacturer offers a range of services to support the customer after expiration of the warranty. These include repair, maintenance, technical support and training.

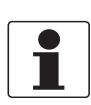

#### INFORMATION!

For more precise information, please contact your local sales office.

## 7.3 Returning the device to the manufacturer

#### 7.3.1 General information

This device has been carefully manufactured and tested. If installed and operated in accordance with these operating instructions, it will rarely present any problems.

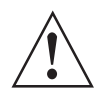

#### WARNING!

Should you nevertheless need to return a device for inspection or repair, please pay strict attention to the following points:

- Due to statutory regulations on environmental protection and safeguarding the health and safety of the personnel, the manufacturer may only handle, test and repair returned devices that have been in contact with products without risk to personnel and environment.
- This means that the manufacturer can only service this device if it is accompanied by the following certificate (see next section) confirming that the device is safe to handle.

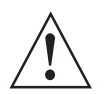

#### WARNING!

*If the device has been operated with toxic, caustic, radioactive, flammable or water-endangering products, you are kindly requested:* 

- to check and ensure, if necessary by rinsing or neutralising, that all cavities are free from such dangerous substances,
- to enclose a certificate with the device confirming that it is safe to handle and stating the product used.

### 7.3.2 Form (for copying) to accompany a returned device

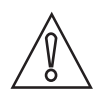

### CAUTION!

To avoid any risk for our service personnel, this form has to be accessible from outside of the packaging with the returned device.

| Company:                                                                                                    |       | Address:                                                              |
|----------------------------------------------------------------------------------------------------|-------|-----------------------------------------------------------------------|
| Department:                                                                                                    |       | Name:                                                                 |
| Tel. no.:                                                                                                    |       | Fax no. and/or Email address:                                         |
| Manufacturer's order no. or serial no.:                                                                                                    |       |                                                                       |
| The device has been operated with the following medium:                                                                                       |       | nedium:                                                               |
| This medium is:                                                                                                    | radio | active                                                                |
|                                                                                                    | wate  | r-hazardous                                                           |
|                                                                                                    | toxic |                                                                       |
|                                                                                                    | caust | tic                                                                   |
|                                                                                                    | flamr | nable                                                                 |
|                                                                                                    | We cl | hecked that all cavities in the device are free from such substances. |
|                                                                                                    | We h  | ave flushed out and neutralized all cavities in the device.           |
| We hereby confirm that there is no risk to persons or the environment through any residual media contained in the device when it is returned. |       |                                                                       |
| Date:                                                                                                    |       | Signature:                                                            |
| Stamp:                                                                                                    | I     |                                                                       |

## 7.4 Disposal

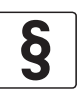

#### LEGAL NOTICE!

Disposal must be carried out in accordance with legislation applicable in your country.

#### Separate collection of WEEE (Waste Electrical and Electronic Equipment) in the European Union:

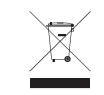

According to the directive 2012/19/EU, the monitoring and control instruments marked with the WEEE symbol and reaching their end-of-life **must not be disposed of with other waste**. The user must dispose of the WEEE to a designated collection point for the recycling of WEEE or send them back to our local organisation or authorised representative.

## 8.1 Measuring principle

- Like canoes crossing a river, acoustic signals are transmitted and received along a diagonal measuring path.
- A sound wave going downstream with the flow travels faster than a sound wave going upstream against the flow.
- The difference in-transit time is directly proportional to the mean flow velocity of the medium.

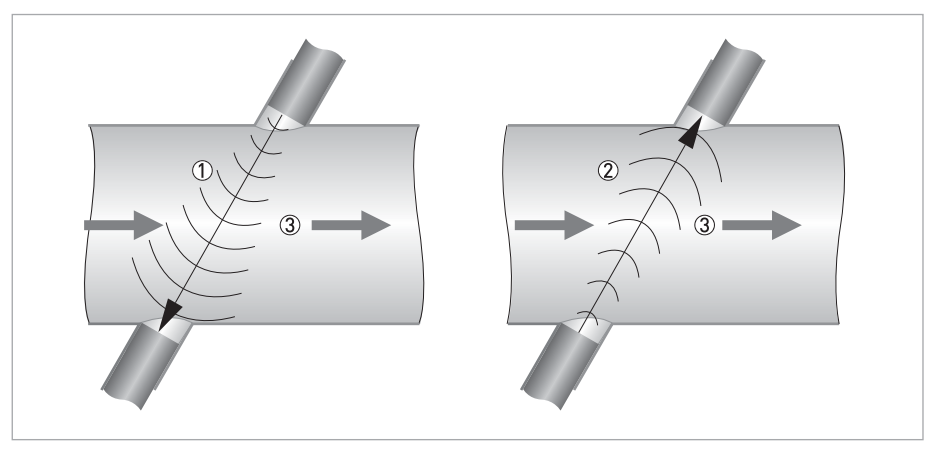

Figure 8-1: Measuring principle

- $\textcircled{\sc 1}$  Sound wave against the flow direction
- ② Sound wave with the flow direction
- ③ Flow direction

## 8.2 Technical data

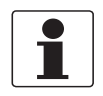

#### INFORMATION!

- The following data is provided for general applications. If you require data that is more relevant to your specific application, please contact us or your local sales office.
- Additional information (certificates, special tools, software,...) and complete product documentation can be downloaded free of charge from the website (Downloadcenter).

#### Measuring system

| Measuring principle       | Ultrasonic transit time                                                                                                    |
|---------------------------|----------------------------------------------------------------------------------------------------|
| Application range         | Flow measurement of superheated steam and other high-temperature gases                                                                                                    |
| Measured value            |                                                                                                    |
| Primary measured values   | Transit time                                                                                                    |
| Secondary measured values | Volume flow, corrected volume flow, mass flow, molar mass, flow speed, flow direction, velocity of sound, gain, signal to noise ratio, reliability of flow measurement, totalised volume or mass |

#### Design

| Features                 | 1 or 2 parallel acoustic path(s), fully welded flow sensor with flanged mounted High Temperature transducers.                                                                        |
|--------------------------|----------------------------------------------------------------------------------------------------|
| Modular construction     | The measurement system consists of a flow sensor and a signal converter.                                                                                                    |
| Remote version           | In field (F) mount version: OPTISONIC 8000 F flow sensor with remote installed GFC 300 F signal converter.                                                                           |
| Nominal diameter         | 1 path: DN100 / 4"                                                                                                    |
|                          | 2 paths: DN150600 / 624"                                                                                                    |
|                          | On request: DN7001000 / 2840"                                                                                                    |
| Measurement range        | 160 m/s / 3197 ft/s, bi-directional                                                                                                    |
| Input / output options   |                                                                                                    |
| Inputs/outputs           | Current output (including HART <sup>®</sup> ), pulse output, frequency output and/or status output, limit switch and/or control input, current inputs (depending on the I/O version) |
| Counters                 | 2 internal counters with a max. of 8 counter places (e.g. for counting volume and/or mass units).                                                                                    |
| Self-diagnostics         | Integrated verification, diagnosis functions, flowmeter, process, measured value, bar graph                                                                                          |
| Communication interfaces | Hart 5 <sup>®</sup> , Foundation Fieldbus, Modbus RS485                                                                                                    |

| Display and user interface   |                                                                                                    |  |
|------------------------------|----------------------------------------------------------------------------------------------------|--|
| Graphic display              | LC display, backlit white                                                                                                    |  |
|                              | Size: 128 x 64 pixels, corresponds to 59 x 31 mm = 2.32" x 1.22"                                                                                                |  |
|                              | Display turnable in 90° steps.                                                                                                    |  |
|                              | Ambient temperatures below -25°C / -13°F, may affect the readability of the display.                                                                            |  |
| Operator elements            | 4 optical buttons for operator control of the signal converter without opening the housing.                                                                     |  |
|                              | Option:                                                                                                    |  |
|                              | Infrared interface for reading and writing all parameters with IR interface without opening the housing.                                                        |  |
| Remote control               | PACTware <sup>TM</sup> including Device Type Manager (DTM)                                                                                                    |  |
|                              | HART <sup>®</sup> Hand Held Communicator from Emerson Process                                                                                                   |  |
|                              | AMS <sup>®</sup> from Emerson Process                                                                                                    |  |
|                              | PDM <sup>®</sup> from Siemens                                                                                                    |  |
|                              | All DTM's and drivers are available free of charge from the manufacturer's website.                                                                             |  |
| Display functions            |                                                                                                    |  |
| Operating menu               | Setting the parameters using 2 measured value pages, 1 status page, 1 graphics page<br>(measured values and graphics are freely adjustable).                    |  |
| Language of display<br>texts | Available languages: English, French, German, Russian                                                                                                    |  |
| Measurement functions        | Units: Metric, British and US units selectable from list / free unit.                                                                                           |  |
|                              | <b>Measured values:</b> volume flow, corrected volume flow, mass flow, flow speed, velocity of sound, gain, signal to noise ratio, flow direction, diagnostics. |  |

### Measuring accuracy

| Volume flow                                       |                                                                                 |
|---------------------------------------------------|---------------------------------------------------------------------------------|
| Reference conditions for calibration              | Medium: air                                                                     |
|                                                   | Temperature: 20°C / 68°F                                                        |
|                                                   | Pressure: 1 bar / 14.5 psi                                                      |
| Air calibration                                   | DN100 / 4": < ± 1.5% of actual measured flow rate                               |
| [standard]                                        | DN150600 / 624": < ± 1% of actual measured flow rate                            |
| Repeatability                                     | < ± 0.2%                                                                        |
| Mass flow                                         |                                                                                 |
| Reference conditions for calibration              | Medium: Pressurised Natural Gas                                                 |
|                                                   | Temperature: depending on calibration                                           |
|                                                   | Pressure: depending on calibration                                              |
| Pressurised natural gas<br>calibration (optional) | Calculations and correction in GFC 300 signal converter or Summit flow computer |
|                                                   | DN100 / 4": $\leq$ $\pm$ 1.5% of actual measured mass flow                      |
|                                                   | DN150600 / 624": $\leq \pm$ 1% of actual measured mass flow                     |
| Repeatability                                     | < ± 0.2%                                                                        |

## **Operating conditions**

| Temperature                                                                                                    |                                                                                            |  |
|----------------------------------------------------------------------------------------------------|--------------------------------------------------------------------------------------------|--|
| Process temperature                                                                                                    | Standard version: -25+540°C / -13+1004°F                                                   |  |
|                                                                                                    | Extended option: -25+620°C / -13+1148°F                                                    |  |
|                                                                                                    | Higher temperatures on request                                                             |  |
| Ambient temperature                                                                                                    | Flow sensor: -40+70°C / -40+158°F                                                          |  |
|                                                                                                    | Signal converter:<br>standard (die-cast aluminium converter housing): -40+65°C / -40+149°F |  |
|                                                                                                    | Option (die-cast stainless steel converter housing): -40+60° C / -40+131°F                 |  |
|                                                                                                    | Ambient temperatures below -25°C / -13°F may affect the readability of the display.        |  |
| Protect the signal converter from external heat sources such as direct sunlight, as higher temperatures reduce the life cycle of all electronic components. |                                                                                            |  |
| Storage temperature                                                                                                    | -50+70°C / -58+158°F                                                                       |  |
| Pressure                                                                                                    |                                                                                            |  |
| Flanged                                                                                                    | According to flange type and rating, maximum pressure limited                              |  |
| Flangeless (weld in) connection                                                                                                    | According to design pressure                                                               |  |
| Transducer design                                                                                                    | SS347: 100 barg +540°C / 1465 psia at +1004°F                                              |  |
|                                                                                                    | INCONEL <sup>®</sup> Alloy 625: 200 barg at 620°C / 2930 psia +1148°F                      |  |
| Properties of medium                                                                                                    |                                                                                            |  |
| Physical condition                                                                                                    | Superheated steam (>15°C overheated), high-temperature gas                                 |  |
| Density                                                                                                    | Standard: 0.6150 kg/m <sup>3</sup> / 0.0379.36 lb/ft <sup>3</sup>                          |  |

#### Installation conditions

| Installation           | For detailed information see chapter "Installation".           |
|------------------------|----------------------------------------------------------------|
| Inlet run              | ≥ 20 DN                                                        |
| Outlet run             | ≥ 3 DN                                                         |
| Dimensions and weights | For detailed information see chapter "Dimensions and weights". |

#### **Materials**

| Sensor                   |                                                                            |  |
|--------------------------|----------------------------------------------------------------------------|--|
| Flanges                  | Standard: carbon steel ASTM A105 N                                         |  |
|                          | Optional: high-temperature steel like for example F-11, F-22.              |  |
| Tube and transducer      | Standard: carbon steel ASTM A106 Gr. B or equivalent                       |  |
| nozzles                  | (For flangeless design: according to pipe specification)                   |  |
|                          | Optional: high-temperature steel like for example P-11, P-22.              |  |
| Transducers              | Standard: stainless steel 347 (UNS S34700, W. nr.:1.4550)                  |  |
|                          | High pressure: INCONEL <sup>®</sup> Alloy 625 (UNS N06625, W. nr.:2.4856). |  |
| Tube transducer cabling  | Stainless steel 316 L (1.4401)                                             |  |
| Connection box           | Stainless steel 316 L (1.4408)                                             |  |
| Coating (flow sensor)    | Standard: blasted, corrosion preservative.                                 |  |
|                          | Optional: high temperature coating                                         |  |
| NACE conformity          | Optional wetted materials are conform NACE MR0175/0103                     |  |
| Signal converter housing |                                                                            |  |
| Field version            | Standard: die-cast aluminium, polyurethane coated                          |  |
|                          | Ex or optional: stainless steel 316 L (1.4408)                             |  |

#### **Electrical connections**

| Power supply      | Standard                                                                          |
|-------------------|-----------------------------------------------------------------------------------|
|                   | 100230 VAC (-15% / +10%), 50/60 Hz                                                |
|                   | Option                                                                            |
|                   | 24 VDC (-55% / +30%)                                                              |
|                   | 24 VAC/DC (AC: -15% / +10%; DC: -25% / +30%)                                      |
| Power consumption | AC: 22 VA                                                                         |
|                   | DC: 12 W                                                                          |
| Signal cable      | Shielded cable with 2 triax cores, 1 cable per path: Ø 10.6 mm / 0.4".            |
|                   | Class 1 Div 1/2: single coax cables for fitting in conduit (2 per acoustic path). |
|                   | 5 m / 16 ft                                                                       |
|                   | Option: max. 30 m / 90 ft                                                         |
| Cable entries     | Standard: M20 x 1.5 (812 mm)                                                      |
|                   | Option: ½" NPT, PF ½                                                              |

## Inputs and outputs

| General                              | All inputs and outputs are galvanically isolated from each other and from all other circuits                                                                                                    |                                                             |                                                                                                    |
|--------------------------------------|----------------------------------------------------------------------------------------------------|-------------------------------------------------------------|----------------------------------------------------------------------------------------------------|
|                                      | All operating data and output values can be adjusted.                                                                                                    |                                                             |                                                                                                    |
| Description of used<br>abbreviations | U <sub>ext</sub> = external voltage; R <sub>L</sub> = resistance of load; U <sub>nom</sub> = nominal voltage<br>U <sub>0</sub> = terminal voltage; I <sub>nom</sub> = nominal current<br>Safety limit values (Ex i):<br>Ui = max. input voltage; Ii = max. input current; Pi = max. input power rating;<br>Ci = max. input capacity: Li = max. input inductivity |                                                             |                                                                                                    |
| Current output                       |                                                                                                    |                                                             |                                                                                                    |
| Output data                          | Measurement of volume f<br>speed, velocity of sound, g                                                                                                    | low, corr. volume flow, ma<br>gain, diagnostics 1, 2, 3, HA | ss flow, molar mass, flow<br>.RT <sup>®</sup> communication.                                        |
| Temperature coefficient              | Typically ± 30 ppm/K                                                                                                    |                                                             |                                                                                                    |
| Settings                             | Without HART <sup>®</sup>                                                                                                    |                                                             |                                                                                                    |
|                                      | Q = 0%: 015 mA                                                                                                    |                                                             |                                                                                                    |
|                                      | Q = 100%: 1020 mA                                                                                                    |                                                             |                                                                                                    |
|                                      | Error identification: 322                                                                                                    | mA                                                          |                                                                                                    |
|                                      | With HART <sup>®</sup>                                                                                                    |                                                             |                                                                                                    |
|                                      | Q = 0%: 415 mA                                                                                                    |                                                             |                                                                                                    |
|                                      | Q = 100%: 1020 mA                                                                                                    |                                                             |                                                                                                    |
|                                      | Error identification: 3.5                                                                                                    | 22 mA                                                       |                                                                                                    |
| Operating data                       | Basic I/Os                                                                                                    | Modular I/Os                                                | Exi                                                                                                 |
| Active                               | U <sub>int</sub> = 24 VDC                                                                                                    |                                                             | U <sub>int</sub> = 20 VDC                                                                           |
|                                      | l ≤ 22 mA                                                                                                    |                                                             | $I \le 22 \text{ mA}$                                                                               |
|                                      | $R_L \le 1 \ k\Omega$                                                                                                    |                                                             | $R_L \le 450 \ \Omega$                                                                              |
|                                      |                                                                                                    |                                                             | $U_0 = 21 V$ $I_0 = 90 mA$ $P_0 = 0.5 W$ $C_0 = 90 nF / L_0 = 2 mH$ $C_0 = 110 nF /$ $L_0 = 0.5 mH$ |
| Passive                              | $U_{ext} \le 32 \text{ VDC}$                                                                                                    |                                                             | $U_{ext} \le 32 \text{ VDC}$                                                                        |
|                                      | l ≤ 22 mA                                                                                                    |                                                             | I ≤ 22 mA                                                                                           |
|                                      | $U_0 \ge 1.8 \text{ V}$                                                                                                    |                                                             | $U_0 \ge 4 V$                                                                                       |
|                                      | $R_{L} \leq (U_{ext} - U_{o}) / I_{max}$                                                                                                    |                                                             | $R_{L} \leq (U_{ext} - U_{o}) / I_{max}$                                                            |
|                                      |                                                                                                    |                                                             | $U_{I} = 30 V$<br>$I_{I} = 100 mA$<br>$P_{I} = 1 W$<br>$C_{I} = 10 nF$<br>$L_{I} = 0 mH$            |

| HART®                |                                                                       |                                                                                                    |                            |  |
|----------------------|-----------------------------------------------------------------------|----------------------------------------------------------------------------------------------------|----------------------------|--|
| Description          | HART <sup>®</sup> protocol via ac                                     | HART <sup>®</sup> protocol via active and passive current output                                                                                                    |                            |  |
|                      | HART <sup>®</sup> version: V5                                         | HART <sup>®</sup> version: V5                                                                                                    |                            |  |
|                      | Universal HART <sup>®</sup> para                                      | Universal HART <sup>®</sup> parameter: completely integrated                                                                                                    |                            |  |
| Load                 | $\geq$ 250 $\Omega$ at HART <sup>®</sup> test<br>Note maximum load fo | point<br>or current output!                                                                                                    |                            |  |
| Multidrop            | Yes, current output = 4                                               | 4 mA                                                                                                    |                            |  |
|                      | Multidrop addresses a                                                 | adjustable in operation menu ′                                                                                                    | I15                        |  |
| Device drivers       | HART <sup>®</sup> , AMS DD / FDT                                      | / DTM                                                                                                    |                            |  |
| Pulse or frequency o | utput                                                                 |                                                                                                    |                            |  |
| Output data          | Pulse output: volume,                                                 | enthalpy or mass flow                                                                                                    |                            |  |
|                      | Frequency output: volu<br>density, flow speed, ve                     | ume flow, enthalpy flow, mass<br>elocity of sound, gain                                                                                                    | s flow, specific enthalpy, |  |
| Function             | Adjustable as pulse of                                                | <sup>;</sup> frequency output                                                                                                    |                            |  |
| Settings             | For Q = 100%: 0.01 1                                                  | 0000 pulses per second or pu                                                                                                    | lses per unit volume.      |  |
|                      | Pulse width: adjustabl                                                | e as automatic, symmetric or                                                                                                    | fixed (0.052000 ms)        |  |
| Operating data       | Basic I/Os                                                            | Modular I/Os                                                                                                    | Exi                        |  |
| Active               | -                                                                     | U <sub>int</sub> = 24 VDC                                                                                                    | -                          |  |
|                      |                                                                       | f <sub>max</sub> in operating menu<br>set to:<br>f <sub>max</sub> ≤ 100 Hz:                                                                                                    |                            |  |
|                      |                                                                       | l ≤ 20 mA                                                                                                    |                            |  |
|                      |                                                                       | $R_{L, max} = 47 \text{ k}\Omega$                                                                                                    |                            |  |
|                      |                                                                       | open:<br>I ≤ 0.05 mA<br>closed:<br>U <sub>0, nom</sub> = 24 V at<br>I = 20 mA                                                                                                    |                            |  |
|                      |                                                                       | f <sub>max</sub> in operating menu<br>set to:<br>100 Hz < f <sub>max</sub> ≤ 10 kHz:                                                                                                    |                            |  |
|                      |                                                                       | l ≤ 20 mA                                                                                                    |                            |  |
|                      |                                                                       | $\begin{array}{l} R_L \leq 10 \; k\Omega \; \text{for} \; f \leq 1 \; kHz \\ R_L \leq 1 \; k\Omega \; \text{for} \; f \leq 10 \; kHz \end{array}$                                           |                            |  |
|                      |                                                                       | open:<br>$I \le 0.05 \text{ mA}$<br>closed:<br>$U_{0,nom} = 22.5 \text{ V at}$<br>I = 1  mA<br>$U_{0,nom} = 21.5 \text{ V at}$<br>I = 10  mA<br>$U_{0,nom} = 19 \text{ V at}$<br>I = 20  mA |                            |  |

| Passive | $U_{ext} \le 32 \text{ VDC}$                                                                                                    |                                                                            | -                                                                                        |
|---------|----------------------------------------------------------------------------------------------------|----------------------------------------------------------------------------|------------------------------------------------------------------------------------------|
|         | $f_{max}$ in operating menu se $f_{max} \le 100 \text{ Hz}$ :                                                                                                    | et to:                                                                     |                                                                                          |
|         | I ≤ 100 mA                                                                                                    |                                                                            |                                                                                          |
|         | $ \begin{array}{l} R_{L,\;max} = 47\;k\Omega \\ R_{L,\;max} = (U_{ext} - U_{0})\;/\;I_{max} \end{array} $                                                                                                    |                                                                            |                                                                                          |
|         | $\begin{array}{l} \text{open:} \\ I \leq 0.05 \text{ mA at } U_{ext} = 32 \text{ VI} \\ \text{closed:} \\ U_{0, \text{ max}} = 0.2 \text{ V at } I \leq 10 \text{ m.} \\ U_{0, \text{ max}} = 2 \text{ V at } I \leq 100 \text{ mA} \end{array}$                                                                | DC<br>A                                                                    |                                                                                          |
|         | f <sub>max</sub> in operating menu so<br>100 Hz < f <sub>max</sub> ≤ 10 kHz:                                                                                                    | et to:                                                                     |                                                                                          |
|         | I ≤ 20 mA                                                                                                    |                                                                            |                                                                                          |
|         | $ \begin{array}{l} R_L \leq 10 \; k\Omega \; \text{for} \; f \leq 1 \; \text{kHz} \\ R_L \leq 1 \; k\Omega \; \text{for} \; f \leq 10 \; \text{kHz} \\ R_{L,\;max} \text{=} \; (U_{ext} \; \text{-} \; U_0) \; / \; I_{max} \end{array} $                                                                       |                                                                            |                                                                                          |
|         | $\begin{array}{l} \text{open:} \\ I \leq 0.05 \text{ mA at } U_{ext} = 32 \text{ VI} \\ \text{closed:} \\ U_{0, \text{ max}} = 1.5 \text{ V at } I \leq 1 \text{ mA} \\ U_{0, \text{ max}} = 2.5 \text{ V at } I \leq 10 \text{ m.} \\ U_{0, \text{ max}} = 5.0 \text{ V at } I \leq 20 \text{ m.} \end{array}$ | DC<br>A<br>A                                                               |                                                                                          |
| NAMUR   | -                                                                                                    | Passive to<br>EN 60947-5-6                                                 | Passive to<br>EN 60947-5-6                                                               |
|         |                                                                                                    | open:<br>I <sub>nom</sub> = 0.6 mA<br>closed:<br>I <sub>nom</sub> = 3.8 mA | open:<br>I <sub>nom</sub> = 0.43 mA<br>closed:<br>I <sub>nom</sub> = 4.5 mA              |
|         |                                                                                                    |                                                                            | $U_{I} = 30 V$<br>$I_{I} = 100 mA$<br>$P_{I} = 1 W$<br>$C_{I} = 10 nF$<br>$L_{I} = 0 mH$ |

| Status output / limit switch |                                                                                                    |                                                                                                    |                                                                             |
|------------------------------|----------------------------------------------------------------------------------------------------|----------------------------------------------------------------------------------------------------|-----------------------------------------------------------------------------|
| Function and settings        | Settable as indicator for direction of flow, overflow, error, operating point.                                                                                                    |                                                                                                    |                                                                             |
|                              | Status and/or control: ON or OFF                                                                                                    |                                                                                                    |                                                                             |
| Operating data               | Basic I/Os                                                                                                    | Modular I/Os                                                                                                    | Exi                                                                         |
| Active                       | -                                                                                                    | U <sub>int</sub> = 24 VDC                                                                                                    | -                                                                           |
|                              |                                                                                                    | l ≤ 20 mA                                                                                                    |                                                                             |
|                              |                                                                                                    | $R_{L, max} = 47 \text{ k}\Omega$                                                                                                    |                                                                             |
|                              |                                                                                                    | open:<br>I $\leq$ 0.05 mA<br>closed:<br>U <sub>0, nom</sub> = 24 V<br>at I = 20 mA                                                                                                    |                                                                             |
| Passive                      | $U_{ext} \le 32 \text{ VDC}$                                                                                                    | $U_{ext} \le 32 \text{ VDC}$                                                                                                    | -                                                                           |
|                              | l ≤ 100 mA                                                                                                    | l ≤ 100 mA                                                                                                    |                                                                             |
|                              | $ \begin{array}{l} R_{L,\;max} = 47\;k\Omega \\ R_{L,\;max} = (U_{ext} - U_{0}) \;/ \\ I_{max} \end{array} $                                                                                                    | $ \begin{array}{l} R_{L,\;max} = 47\;k\Omega \\ R_{L,\;max} = (U_{ext} - U_{0}) \;/ \\ I_{max} \end{array} $                                                                                                    |                                                                             |
|                              | open:<br>$I \le 0.05 \text{ mA at}$<br>$U_{ext} = 32 \text{ VDC}$<br>closed:<br>$U_{0, \text{ max}} = 0.2 \text{ V at}$<br>$I \le 10 \text{ mA}$<br>$U_{0, \text{ max}} = 2 \text{ V at}$<br>$I \le 100 \text{ mA}$ | open:<br>$I \le 0.05 \text{ mA at}$<br>$U_{ext} = 32 \text{ VDC}$<br>closed:<br>$U_{0, \text{ max}} = 0.2 \text{ V at}$<br>$I \le 10 \text{ mA}$<br>$U_{0, \text{ max}} = 2 \text{ V at}$<br>$I \le 100 \text{ mA}$ |                                                                             |
| NAMUR                        | -                                                                                                    | Passive to<br>EN 60947-5-6                                                                                                    | Passive to<br>EN 60947-5-6                                                  |
|                              |                                                                                                    | open:<br>I <sub>nom</sub> = 0.6 mA<br>closed:<br>I <sub>nom</sub> = 3.8 mA                                                                                                    | open:<br>I <sub>nom</sub> = 0.43 mA<br>closed:<br>I <sub>nom</sub> = 4.5 mA |
|                              |                                                                                                    |                                                                                                    |                                                                             |

| Control input  |                                                                            |                                                                                                    |                                                                                        |
|----------------|----------------------------------------------------------------------------|----------------------------------------------------------------------------------------------------|----------------------------------------------------------------------------------------|
| Function       | Set value of the outputs to "zero", counter and error reset, range change. |                                                                                                    |                                                                                        |
| Operating data | Basic I/Os                                                                 | Modular I/Os                                                                                                    | Exi                                                                                    |
| Active         | -                                                                          | U <sub>int</sub> = 24 VDC<br>Terminals open:                                                                                                    | -                                                                                      |
|                |                                                                            | Terminals bridged:<br>I <sub>nom</sub> = 4 mA                                                                                                    |                                                                                        |
|                |                                                                            | On:<br>$U_0 \le 10 \text{ V with}$<br>$I_{nom} = 1.9 \text{ mA}$                                                                                         |                                                                                        |
|                |                                                                            | Off:<br>$U_0 \ge 12 \text{ V with}$<br>$I_{nom} = 1.9 \text{ mA}$                                                                                        |                                                                                        |
| Passive        | $U_{ext} \le 32 \text{ VDC}$                                               | $U_{ext} \le 32 \text{ VDC}$                                                                                                    | $U_{ext} \le 32 \text{ VDC}$                                                           |
|                | $I_{max}$ = 6.5 mA at $U_{ext} \le$ 24 VDC                                 | $I_{max}$ = 9.5 mA at $U_{ext} \le 24$ V                                                                                                    | $I \leq$ 6 mA at $U_{ext}$ = 24 V $I \leq$ 6.6 mA at $U_{ext}$ = 32 V                  |
|                | $I_{max}$ = 8.2 mA at $U_{ext} \le$ 32 VDC                                 | $I_{max} = 9.5 \text{ mA at}$<br>$U_{ext} \le 32 \text{ V}$                                                                                              | On:<br>U <sub>0</sub> ≥ 5.5 V or I ≥ 4 mA Off:                                         |
|                | Contact closed (On):<br>$U_0 \ge 8 V$ with<br>$I_{nom} = 2.8 \text{ mA}$   | Contact closed (On):<br>$U_0 \ge 3 V$ with<br>$I_{nom} = 1.9 \text{ mA}$                                                                                 | $U_0 \le 3.5 \text{ V or I} \le 0.5 \text{ mA}$<br>$U_1 = 30 \text{ V}$<br>L = 100  mA |
|                | Contact open (Off):<br>$U_0 \le 2.5$ V with<br>$I_{nom} = 0.4$ mA          | Contact open (Off): $U_0 \le 2.5$ V with $I_{nom} = 1.9$ mA                                                                                              | $P_{I} = 1 W$<br>$C_{I} = 10 nF$<br>$L_{I} = 0 mH$                                     |
| NAMUR          | -                                                                          | Active to<br>EN 60947-5-6                                                                                                    | -                                                                                      |
|                |                                                                            | Contact open:<br>U <sub>0, nom</sub> = 8.7 V                                                                                                    |                                                                                        |
|                |                                                                            | Contact closed (On):<br>I <sub>nom</sub> = 7.8 mA                                                                                                    |                                                                                        |
|                |                                                                            | Contact open (off):<br>U <sub>0, nom</sub> = 6.3 V with<br>I <sub>nom</sub> = 1.9 mA                                                                     |                                                                                        |
|                |                                                                            | $\begin{array}{l} \text{Identification for open} \\ \text{terminals:} \\ \text{U}_0 \geq 8.1 \text{ V with} \\ \text{I} \leq 0.1 \text{ mA} \end{array}$ |                                                                                        |
|                |                                                                            | Identification for short<br>circuited terminals:<br>$U_0 \le 1.2$ V with<br>$l \ge 6.7$ mA                                                               |                                                                                        |

| Low-flow cutoff                                                                                                    |                                                                                                    |                                                                   |                                                                                                    |
|----------------------------------------------------------------------------------------------------|----------------------------------------------------------------------------------------------------|-------------------------------------------------------------------|----------------------------------------------------------------------------------------------------|
| On                                                                                                    | 0±9.999 m/s; 020.0%, settable in 0.1% steps, separately for each current and pulse output.                                                                                 |                                                                   |                                                                                                    |
| Off                                                                                                    | 0±9.999 m/s; 019.0%, settable in 0.1% steps, separately for each current and pulse output.                                                                                 |                                                                   |                                                                                                    |
| Time constant                                                                                                    |                                                                                                    |                                                                   |                                                                                                    |
| Function                                                                                                    | Can be set together for all flow indicators and outputs, or separately for:<br>current, pulse and frequency output, and for limit switches and the 3 internal<br>counters. |                                                                   |                                                                                                    |
| Time setting                                                                                                    | 0100 seconds, settable                                                                                                    | in 0.1-second steps.                                              |                                                                                                    |
| Current input                                                                                                    |                                                                                                    |                                                                   |                                                                                                    |
| Function For conversion to standard conditions, input from external temperature and pressure transmitters is required. |                                                                                                    |                                                                   | xternal temperature and                                                                                                    |
| Operating data                                                                                                    | Basic I/Os                                                                                                    | Modular I/Os                                                      | Exi                                                                                                    |
| Active                                                                                                    | -                                                                                                    | U <sub>int</sub> = 24 VDC                                         | U <sub>int</sub> = 20 VDC                                                                                                  |
|                                                                                                    |                                                                                                    | l ≤ 22 mA                                                         | l ≤ 22 mA                                                                                                    |
|                                                                                                    |                                                                                                    | I <sub>max</sub> ≤ 26 mA<br>(electronically limited)              | $U_{0, min} = 14 V$<br>at I $\leq 22 mA$                                                                                   |
|                                                                                                    |                                                                                                    | U <sub>0, min</sub> = 19 V<br>at I ≤ 22 mA                        | No HART <sup>®</sup>                                                                                                    |
|                                                                                                    |                                                                                                    | No HART®                                                          | $U_0 = 24.1 V$<br>$I_0 = 99 mA$<br>$P_0 = 0.6 W$<br>$C_0 = 75 nF / L_0 = 0.5 mH$                                           |
|                                                                                                    |                                                                                                    |                                                                   | No HART <sup>®</sup>                                                                                                    |
| Passive                                                                                                    | -                                                                                                    | $U_{ext} \le 32 \text{ VDC}$                                      | $U_{ext} \le 32 \text{ VDC}$<br>I $\le 22 \text{ mA}$                                                                      |
|                                                                                                    |                                                                                                    | I ≤ 22 mA<br>I <sub>max</sub> ≤ 26 mA<br>(electronically limited) | $U_{0, min} = 4 V$<br>at I $\leq 22 mA$                                                                                    |
|                                                                                                    |                                                                                                    | $U_{0, min} = 5 V$<br>at I $\leq 22 mA$                           | No HART <sup>®</sup>                                                                                                    |
|                                                                                                    |                                                                                                    | No HART®                                                          | U <sub>I</sub> = 30 V<br>I <sub>I</sub> = 100 mA<br>P <sub>I</sub> = 1 W<br>C <sub>I</sub> = 10 nF<br>L <sub>I</sub> =0 mH |
|                                                                                                    |                                                                                                    |                                                                   | No HART <sup>®</sup>                                                                                                    |

| FOUNDATION Fieldbus |                                                                                                    |
|---------------------|----------------------------------------------------------------------------------------------------|
| Description         | Galvanically isolated according to IEC 61158                                                                                                    |
|                     | Current consumption: 10.5 mA                                                                                                    |
|                     | Permissible bus voltage: 932 V; in Ex application: 924 V                                                                                                    |
|                     | Bus interface with integrated reverse polarity protection                                                                                                    |
|                     | Link Master function (LM) supported                                                                                                    |
|                     | Tested with Interoperable Test Kit (ITK) version 5.2                                                                                                    |
| Function blocks     | 6 x analogue input (AI), 2 x integrator, 1 x PID, 1 x arithmetic                                                                                                    |
| Output data         | Volume flow, corr. volume flow, mass flow, molar mass, enthalpy flow, spec.<br>enthalpy, density, flow speed, process temperature, process pressure,<br>electronic temperature, velocity of sound (av.), gain (av.), SNR (av.), velocity of<br>sound 1-3, gain 1-3, SNR 1-3 |

| MODBUS                   |                                                          |
|--------------------------|----------------------------------------------------------|
| Description              | Modbus RTU, Master / Slave, RS485                        |
| Address range            | 1247                                                     |
| Supported function codes | 03, 04, 16                                               |
| Broadcast                | Supported with function code 16                          |
| Supported Baudrate       | 1200, 2400, 4800, 9600, 19200, 38400, 57600, 115200 Baud |

### Approvals and certificates

| CE                                                                                                    |                                                                                                    |  |
|----------------------------------------------------------------------------------------------------|----------------------------------------------------------------------------------------------------|--|
| This device fulfils the statutory requirements of the relevant EU directives. The manufacturer certifies successful testing of the product by applying the CE mark. |                                                                                                    |  |
|                                                                                                    | For full information of the EU directives & standards and the approved certifications, please refer to the EU Declaration of Conformity or the manufacturer website. |  |
| Hazardous areas                                                                                                    |                                                                                                    |  |
| Non-Ex                                                                                                    | Standard                                                                                                    |  |
| Ex zone 1 - 2                                                                                                    | For detailed information, please refer to the relevant Ex documentation.                                                                                             |  |
|                                                                                                    | According to European directive 2014/34/EU                                                                                                    |  |
| IECEx                                                                                                    | OPTISONIC 8000: KIWA 17.0011 X                                                                                                    |  |
|                                                                                                    | GFC 300 F: KIWA 17.0001X                                                                                                    |  |
| ATEX                                                                                                    | OPTISONIC 8000: KIWA ATEX 17.0025 X                                                                                                    |  |
|                                                                                                    | GFC 300 F: KIWA ATEX 170002 X                                                                                                    |  |
| Class 1, Div 2                                                                                                    | cQPSus LR 1338-7R1                                                                                                    |  |
| Other approvals and standards                                                                                                    |                                                                                                    |  |
| NAMUR                                                                                                    | NE 21, 43, 53, 80                                                                                                    |  |
| Protection category acc.                                                                                                    | Signal converter                                                                                                    |  |
| to IEC 60529                                                                                                    | Field (F): IP 66/67, NEMA 4X/6                                                                                                    |  |
|                                                                                                    | All flow sensors                                                                                                    |  |
|                                                                                                    | IP 67, NEMA 6                                                                                                    |  |
| Vibration resistance                                                                                                    | IEC 60068-2-64                                                                                                    |  |
| Shock resistance                                                                                                    | IEC 60068-2-27                                                                                                    |  |
## 8.3 Dimensions and weights

### 8.3.1 Dimensions and weight

The OPTISONIC 8300 is available as weld-in or flanged version. The design of the tube of the flowmeter will be based on the specifications of the connecting piping. Detailed information for the dimensions and weights cannot be specified as they will vary with each application. The information below should therefore be regarded as indicative.

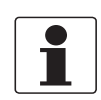

#### INFORMATION!

Please note size d, the required extra space for installation and maintenance of the transducers.

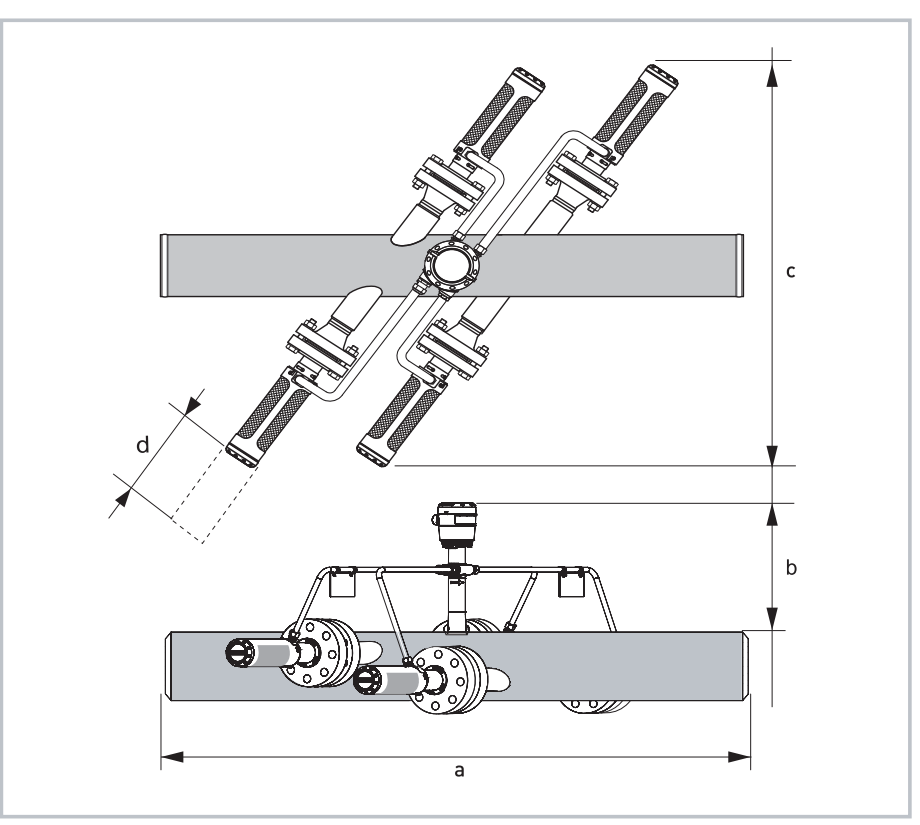

Figure 8-2: Top and front view of the OPTISONIC 8000

#### Dimensions of the OPTISONIC 8000 in mm and inches

|   | [mm]                                         | [inches]               |
|---|----------------------------------------------|------------------------|
| а | DN100 / 4": 1000                             | DN100 / 4": 39.37      |
|   | DN150600 / 624": 2000                        | DN150600 / 624": 78.74 |
| b | 414                                          | 16.3                   |
| с | Transducer flange rating 600 lbs: 1184 + Di  | 600 lbs: 46.61 + Di    |
|   | Transducer flange rating 1500 lbs: 1205 + Di | 1500 lbs: 47.44 + Di   |
| d | 300                                          | 11.8                   |

## 8.3.2 Converter housing

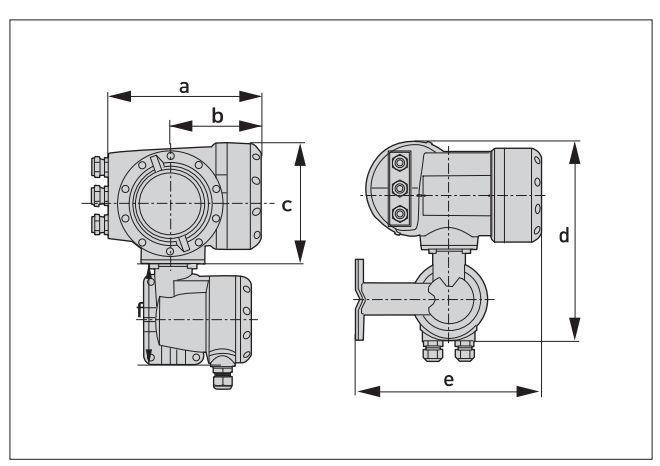

Figure 8-3: Field housing (F) - remote version.

## Dimensions and weights in mm and kg

| Dimensions [m | Weight |     |       |     |      |
|---------------|--------|-----|-------|-----|------|
| а             | b      | с   | d     | е   | [KG] |
| 202           | 120    | 155 | 295.8 | 277 | 5.7  |

#### Dimensions and weights in inches and lb

| Dimensions [in | Weight |      |       |       |       |
|----------------|--------|------|-------|-------|-------|
| а              | b      | с    | d     | е     | נטן   |
| 7.75           | 4.75   | 6.10 | 11.60 | 10.90 | 12.60 |

## 8.3.3 Mounting plate of field housing

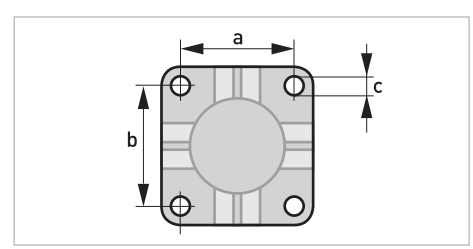

Figure 8-4: Dimensions for mounting plate of field housing

|   | [mm] | [inch] |
|---|------|--------|
| а | 72   | 2.8    |
| b | 72   | 2.8    |
| с | Ø9   | Ø0.4   |

Table 8-1: Dimensions in mm and inch

## 9.1 General description

The open HART<sup>®</sup> protocol, which can be used freely, is integrated into the signal converter for communication.

Devices which support the HART<sup>®</sup> protocol are classified as either operating devices or field devices. When it comes to operating devices (Master), both manual control units (Secondary Master) and PC-supported workstations (Primary Master) are used in, for example, a control centre.

HART<sup>®</sup> field devices include flow sensors, signal converters and actuators. The field devices range from 2-wire to 4-wire to intrinsically safe versions for use in hazardous areas.

The HART<sup>®</sup> data are superimposed over the analogue 4...20 mA signal via FSK modem. This way, all of the connected devices can communicate digitally with one another via the HART<sup>®</sup> protocol while simultaneously transmitting the analogue signals.

When it comes to the field devices and secondary masters, the FSK or HART<sup>®</sup> modem is integrated, whereas with a PC communication takes place via an external modem which must be connected to the serial interface. There are, however, other connection variants which can be seen in the following connection diagrams.

## 9.2 Software history

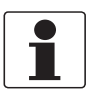

#### INFORMATION!

*In the table below, "x" is a placeholder for possible multi-digit alphanumeric combinations, depending on the available version.* 

| Release date | Electronic<br>Revision | SW.REV.UIS | SW.REV.MS | HART®              |             |  |
|--------------|------------------------|------------|-----------|--------------------|-------------|--|
|              |                        |            |           | Device<br>Revision | DD Revision |  |
| 2012-03      |                        | 1.x.x      | 1.x.x     | 2                  | 1           |  |

### HART<sup>®</sup> identification codes and revision numbers

| Manufacturer ID:                      | 69 (0x0045)       |
|---------------------------------------|-------------------|
| Device:                               | 0x45D5            |
| Device Revision:                      | 2                 |
| DD Revision                           | 1                 |
| HART <sup>®</sup> Universal Revision: | 5                 |
| FC 375/475 system SW.Rev.:            | ≥ 3.5 (HART App5) |
| AMS version:                          | ≥ 11.1            |
| PDM version:                          | ≥ 6.0             |
| FDM version:                          | ≥ 4.10            |

## 9.3 Connection variants

The signal converter is a 4-wire device with 4...20 mA current output and HART<sup>®</sup> interface. Depending on the version, the settings and the wiring, the current output can operate as passive or active output.

#### • Multi-drop mode is supported

In a multi-drop communication system, more than 2 devices are connected to a common transmission cable.

• Burst mode is not supported In the Burst mode a slave device transfers cyclic pre-defined response telegrams, to get a higher rate of data transfer.

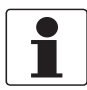

#### INFORMATION!

For detailed information about the electrical connection of the signal converter for HART<sup>®</sup>, refer to the section "Electrical connection".

There are two ways of using the HART<sup>®</sup> communication:

- as Point-to-Point connection and
- as multi-drop connection, with 2-wire connection or as multi-drop connection, with 3-wire connection.

## 9.3.1 Point-to-Point connection - analogue / digital mode

Point-to-Point connection between the signal converter and the HART<sup>®</sup> Master.

The current output of the device may be active or passive.

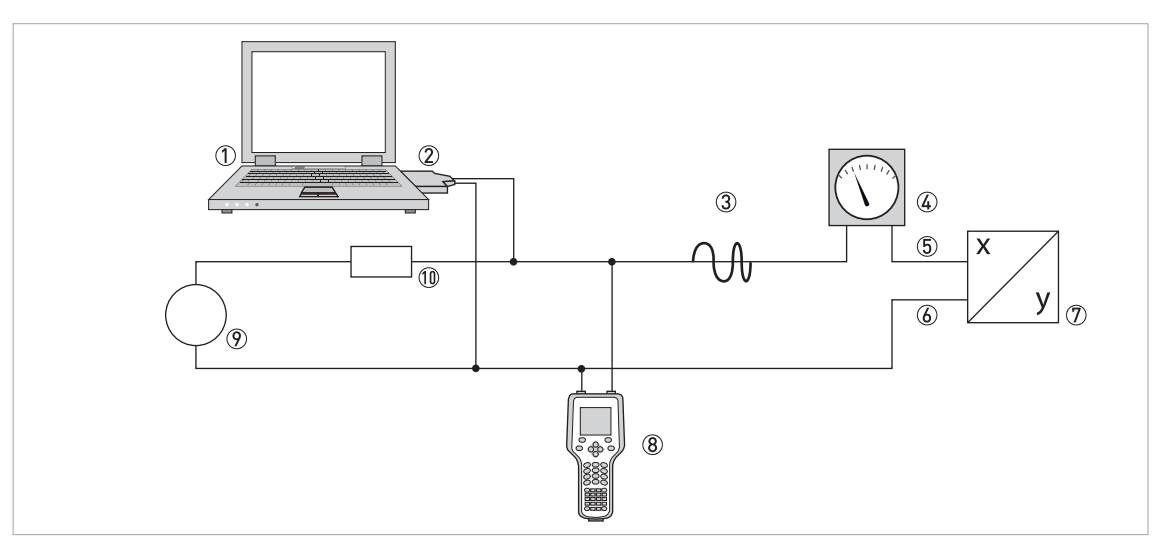

#### Figure 9-1: Point-to-Point connection

- ① Primary master
- O  $\,$  FSK modem or  ${\rm HART}^{\scriptsize \! R}$  modem
- ③ HART<sup>®</sup> signal
- (4) Analog indication
- (5) Signal converter terminals A (C)
- 6 Signal converter terminals A- (C-)
- ⑦ Signal converter with address = 0 and passive or active current output
- (8) Secondary Master
- Power supply for devices (slaves) with passive current output
- $\textcircled{1}\textcircled{0} \text{ Load} \geq 230 \ \Omega$

# **9** DESCRIPTION OF HART INTERFACE

## 9.3.2 Multi-drop connection (2-wire connection)

In the case of a multi-drop connection, up to 15 devices may be installed in parallel (this signal converter and other HART<sup>®</sup> devices).

The current outputs of the devices must be passive!

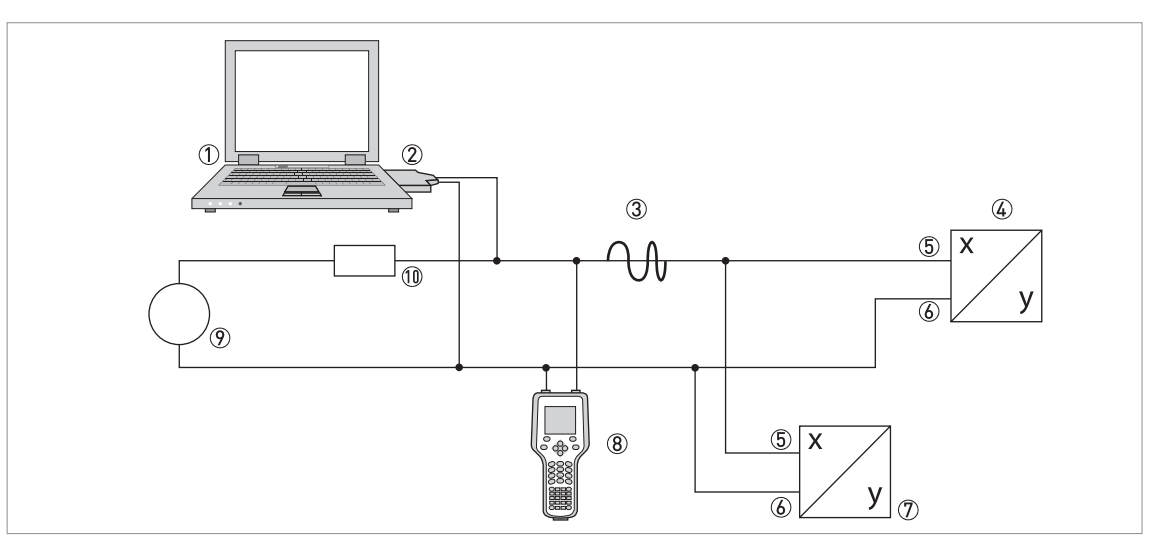

#### Figure 9-2: Multi-Drop connection (2-wire connection)

- ① Primary Master
- ② HART<sup>®</sup> modem
- ③ HART<sup>®</sup> signal
- ④ Other HART<sup>®</sup> devices or this signal converter (see also ⑦)
- 5 Signal converter terminals A (Č)
- 6 Signal converter terminals A- (C-)
- ⑦ Signal converter with address ≥ 0 and passive current output, connection of max. 15 devices (slaves) with 4...20 mA
- 8 Secondary Master
- Power supply
- (1) (1) Load  $\geq 230 \Omega$

#### 9.3.3 Multi-drop connection (3-wire connection)

Connection of 2-wire and 4-wire devices in the same network. In order that the current output of the signal converter is working continuously active, an additional third wire must be connected to the devices in the same network. These devices must be powered via a 2-wire loop.

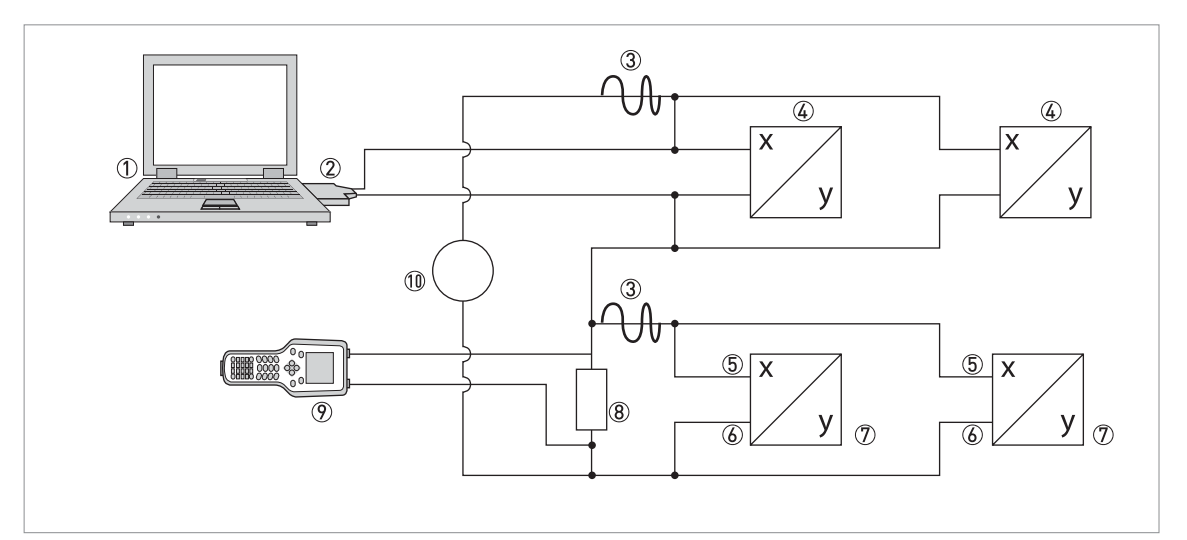

Figure 9-3: Multi-Drop connection (3-wire connection)

- ① Primary Master
- 2 HART<sup>®</sup> modem
- ③ HART<sup>®</sup> signal
- 4 2-wire external devices (slaves) with 4...20 mA, addresses > 0, powered by current loop
- (5) Signal converter terminals A (C)
- 6 Signal converter terminals A- (C-)
- $\bigcirc$  Connection of active or passive 4-wire devices (slaves) with 4...20 mA, addresses  $\ge 0$
- (8) Load  $\geq$  230  $\Omega$
- Secondary Master
- 10 Power supply

# 9.4 Inputs/outputs and HART dynamic variables and device variables

The signal converter is available with various in-/output combinations.

The connection of the terminals A...D to the HART<sup>®</sup> dynamic variables PV, SV, TV and QV depends on the device version.

PV = Primary Variable; SV = Secondary Variable; TV = Tertiary Variable; QV = Quarternary Variable

| Signal converter version                       | HART <sup>®</sup> dynamic variable |    |    |    |
|------------------------------------------------|------------------------------------|----|----|----|
|                                                | PV                                 | SV | TV | QV |
| Basic I/O, connection terminals                | А                                  | D  | -  | -  |
| Modular I/O and Ex i I/O, connection terminals | С                                  | D  | А  | В  |

The signal converter can provide up to 14 measurement-related values. These values are accessible as so-called HART<sup>®</sup> device variables and can be connected to the HART<sup>®</sup> dynamic variables. The availability of these variables depends on the device versions and the settings.

Code = device variable code

#### **Device variables**

| HART <sup>®</sup> device variable | Code | Туре      | Explanations                                                    |
|-----------------------------------|------|-----------|-----------------------------------------------------------------|
| volume flow                       | 20   | linear    |                                                                 |
| corrected volume flow             | 21   | linear    |                                                                 |
| mass flow                         | 22   | linear    |                                                                 |
| molar mass                        | 23   | linear    |                                                                 |
| flow speed                        | 25   | linear    |                                                                 |
| velocity of sound                 | 26   | linear    |                                                                 |
| signal gain                       | 27   | linear    |                                                                 |
| diagnosis 1                       | 28   | linear    | Function and availability depends on diagnosis 1 value setting. |
| diagnosis 2                       | 29   | linear    | Function and availability depends on diagnosis 2 value setting. |
| diagnosis 3                       | 30   | linear    | Function and availability depends on diagnosis 3 value setting. |
| counter 1 (C)                     | 6    | totaliser | Valid for Basic I/O option only.                                |
| counter 1 (B)                     | 13   | totaliser | Valid for Modular I/O and Ex i I/O options only.                |
| counter 2 (D)                     | 14   | totaliser | -                                                               |
| counter 3 (A)                     | 12   | totaliser | Valid for Modular I/O and Ex i I/O options only.                |

For the dynamic variables connected to the linear analogue outputs (for current and/or frequency) are assigned by selecting the measurement for the related outputs. Only linear device variables can be assigned in this case.

For dynamic variables not connected to linear analogue outputs both linear and totaliser device variables can be assigned.

## 9.5 Remote operation

In addition to the local user interface panel the device may be operated remotely via the communication interface. There are different operating tools including small handhelds and large integrated maintenance systems. For adaptation to different devices two main technologies are used: The Device Description (DD) and the Field Device Tool Device Type Manager (FDT DTM). Both a DD and a DTM contain the description of a device's user interface, parameter database and communication interface. After being installed in an operating tool they allow access to device specific data. In the DD environment an operating tool is usually referred to as "host"; in the FDT DTM environment it is called "frame application" or "FDT container".

A DD is sometimes also referred to as EDD for Enhanced Device Description. This emphasizes some enhancements in specification like e.g. GUI support but doesn't imply a new technology.

For improving interoperability between DD hosts standard menu entry points have been specified:

- Root Menu Default top level menu for DD host applications with limited display space (e.g. handhelds).
- Process Variables Root Menu Provides process measurements and set points. For GUI based DD host applications.
- Diagnostic Root Menu Shows device state and diagnostic information. For GUI based DD host applications.
- Device Root Menu Provides access to all field device capabilities. For GUI based DD host applications.
- Offline Root Menu Provides access to all field device capabilities that can be manipulated while the host application is not connected to the field device.

For detailed information about the standard menus refer to *HART Menu Tree* on page 123.

The support of the standard menu entry points by the different DD hosts is described next.

#### 9.5.1 Online/offline operation

DD hosts have different characteristics and support different operating modes for configuring devices, online and offline mode.

In online mode the host application can currently communicate with the device. The device can immediately check and perform configuration changes and update dependent parameters in case.

In offline mode the host application works only with a copy of the device's configuration data set and the DD needs to imitate the device's checks and updates.

Unfortunately the DD isn't informed by the host whether it is running in online or offline mode. In order to avoid interference between update functionality of the DD and the device there is a local parameter "Online Mode?" in the "Detailed Setup / HART" menu which can be set accordingly by the user.

### 9.5.2 Parameters for the basic configuration

There are parameters, such as measurement of counters, selection of diagnosis values and setting of pressure and temperature correction, which require a warm start of the device following data changes before other parameters may be written. Depending on the operating mode of the host system (online/offline mode) these parameters need to be treated differently.

In online mode the settings should be changed with the corresponding online methods only, in order to perform the warm start immediately and update dependent parameters automatically afterwards.

In the menu tree these methods are located below the related parameters (e.g. in a counter menu the method "Select Measurement" below the parameter "Measurement").

In offline mode the parameter "Online Mode?" in the "Detailed Setup / HART" menu should be set to "no" before the configuration settings are changed as desired. Before writing the entire offline configuration data set to the device the method "Prepare Parameter Download" in the "Detailed Setup / HART" menu should be executed. This method writes the parameters for basic configuration to the device and performs a warm start afterwards.

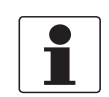

#### INFORMATION!

*The Emerson Field Communicator and Simatic PDM execute this method automatically before sending a configuration or performing a "Download to Device" respectively.* 

### 9.5.3 Units

There are separate physical units settings for configuration parameters and HART<sup>®</sup> dynamic/device variables. The units settings for configuration parameters are the same as on the device's local display. They are available in the menu "Detailed Setup / Device / Units". For each HART<sup>®</sup> dynamic/device variable the physical unit can be set individually. They are available in the menu "Detailed Setup / Process Input / HART". The different units settings can be aligned with the method "Align HART Units" in the menu "Detailed Setup / Process Input / HART".

## 9.6 Field Communicator 375/475 (FC 375/475)

The Field Communicator is a hand terminal from Emerson Process Management that is designed to configure HART<sup>®</sup> and Foundation Fieldbus devices. Device Descriptions (DDs) are used to integrate different devices into the Field Communicator.

#### 9.6.1 Installation

The HART<sup>®</sup> Device Description for the signal converter must be installed on the Field Communicator. Otherwise only the functions of a generic DD are available to the user and the entire device control is not possible. A "Field Communicator Easy Upgrade Programming Utility" is required to install the DDs on the Field Communicator.

The Field Communicator must be equipped with a system card with "Easy Upgrade Option". For details consult the Field Communicator User's Manual.

### 9.6.2 Operation

The Field Communicator supports the DD Root Menu for online access to the device. The Root Menu is implemented as a combination of the other standard menus Process Variables Root Menu, Diagnostic Root Menu and Device Root Menu.

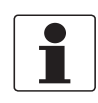

#### INFORMATION!

*For more detailed information see Appendix A, HART Menu Tree Field Communicator HART Application on page 123.* 

Operating the signal converter via the Field Communicator is very similar to manual device control using the keyboard. The help attribute of each parameter contains its function number as a reference to the local device display and the handbook.

Parameter protection for custody transfer is the same as on the device's local display. Other specific protective functions such as the passwords for the quick setup menu and the setup menu are not supported with HART<sup>®</sup>.

The Field Communicator always saves a complete configuration for the exchange with AMS. However, in the offline configuration and when sending to the device, the Field Communicator only takes into account a partial parameter set (like the standard configuration of the old HART<sup>®</sup> Communicator 275).

# DESCRIPTION OF HART INTERFACE

# 9.7 Asset Management Solutions (AMS<sup>®</sup>)

The Asset Management Solutions Device Manager (AMS<sup>®</sup>) is a PC program from Emerson Process Management which is designed to configure and manage HART<sup>®</sup>, PROFIBUS and Foundation Fieldbus devices. Device Descriptions (DDs) are used to integrate different devices into the AMS<sup>®</sup>.

### 9.7.1 Installation

If the signal converter Device Description has not yet been installed on the AMS<sup>®</sup> system, a socalled Installation Kit HART<sup>®</sup> AMS<sup>®</sup> is required. It is available for download from the website.

For installation with the Installation Kit refer to the "AMS Intelligent Device Manager Books Online" section "Basic Functionality / Device Information / Installing Device Types".

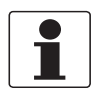

#### INFORMATION!

Please read the "readme.txt", which is also contained in the Installation Kit.

#### 9.7.2 Operation

AMS supports the Process Variables Root Menu, Diagnostic Root Menu and Device Root Menu for online access to the device.

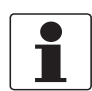

#### INFORMATION!

For more detailed information see Appendix A, Menu Tree AMS on page 124.

Operating the signal converter via the AMS Device Manager is similar to manual device control using the keyboard. The help attribute of each parameter contains its function number as a reference to the local device display and the handbook.

Parameter protection for custody transfer and service is the same as on the device's local display. Other specific protective functions such as the passwords for the quick setup menu and the setup menu are not supported with HART<sup>®</sup>.

When copying configurations in AMS, unit parameters need to be transferred first. Otherwise related parameters may be not transferred correctly. When the compare view has been opened during a copy process, go at first to the units section of the device menu ("Detailed Setup / Device / Units") and transfer all unit parameters. Note that read-only parameters need to be transferred individually!

## 9.8 Process Device Manager (PDM)

The Process Device Manager (PDM) is a Siemens PC program designed to configure HART<sup>®</sup> and PROFIBUS devices. Device Descriptions (DDs) are used to integrate different devices into the PDM.

### 9.8.1 Installation

If the signal converter Device Description has not yet been installed on the PDM system, a socalled Device Install HART<sup>®</sup> PDM is required for the signal converter. This is available for download from the website.

For installation with the Device Install, see the PDM manual, Section 13 - Integrating devices.

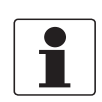

#### INFORMATION!

Please read the "readme.txt", which is also contained in the Installation Kit.

### 9.8.2 Operation

PDM supports the Process Variables Root Menu, Diagnostic Root Menu and Device Root Menu for online access to the device and the Offline Root Menu for offline configuration.

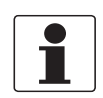

#### INFORMATION!

For more detailed information see Appendix A, Menu Tree PDM on page 125.

The classic approach for PDM is the offline operation with the PDM parameter table and the transfer of entire configuration data sets with the "Download to Device" and "Upload to PG/PC" functions. The parameter "Online Mode?" in the "Detailed Setup / HART" table section of the parameter table should be set to "no". However PDM also supports online operation from the "Device" and the "View" sections of the menu bar which is more similar to manual device control using the keyboard. Usually offline and online configuration data sets are separated in PDM. Still there is some interdependency e.g. regarding evaluation of parameter and menu conditionals: If e.g. the "Access Level" is changed in an online menu the offline configuration data set needs to be updated with "Upload to PG/PC" before the related online menus actually become accessible.

The help attribute of each parameter contains its function number as a reference to the local device display and the handbook.

Parameter protection for custody transfer and service is the same as on the device's local display. Other specific protective functions such as the passwords for the quick setup menu and the setup menu are not supported with HART<sup>®</sup>.

## 9.9 Field Device Manager (FDM)

A Field Device Manager (FDM) is basically a PC program from Honeywell used to configure HART<sup>®</sup>, PROFIBUS and Foundation Fieldbus devices. Device Descriptions (DDs) and Device Type Managers (DTMs) are used to integrate different devices into the FDM.

### 9.9.1 Installation

If the signal converter Device Description has not yet been installed on the FDM system, the Device Description is required in binary format and is available for download from the website.

For information on installing the Device Description, refere to the FDM User Guide - section 4.8 Managing DDs.

#### 9.9.2 Operation

FDM supports the Process Variables Root Menu, the Diagnostic Root Menu and the Device Root Menu for online access to the device and the Offline Root Menu for offline configuration.

#### INFORMATION!

For more detailed information see Appendix A, HART Menu Tree FDM on page 126.

The help attribute of each parameter contains its function number as a reference to the local device display and the handbook.

Parameter protection for custody transfer is the same as on the device's local display. Other specific protective functions such as the passwords for the quick setup menu and the setup menu are not supported with HART<sup>®</sup>.

## 9.10 Field Device Tool Device Type Manager (FDT DTM)

A Field Device Tool Container or Frame Application is basically a PC program used to configure HART<sup>®</sup> devices. Device Type Managers (DTMs) are used to integrate different devices into a FDT container.

#### 9.10.1 Installation

If the Device Type Manager for the signal converter has not yet been installed on the FDT Container, a setup is required which is available for download from the website.

See the supplied documentation for information on how to install and set up the DTM.

#### 9.10.2 Operation

Operating the signal converter via DTM is very similar to manual device control using the keyboard. See also the local device display and the handbook.

## 9.11 HART Menu Tree

### 9.11.1 HART Menu Tree - Field Communicator HART Application

The Field Communicator supports the standard EDDL Root Menu.

In the signal converter HART DD it is implemented as a combination of other standard EDDL menus:

- Process Variables Root Menu (details on page 127)
- Diagnostic Root Menu (details on page 128)
- Device Root Menu (details on page 130)

The menus are located in the Field Communicator user interface as follows:

| 1 Offline          |                                                   |
|--------------------|---------------------------------------------------|
| 2 Online           | 1 Process Variables (Process Variables Root Menu) |
|                    | 2 Diag/Service (Diagnostic Root Menu)             |
|                    | 3 Quick Setup (Device Root Menu)                  |
|                    | 4 Detailed Setup (Device Root Menu)               |
|                    | 5 Service (Device Root Menu)                      |
| 3 Utility          |                                                   |
| 4 HART Diagnostics |                                                   |

Table 9-1: Field Communicator HART Application

### 9.11.2 HART Menu Tree AMS - Device's context menu

AMS supports the following standard EDDL menus:

- Process Variables Root Menu (details on page 127)
- Diagnostic Root Menu (details on page 128)
- Device Root Menu (details on page 130)

The menus are located in the AMS user interface as follows:

| Configure/Setup        | Configure/Setup (Device Root Menu)              |
|------------------------|-------------------------------------------------|
| Compare                |                                                 |
| Clear Offline          |                                                 |
| Device Diagnostics     | Device Diagnostics (Diagnostic Root Menu)       |
| Process Variables      | Process Variables (Process Variables Root Menu) |
| Scan Device            |                                                 |
| Calibration Management |                                                 |
| Rename                 |                                                 |
| Unassign               |                                                 |
| Assign / Replace       |                                                 |
| Audit Trail            |                                                 |
| Record Manual Event    |                                                 |
| Drawings / Notes       |                                                 |
| Help                   |                                                 |

Table 9-2: Device's context menu

### 9.11.3 HART Menu Tree PDM - Menu Bar and Working Window

PDM supports the following standard EDDL menus:

- Process Variables Root Menu (details on page 127)
- Diagnostic Root Menu (details on page 128)
- Device Root Menu (details on page 130)
- Offline Root Menu (details on page 133)

The menus are located in the PDM user interface as follows:

| File    |                                                 |  |
|---------|-------------------------------------------------|--|
| Device  | Communication path                              |  |
|         | Download to Device                              |  |
|         | Upload to PG/PC                                 |  |
|         | Update Diagnostic Status                        |  |
|         | Quick Setup (Device Root Menu)                  |  |
|         | Detailed Setup (Device Root Menu)               |  |
|         | Service (Device Root Menu)                      |  |
| View    | Process Variables (Process Variables Root Menu) |  |
|         | Diag/Service (Diagnostic Root Menu)             |  |
|         | Toolbar                                         |  |
|         | Status Bar                                      |  |
|         | Update                                          |  |
| Options |                                                 |  |
| Help    |                                                 |  |

Table 9-3: Menu Bar

| Parameter Group Overview | (Offline Root Menu) |  |
|--------------------------|---------------------|--|
| Parameter Table          |                     |  |
|                          |                     |  |

Table 9-4: Working Window

## 9.11.4 HART Menu Tree FDM - Device Configuration

FDM supports the following standard EDDL menus:

- Root Menu
- Process Variables Root Menu (details on page 127)
- Diagnostic Root Menu (details on page 128)
- Device Root Menu (details on page 130)

In the signal converter HART DD the Root Menu it is implemented as a combination of the other standard EDDL menus.

The menus are located in the FDM user interface as follows:

| Entry Points                                    |
|-------------------------------------------------|
| Device Functions                                |
| Online (Root Menu)                              |
| Device (Device Root Menu)                       |
| Process Variables (Process Variables Root Menu) |
| Diagnostic (Diagnostic Root Menu)               |
| Method List                                     |
| FDM Status                                      |
| FDM Device Properties                           |
| FDM Tasks                                       |
|                                                 |

#### 9.11.5 Description of used abbreviations

- <sup>Opt</sup> Optional, depending on device implementation/configuration
- Read only
- Local DD, affects only DD views
- <sup>Cust</sup> Custody lock protection

## 9.11.6 Process Variables Root Menu

#### Measured Values Overview

|   | <ul> <li>Actual Flow <sup>Rd</sup></li> </ul>            | <ul> <li>Velocity of Sound <sup>Rd</sup></li> </ul>  |
|---|----------------------------------------------------------|------------------------------------------------------|
|   | <ul> <li>Corrected Flow <sup>Rd, Opt</sup></li> </ul>    | • Gain <sup>Rd</sup>                                 |
|   | <ul> <li>Enthalpy Flow <sup>Rd, Opt</sup></li> </ul>     | <ul> <li>Diagnostics 1 <sup>Rd, Opt</sup></li> </ul> |
|   | <ul> <li>Mass Flow <sup>Rd</sup></li> </ul>              | <ul> <li>Diagnostics 2 <sup>Rd, Opt</sup></li> </ul> |
|   | <ul> <li>Molar Mass <sup>Rd, Opt</sup></li> </ul>        | <ul> <li>Diagnostics 3 <sup>Rd, Opt</sup></li> </ul> |
|   | <ul> <li>Specific Enthalpy <sup>Rd, Opt</sup></li> </ul> | Counter 1 <sup>Rd</sup>                              |
|   | <ul> <li>Density <sup>Rd, Opt</sup></li> </ul>           | <ul> <li>Counter 2 <sup>Rd</sup></li> </ul>          |
|   | <ul> <li>Flow Speed <sup>Rd</sup></li> </ul>             | <ul> <li>Counter 3 <sup>Rd</sup></li> </ul>          |
| 1 |                                                          |                                                      |

#### Output, HART Dynamic Variables

| Primary                           | Secondary                         |
|-----------------------------------|-----------------------------------|
| • Measured Value <sup>Rd</sup>    | • Measured Value <sup>Rd</sup>    |
| • Percent Range <sup>Rd</sup>     | • Percent Range <sup>Rd</sup>     |
| • Loop Current <sup>Rd</sup>      | • Output Value <sup>Rd, Opt</sup> |
| Tertiary                          | Quaternary                        |
| • Measured Value <sup>Rd</sup>    | • Measured Value <sup>Rd</sup>    |
| • Percent Range <sup>Rd</sup>     | • Percent Range <sup>Rd</sup>     |
| • Output Value <sup>Rd, Opt</sup> | • Output Value <sup>Rd, Opt</sup> |

## Output (Chart)

| Output (Bar)<br>•     PV Measured Value <sup>Rd</sup>    | Output (Scope)<br>•     PV Measured Value <sup>Rd</sup>  |
|----------------------------------------------------------|----------------------------------------------------------|
| <ul> <li>PV Loop Current <sup>Rd</sup></li> </ul>        | <ul> <li>PV Output Value <sup>Rd</sup></li> </ul>        |
| <ul> <li>SV Measured Value <sup>Rd, Opt</sup></li> </ul> | <ul> <li>SV Measured Value <sup>Rd, Opt</sup></li> </ul> |
| <ul> <li>SV Output Value <sup>Rd, Opt</sup></li> </ul>   | <ul> <li>SV Output Value <sup>Rd, Opt</sup></li> </ul>   |
| <ul> <li>TV Measured Value <sup>Rd, Opt</sup></li> </ul> | <ul> <li>TV Measured Value <sup>Rd, Opt</sup></li> </ul> |
| <ul> <li>TV Output Value <sup>Rd, Opt</sup></li> </ul>   | <ul> <li>TV Output Value <sup>Rd, Opt</sup></li> </ul>   |
| <ul> <li>QV Measured Value <sup>Rd, Opt</sup></li> </ul> | <ul> <li>QV Measured Value <sup>Rd, Opt</sup></li> </ul> |
| <ul> <li>QV Output Value <sup>Rd, Opt</sup></li> </ul>   | <ul> <li>QV Output Value <sup>Rd, Opt</sup></li> </ul>   |

## 9.11.7 Diagnostic Root Menu

### Status

| Standard                        | Device status <sup>Rd</sup>                                                                                                    | Primary variable outside the operation limits                                                                                                |
|---------------------------------|----------------------------------------------------------------------------------------------------|----------------------------------------------------------------------------------------------------|
|                                 |                                                                                                    | Non-primary variable outside the operation limits                                                                                            |
|                                 |                                                                                                    | Analog output outside the operating range limits                                                                                             |
|                                 |                                                                                                    | Analog output in fixed mode                                                                                                    |
|                                 |                                                                                                    | More status available                                                                                                    |
|                                 |                                                                                                    | Cold start occured                                                                                                    |
|                                 |                                                                                                    | Configuration changed                                                                                                    |
|                                 |                                                                                                    | Field device malfunctioned                                                                                                    |
|                                 | Write Protect <sup>Rd</sup>                                                                                                    |                                                                                                    |
| Failure (device)                | <b>Failure (device) 1 <sup>Rd</sup></b><br>F error in device / F I01<br>F current in-/output A /                                                                                                    | I / F parameter / F IO2 / F configuration / F display /<br>/ F current in-/output B /                                                        |
|                                 | <b>Failure (device) 2 <sup>Rd</sup></b><br>F current output C / F software user interface / F hardware settings /<br>F hardware detection / F RAM/ROM error IO1 / F RAM/ROM error IO2 / F Fieldbus                              |                                                                                                    |
|                                 | <b>Failure (device) 3 <sup>Rd</sup></b><br>F communication dsp-u                                                                                                    | up / F sensor driver / F uProc. / F dsp / F parameter frontend                                                                               |
| Failure (application)           | <b>Failure (application) 1 <sup>Rd</sup></b><br>F application error / F open circuit A / F open circuit B / F open circuit C /<br>F over range A (current) / F over range B (current) / F over range C / F over range A (pulse) |                                                                                                    |
|                                 | <b>Failure (application) 2 <sup>Rd</sup></b><br>F over range B (pulse) / F over range D / F active settings / F factory settings /<br>F backup 1 settings / F backup 2 settings / F wiring A (output) / F wiring B (output)     |                                                                                                    |
|                                 | Failure (application) 3 <sup>F</sup><br>F wiring A (input) / F wi<br>F signal lost path 2                                                                                                    | <b>Rd</b><br>ring B (input) / F flow exceeding limit / F signal lost path 1 /                                                                |
|                                 | <b>Failure (application) 4</b> <sup>F</sup><br>F transducer delay / F t                                                                                                    | <b>Rd</b><br>temperature input / F pressure input / F p&t input / F VoS monitor                                                              |
| Out of specification            | Out of specification 1 <sup>R</sup><br>S out of specification / S<br>S overflow counter 2 / S<br>S error current A / S er                                                                                                    | <b>d</b><br>S overflow counter 1 (C) / S overflow counter 1 (B) /<br>S overflow counter 3 / S backplane invalid /<br>ror current B           |
|                                 | <b>Out of specification 2</b> <sup>R</sup><br>S unreliable 1 / S unrel                                                                                                    | <b>d</b><br>iable 2 / S unreliable 3 / S front end calibration / S dsp timing error                                                          |
| Check function &<br>Information | <b>Check function</b> <sup>Rd</sup><br>C checks in progress /                                                                                                    | C simulation flow / C simulation VoS / C simulation fieldbus                                                                                 |
|                                 | Information 1 <sup>Rd</sup>                                                                                                    |                                                                                                    |
|                                 | l counter 1 stopped (C)<br>I power fail / I control in                                                                                                    | / I counter 1 stopped (B) / I counter 2 stopped / I counter 3 stopped /<br>nput A active / I control input B active / I over range display 1 |
|                                 | Information 2 <sup>Rd</sup><br>I over range display 2 /<br>I backplane difference ,                                                                                                    | I backplane sensor / I backplane settings /<br>/ I optical interface                                                                         |
|                                 | Information 3 <sup>Rd</sup><br>I start up                                                                                                    |                                                                                                    |

### Simulation

| Process Input | <simulation flow="" volume=""> / <simulation of="" sound="" velocity=""></simulation></simulation>                                |
|---------------|----------------------------------------------------------------------------------------------------|
| Input/Output  | <simulation a=""> / <simulation b=""> / <simulation c=""> / <simulation d=""></simulation></simulation></simulation></simulation> |

### **Actual Values**

| Actual Values         | Actual Volume Flow <sup>Rd</sup> / Actual Corrected Flow <sup>Rd, Opt</sup> /<br>Actual Enthalpy Flow <sup>Rd, Opt</sup> / Actual Mass Flow <sup>Rd, Opt</sup> /<br>Actual Molar Mass <sup>Rd, Opt</sup> / Actual Specific Enthalpy <sup>Rd, Opt</sup> /<br>Actual Density <sup>Rd, Opt</sup> / Actual Dynamic Viscosity <sup>Rd, Opt</sup> /<br>Actual Flow Speed <sup>Rd</sup> / Actual Pressure <sup>Rd, Opt</sup> / Actual Temperature <sup>Rd, Opt</sup> /<br>Actual Current Input A <sup>Rd, Opt</sup> / Actual Current Input B <sup>Rd, Opt</sup> / Operating Hours <sup>Rd</sup> |
|-----------------------|----------------------------------------------------------------------------------------------------|
| Velocity of Sound     | Actual VoS Path 1 <sup>Rd</sup> / Actual VoS Path 2 <sup>Rd, Opt</sup>                                                                                                    |
| Gain                  | Actual Gain Path 1 <sup>Rd</sup> / Actual Gain Path 2 <sup>Rd, Opt</sup>                                                                                                    |
| Signal to Noise Ratio | Actual SNR Path 1 <sup>Rd</sup> / Actual SNR Path 2 <sup>Rd, Opt</sup>                                                                                                    |

#### Information

| Information                | C number <sup>Rd</sup> /                                                          |
|----------------------------|-----------------------------------------------------------------------------------|
| Process Input              | <sensor cpu=""> / <sensor dsp=""> / <sensor driver=""></sensor></sensor></sensor> |
| <sw.rev.ms></sw.rev.ms>    | -                                                                                 |
| <sw.rev.uis></sw.rev.uis>  | -                                                                                 |
| Electronic Revision<br>ER> | -                                                                                 |

### Test/Reset

| Test/Reset | <list errors=""> / <reset errors=""> / <warmstart> /<br/><device reset=""> / <reset changed="" configuration="" flag=""> /</reset></device></warmstart></reset></list> |
|------------|----------------------------------------------------------------------------------------------------|
|            | Read GDC Object> Opt / <write gdc="" object=""> Opt</write>                                                                                                    |

## 9.11.8 Device Root Menu

## **Quick Setup**

| Quick Setup | Language / Tag / Polling Address / <reset errors=""> <sup>Opt</sup></reset> |
|-------------|-----------------------------------------------------------------------------|
|             | Reset Counter 1 / Reset Counter 2 / Reset Counter 3 <sup>Opt</sup>          |

### **Detailed Setup**

### Process Input

| Calibration Meter Size / <zero calibration=""> / GK</zero>                                                                                                    |                                                                                                    |
|----------------------------------------------------------------------------------------------------|----------------------------------------------------------------------------------------------------|
| Filter                                                                                                    | Minimum Limit / Maximum Limit / Flow Direction / Time Constant /<br>Threshold Low Flow Cutoff / Hysteresis Low Flow Cutoff                                                  |
| Plausibility                                                                                                    | Error Limit / Counter Decrease / Counter Limit                                                                                                    |
| Simulation                                                                                                    | <simulation flow="" volume=""> / <simulation of="" sound="" velocity=""></simulation></simulation>                                                                          |
| Information<br><sensor cpu=""> / <sensor dsp=""> / <sensor driver=""> / <calibration date=""> /<br/><calibration date=""> / Serial Number Sensor / V Number Sensor</calibration></calibration></sensor></sensor></sensor> |                                                                                                    |
| VoS monitor <sup>Opt</sup>                                                                                                    | Monitor Velocity of Sound                                                                                                    |
|                                                                                                    | <b>Monitor Settings <sup>Opt</sup></b><br>Matching Factor / Actual Ratio Measurement/Calibration / <new match?=""> /<br/>VoS Tolerance / Time Constant</new>                |
| Linearization                                                                                                    | Linearization / Dynamic Viscosity <sup>Opt</sup>                                                                                                    |
| General <sup>Opt</sup>                                                                                                    | Adiabatic Index                                                                                                    |
| P&T Correction <sup>Opt</sup>                                                                                                    | P&T Correction / <set correction="" p&t=""> / P&amp;T Inputs <sup>Opt</sup> / Pipe Temperature <sup>Opt</sup> / Pipe Pressure <sup>Opt</sup> / Density <sup>Opt</sup></set> |
| Diagnosis Value                                                                                                    | Diagnosis 1 / <set 1="" diagnosis=""> / Diagnosis 2 / <set 2="" diagnosis=""> / Diagnosis 3 / <set 3="" diagnosis=""></set></set></set>                                     |
| HART                                                                                                    | Sensor s/n / <align hart="" units=""></align>                                                                                                    |
|                                                                                                    | <b>Actual Flow, Corrected Flow <sup>Opt</sup>, Enthalpy Flow <sup>Opt</sup>, Mass Flow ,</b><br>Unit / Format / Upper Sensor Limit / Lower Sensor Limit / Minimum Span      |

#### I/0

| Hardware                                 | Terminals A / Terminals B / Terminals C / Terminals D                                                                                                    |
|------------------------------------------|----------------------------------------------------------------------------------------------------|
| Current Output A/B/C <sup>Opt</sup>      | Range 0% <sup>Cust</sup> / Range 100% <sup>Cust</sup> / Extended Range Min <sup>Cust</sup> / Extended Range Max <sup>Cust</sup> /<br>Error Current <sup>Cust</sup> / Error Condition <sup>Cust</sup> / Measurement <sup>Cust</sup> / Range Min <sup>Cust</sup> /<br>Range Max <sup>Cust</sup> / Polarity <sup>Cust</sup> / Limitation Min <sup>Cust</sup> / Limitation Max <sup>Cust</sup> /<br>LFC Threshold <sup>Cust</sup> / LFC Hysteresis <sup>Cust</sup> / Time Constant <sup>Cust</sup> / Special Function <sup>Cust</sup> /<br>Threshold Range Change <sup>Opt, Cust</sup> / Hysteresis Range Change <sup>Opt, Cust</sup> / <information> /<br/><simulation></simulation></information> |
| Frequency Output<br>A/B/D <sup>Opt</sup> | Pulse Shape <sup>Opt, Cust</sup> / Pulse Width <sup>Opt, Cust</sup> / 100% Pulse Rate <sup>Opt, Cust</sup> / Measurement <sup>Cust</sup> /<br>Range Min <sup>Cust</sup> / Range Max <sup>Cust</sup> / Polarity <sup>Cust</sup> / Limitation Min <sup>Cust</sup> /<br>Limitation Max <sup>Cust</sup> / LFC Threshold <sup>Cust</sup> / LFC Hysteresis <sup>Cust</sup> / Time Constant /<br>Invert Signal <sup>Cust</sup> / Special Function <sup>Opt, Cust</sup> / Phase Shift <sup>Opt, Cust</sup> / <information> /<br/><simulation></simulation></information>                                                                                                    |
| Pulse Output A/B/D <sup>Opt</sup>        | Pulse Shape <sup>Opt, Cust</sup> / Pulse Width <sup>Opt, Cust</sup> / Max. Pulse Rate <sup>Opt, Cust</sup> / Measurement <sup>Cust</sup> / Pulse Value Unit <sup>Rd, Cust</sup> / Value Per Pulse <sup>Cust</sup> / Polarity <sup>Cust</sup> / LFC Threshold <sup>Cust</sup> / LFC Hysteresis <sup>Cust</sup> / Time Constant / Invert Signal <sup>Cust</sup> / Special Function <sup>Opt, Cust</sup> / Phase Shift <sup>Opt, Cust</sup> / <information> / <simulation></simulation></information>                                                                                                    |

| Status Output A/B/C/D <sup>Opt</sup> | Mode / Output A <sup>Opt</sup> / Output B <sup>Opt</sup> / Output C <sup>Opt</sup> /<br>Output D <sup>Opt</sup> / Invert Signal / <information> / <simulation></simulation></information>                                                          |
|--------------------------------------|----------------------------------------------------------------------------------------------------|
| Limit Switch A/B/C/D <sup>Opt</sup>  | Measurement / Threshold / Hysteresis / Polarity / Time Constant /<br>Invert Signal / <information> / <simulation></simulation></information>                                                                                                    |
| Control Input A/B <sup>Opt</sup>     | Mode <sup>Cust</sup> / Invert Signal / <information> / <simulation></simulation></information>                                                                                                    |
| Current Input A/B <sup>Opt</sup>     | Range 0% <sup>Rd</sup> / Range 100% <sup>Rd</sup> / Extended Range Min / Extended Range Max /<br>Measurement / Range Min <sup>Cust</sup> / Range Max <sup>Cust</sup> / Time Constant / <information> /<br/><simulation></simulation></information> |

### I/O Counter

| Counter 1/2/3 <sup>Opt</sup> Counter Function <sup>Cust</sup> / Measurement <sup>Opt</sup> / <select measurement="">         LFC Threshold <sup>Opt</sup> / LFC Hysteresis <sup>Opt</sup> / Time Constant <sup>Opt</sup> / Preset         <reset totalizer=""> <sup>Opt</sup> / <set counter=""> <sup>Opt</sup> / <stop counter=""> <sup>Opt</sup> / <stop counter=""> <sup>Opt</sup> / <stop counter=""> <sup>Opt</sup> / <set counter=""> <sup>Opt</sup> / <set counter=""> <sup>Opt</sup> / <stop counter=""> <sup>Opt</sup> / <set counter=""></set></stop></set></set></stop></stop></stop></set></reset></select> | <sup>Opt</sup> /<br>t Value <sup>Opt</sup> /<br>art Counter> <sup>Opt</sup> / |
|----------------------------------------------------------------------------------------------------|-------------------------------------------------------------------------------|
|----------------------------------------------------------------------------------------------------|-------------------------------------------------------------------------------|

#### I/O HART

| I/O HART | PV is <sup>Rd</sup> / SV is / TV is / QV is / D/A Trim <sup>Cust</sup> / Apply Values <sup>Cust</sup> |
|----------|----------------------------------------------------------------------------------------------------|
|          |                                                                                                    |

#### Device

| Device Info | Tag / C Number <sup>Rd</sup> / Device Serial No. <sup>Rd</sup> / Electronic Serial No. <sup>Rd</sup> /<br><sw.rev.ms> / <electronic er="" revision=""> / <circuit board="" info=""></circuit></electronic></sw.rev.ms> |
|-------------|----------------------------------------------------------------------------------------------------|
| Display     | Language / Default Display <sup>Cust</sup> / <sw.rev.uis></sw.rev.uis>                                                                                                    |

## 1./2. Meas. Page

| 1./2. Meas. Page  | Function <sup>Cust</sup> / Measurement 1.line / Range Min <sup>Cust</sup> / Range Max <sup>Cust</sup> /<br>Limitation Min / Limitation Max / LFC Threshold / LFC Hysteresis /<br>Time Constant / Format 1st Line / Measurement 2nd Line <sup>Opt, Cust</sup> /<br>Format 2nd Line <sup>Opt, Cust</sup> / Measurement 3rd Line <sup>Opt, Cust</sup> / Format 3rd Line <sup>Opt, Cust</sup>                                                                                                    |
|-------------------|----------------------------------------------------------------------------------------------------|
| Graphic Page      | Select Range / Range Centre / Range +/- / Time Scale                                                                                                    |
| Special Functions | <list errors=""> / <reset errors=""> / <warmstart> /<br/><read gdc="" object=""> <sup>Opt</sup> / <write gdc="" object=""> <sup>Opt</sup></write></read></warmstart></reset></list>                                                                                                    |
| Units             | Meter Size Unit / Volume Flow Unit <sup>Cust</sup> / Corrected Volume Flow Unit <sup>Rd, Opt</sup> /<br>Extended Corrected Vol. Flow Unit <sup>Opt, Cust</sup> / Enthalpy Flow Unit <sup>Rd, Opt</sup> /<br>Extended Enthalpy Flow Unit <sup>Opt, Cust</sup> / Mass Flow Unit <sup>Cust</sup> / Specific Enthalpy Unit <sup>Rd, Opt</sup> /<br>Extended Specific Enthalpy Unit <sup>Opt, Cust</sup> / Velocity Unit / Volume Unit <sup>Cust</sup> /<br>Extended Volume Unit <sup>Opt, Cust</sup> / Corrected Volume Unit <sup>Rd, Opt</sup> /<br>Extended Corrected Volume Unit <sup>Opt, Cust</sup> / Enthalpy Unit <sup>Rd, Opt</sup> /<br>Extended Enthalpy Unit <sup>Opt, Cust</sup> / Mass Unit <sup>Cust</sup> / Density Unit <sup>Rd</sup> /<br>Extended Density Unit <sup>Opt, Cust</sup> / Pressure Unit <sup>Cust</sup> / Temperature Unit <sup>Cust</sup> |

# 9 DESCRIPTION OF HART INTERFACE

### HART

| HART | HART <sup>Rd</sup> / Online Mode? <sup>Loc</sup> / <prepare download="" parameter=""></prepare>                                                    |
|------|----------------------------------------------------------------------------------------------------|
|      | <b>Identification</b><br>Polling address / Tag / Manufacturer <sup>Rd</sup> / Model <sup>Rd</sup> / Device ID <sup>Rd</sup>                        |
|      | HART Revisions<br>Universal revision <sup>Rd</sup> / Field device revision <sup>Rd</sup> / DD version <sup>Rd</sup>                                |
|      | <b>Device Info</b><br>Descriptor / Message / Date / Final assembly number /<br>Software revision / Hardware revision / Write Protect <sup>Rd</sup> |
|      | <b>Preambles</b><br>Number of request preambles <sup>Rd</sup> / Number of response preambles                                                       |

#### Service

| Service Access | Access Level HART <sup>Rd</sup> / <enable access="" service=""> / <disable access="" service=""> <sup>Opt</sup></disable></enable> |
|----------------|----------------------------------------------------------------------------------------------------|
|----------------|----------------------------------------------------------------------------------------------------|

# Signal Data <sup>Opt</sup>

| Signal Data | Transducer Type / Window Start / Window End / Pulse Form / Detection Method                                                                                                    |
|-------------|----------------------------------------------------------------------------------------------------|
|             | Detection Parameters<br>Trigger Level / Trigger Margin / Envelope Margin / Peak Margin / Number Of Peaks /<br>Envelope Ratio 1 / Envelope Ratio 2 / Envelope Ratio 3 / Envelope Ratio 4 / RelmaxLow /<br>RelmaxHigh / MaxTrackFactor / MaxTrackOffset / MaxTrackLimit / MaxTrackHit /<br>MaxTrackLim / XcorrActive / <set fixedwinloc=""> / Fixed Gain / Xdetect /<br/>GainUnbalWarning / GainUnbalSigLost / XdetSNRLimit / XdetAverageNo /<br/>SNRLimSigLost / SNRLimWarning / Env. Shift monitor / Env. Ratio monitor</set> |
|             | Dead Time / <impedance test=""></impedance>                                                                                                    |
|             | Delay Test         Mode / Act. Delay T1.1 <sup>Opt</sup> / Act. Delay T1.2 <sup>Opt</sup> / Act. Delay T2.1 <sup>Opt</sup> / Act. Delay T2.2 <sup>Opt</sup> /         TD Trigger Level <sup>Opt</sup> / TD Trigger Margin <sup>Opt</sup> / TD Window Start <sup>Opt</sup> / TD Window End <sup>Opt</sup> /         TD Dead Time <sup>Opt</sup> / Repetition Pings <sup>Opt</sup>                                                                                                    |
|             | Number Of Stacks / Number Of Bursts / Burst Period / Ping Time /<br>Step-Up Voltage / <set dsp="" sets=""></set>                                                                                                    |

## Path Data <sup>Opt</sup>

| Path Data       Number Of Paths / Velocity Of Sound / <measure lengths="" path=""> / Path Length 1 / Path Length 2 / Weight 1 / Weight 2 / Beam Angle / T Expansion Coeff. / P Expansion Coeff. / Transducer Compression</measure> |  |
|----------------------------------------------------------------------------------------------------|--|
|----------------------------------------------------------------------------------------------------|--|

# Service Calibration <sup>Opt</sup>

| Service Calibration | Front End Option <sup>Rd</sup>                                       |
|---------------------|----------------------------------------------------------------------|
|                     | <b>Zero Instrument</b><br>Zero Offset Path 1 / Zero Offset Path 2    |
|                     | <b>Zero Converter</b><br>Path 1 <sup>Rd</sup> / Path 2 <sup>Rd</sup> |

# Service Info <sup>Opt</sup>

| Service Info | Detected C-No. <sup>Rd</sup> / C-Number (8th Position) <sup>Rd</sup> / Device Serial Number <sup>Rd</sup> / |
|--------------|----------------------------------------------------------------------------------------------------|
|              | Serial Number Sensor <sup>Rd</sup> / V Number Sensor <sup>Rd</sup>                                          |

## 9.11.9 Offline Root Menu

### Identification

| Identification | Tag / Descriptor / Message / Date                                                                                                    |
|----------------|----------------------------------------------------------------------------------------------------|
| Device         | Manufacturer <sup>Rd</sup> / Device Type <sup>Rd</sup> / Device ID <sup>Rd</sup> / Final Assembly Number / C number <sup>Rd</sup> / Device Serial No. <sup>Rd</sup> / Electronic Serial No. <sup>Rd</sup> |

### **Detailed Setup**

### Mapping of Variables

| Mapping of Variables | PV is <sup>Rd</sup> / SV is / TV is / QV is |
|----------------------|---------------------------------------------|
|----------------------|---------------------------------------------|

### Process Input

| Calibration                   | Meter Size / GK                                                                                                    |
|-------------------------------|----------------------------------------------------------------------------------------------------|
| Filter                        | Minimum Limit / Maximum Limit / Flow Direction / Time Constant /<br>Threshold Low Flow Cutoff / Hysteresis Low Flow Cutoff                                             |
| Plausibility                  | Error Limit / Counter Decrease / Counter Limit                                                                                                    |
| Information                   | Serial Number Sensor / V Number Sensor                                                                                                    |
| VoS monitor <sup>Opt</sup>    | Monitor Velocity of Sound                                                                                                    |
|                               | <b>Monitor Settings Opt</b><br>Matching Factor / Actual Ratio Measurement/Calibration / VoS Tolerance / Time Constant                                                  |
| Linearization                 | Linearization / Dynamic Viscosity <sup>Opt</sup>                                                                                                    |
| General <sup>Opt</sup>        | Adiabatic Index                                                                                                    |
| P&T Correction <sup>Opt</sup> | P&T Correction / P&T Inputs <sup>Opt</sup> / Pipe Temperature <sup>Opt</sup> /<br>Pipe Pressure <sup>Opt</sup> / Density <sup>Opt</sup>                                |
| Diagnosis Value               | Diagnosis 1 / Diagnosis 2 / Diagnosis 3                                                                                                    |
| HART                          | Sensor s/n / <align hart="" units=""></align>                                                                                                    |
|                               | <b>Actual Flow, Corrected Flow <sup>Opt</sup>, Enthalpy Flow <sup>Opt</sup>, Mass Flow ,</b><br>Unit / Format / Upper Sensor Limit / Lower Sensor Limit / Minimum Span |

### I/0

| Hardware                                 | Terminals A / Terminals B / Terminals C / Terminals D                                                                                                    |
|------------------------------------------|----------------------------------------------------------------------------------------------------|
| Current Output A/B/C <sup>Opt</sup>      | Range 0% <sup>Cust</sup> / Range 100% <sup>Cust</sup> / Extended Range Min <sup>Cust</sup> / Extended Range Max <sup>Cust</sup> /<br>Error Current <sup>Cust</sup> / Error Condition <sup>Cust</sup> / Measurement <sup>Cust</sup> / Range Min <sup>Cust</sup> /<br>Range Max <sup>Cust</sup> / Polarity <sup>Cust</sup> / Limitation Min <sup>Cust</sup> / Limitation Max <sup>Cust</sup> /<br>LFC Threshold <sup>Cust</sup> / LFC Hysteresis <sup>Cust</sup> / Time Constant <sup>Cust</sup> / Special Function <sup>Cust</sup> /<br>Threshold Range Change <sup>Opt, Cust</sup> / Hysteresis Range Change <sup>Opt, Cust</sup> |
| Frequency Output<br>A/B/D <sup>Opt</sup> | Pulse Shape <sup>Opt, Cust</sup> / Pulse Width <sup>Opt, Cust</sup> / 100% Pulse Rate <sup>Opt, Cust</sup> / Measurement <sup>Cust</sup> / Range Min <sup>Cust</sup> / Range Max <sup>Cust</sup> / Polarity <sup>Cust</sup> / Limitation Min <sup>Cust</sup> / Limitation Max <sup>Cust</sup> / LFC Threshold <sup>Cust</sup> / LFC Hysteresis <sup>Cust</sup> / Time Constant / Invert Signal <sup>Cust</sup> / Special Function <sup>Opt, Cust</sup> / Phase Shift <sup>Opt, Cust</sup>                                                                                                    |
| Pulse Output A/B/D <sup>Opt</sup>        | Pulse Shape <sup>Opt, Cust</sup> / Pulse Width <sup>Opt, Cust</sup> / Max. Pulse Rate <sup>Opt, Cust</sup> / Measurement <sup>Cust</sup> / Pulse Value Unit <sup>Rd, Cust</sup> / Value Per Pulse <sup>Cust</sup> / Polarity <sup>Cust</sup> / LFC Threshold <sup>Cust</sup> / LFC Hysteresis <sup>Cust</sup> / Time Constant / Invert Signal <sup>Cust</sup> / Special Function <sup>Opt, Cust</sup> / Phase Shift <sup>Opt, Cust</sup>                                                                                                    |
| Status Output A/B/C/D <sup>Opt</sup>     | Mode / Output A <sup>Opt</sup> / Output B <sup>Opt</sup> / Output C <sup>Opt</sup> / Output D <sup>Opt</sup> / Invert Signal                                                                                                    |

# 9 DESCRIPTION OF HART INTERFACE

| Limit Switch A/B/C/D <sup>Opt</sup> | Measurement / Threshold / Hysteresis / Polarity / Time Constant / Invert Signal                                                                                                    |
|-------------------------------------|----------------------------------------------------------------------------------------------------|
| Control Input A/B <sup>Opt</sup>    | Mode <sup>Cust</sup> / Invert Signal                                                                                                    |
| Current Input A/B <sup>Opt</sup>    | Range 0% <sup>Rd</sup> / Range 100% <sup>Rd</sup> / Extended Range Min / Extended Range Max /<br>Measurement / Range Min <sup>Cust</sup> / Range Max <sup>Cust</sup> / Time Constant      |
| Counter 1/2/3 <sup>Opt</sup>        | Counter Function <sup>Cust</sup> / Measurement <sup>Opt</sup> / LFC Threshold <sup>Opt</sup> / LFC Hysteresis <sup>Opt</sup> / Time Constant <sup>Opt</sup> / Preset Value <sup>Opt</sup> |

### I/O HART

| I/O HART | PV is <sup>Rd</sup> / SV is / TV is / QV is |
|----------|---------------------------------------------|
|----------|---------------------------------------------|

#### Device

| Device Info      | Tag / C Number <sup>Rd</sup> / Device Serial No. <sup>Rd</sup> / Electronic Serial No. <sup>Rd</sup>                                                                                                    |
|------------------|----------------------------------------------------------------------------------------------------|
| Display          | Language / Default Display <sup>Cust</sup> / <sw.rev.uis></sw.rev.uis>                                                                                                    |
| 1./2. Meas. Page | Function <sup>Cust</sup> / Measurement 1.line / Range Min <sup>Cust</sup> / Range Max <sup>Cust</sup> /<br>Limitation Min / Limitation Max / LFC Threshold / LFC Hysteresis /<br>Time Constant / Format 1st Line / Measurement 2nd Line <sup>Opt, Cust</sup> /<br>Format 2nd Line <sup>Opt, Cust</sup> / Measurement 3rd Line <sup>Opt, Cust</sup> / Format 3rd Line <sup>Opt, Cust</sup>                                                                                                    |
| Graphic Page     | Select Range / Range Centre / Range +/- / Time Scale                                                                                                    |
| Units            | Meter Size Unit / Volume Flow Unit <sup>Cust</sup> / Corrected Volume Flow Unit <sup>Rd, Opt</sup> /<br>Extended Corrected Vol. Flow Unit <sup>Opt, Cust</sup> / Enthalpy Flow Unit <sup>Rd, Opt</sup> /<br>Extended Enthalpy Flow Unit <sup>Opt, Cust</sup> / Mass Flow Unit <sup>Cust</sup> / Specific Enthalpy Unit <sup>Rd, Opt</sup> /<br>Extended Specific Enthalpy Unit <sup>Opt, Cust</sup> / Velocity Unit / Volume Unit <sup>Cust</sup> /<br>Extended Volume Unit <sup>Opt, Cust</sup> / Corrected Volume Unit <sup>Rd, Opt</sup> /<br>Extended Corrected Volume Unit <sup>Opt, Cust</sup> / Enthalpy Unit <sup>Rd, Opt</sup> /<br>Extended Enthalpy Unit <sup>Opt, Cust</sup> / Mass Unit <sup>Cust</sup> / Density Unit <sup>Rd</sup> /<br>Extended Density Unit <sup>Opt, Cust</sup> / Pressure Unit <sup>Cust</sup> / Temperature Unit <sup>Cust</sup> |

#### HART

| HART | HART <sup>Rd</sup> / Online Mode? <sup>Loc</sup>                                                                                                   |
|------|----------------------------------------------------------------------------------------------------|
|      | <b>Identification</b><br>Polling address / Tag / Manufacturer <sup>Rd</sup> / Model <sup>Rd</sup> / Device ID <sup>Rd</sup>                        |
|      | <b>HART Revisions</b><br>Universal revision <sup>Rd</sup> / Field device revision <sup>Rd</sup> / DD-Version <sup>Rd</sup>                         |
|      | <b>Device Info</b><br>Descriptor / Message / Date / Final assembly number /<br>Software revision / Hardware revision / Write Protect <sup>Rd</sup> |
|      | <b>Preambles</b><br>Number of request preambles <sup>Rd</sup> / Number of response preambles                                                       |

### Service

| Service Access      | Access Level HART <sup>Rd</sup>                                                                                                    |
|---------------------|----------------------------------------------------------------------------------------------------|
| Signal Data         | Transducer Type / Window Start / Window End / Pulse Form / Detection Method                                                                                                    |
|                     | Detection Parameters<br>Trigger Level / Trigger Margin / Envelope Margin / Peak Margin / Number Of Peaks /<br>Envelope Ratio 1 / Envelope Ratio 2 / Envelope Ratio 3 / Envelope Ratio 4 / RelmaxLow /<br>RelmaxHigh / MaxTrackFactor / MaxTrackOffset / MaxTrackLimit / MaxTrackHit /<br>MaxTrackLim / XcorrActive / <set fixedwinloc=""> / Fixed Gain / Xdetect /<br/>GainUnbalWarning / GainUnbalSigLost / XdetSNRLimit / XdetAverageNo /<br/>SNRLimSigLost / SNRLimWarning / Env. Shift monitor / Env. Ratio monitor</set> |
|                     | Dead Time / <impedance test=""></impedance>                                                                                                    |
|                     | <b>Delay Test</b><br>Mode / TD Trigger Level <sup>Opt</sup> / TD Trigger Margin <sup>Opt</sup> / TD Window Start <sup>Opt</sup> /<br>TD Window End <sup>Opt</sup> / TD Dead Time <sup>Opt</sup> / Repetition Pings <sup>Opt</sup>                                                                                                    |
|                     | Number Of Stacks / Number Of Bursts / Burst Period / Ping Time / Step-Up Voltage                                                                                                    |
| Path Data           | Number Of Paths / Velocity Of Sound / Path Length 1 /<br>Path Length 2 / Weight 1 / Weight 2 / Beam Angle /<br>T Expansion Coeff. / P Expansion Coeff. / Transducer Compression                                                                                                    |
| Service Calibration | Front End Option <sup>Rd</sup>                                                                                                    |
|                     | Zero Instrument<br>Zero Offset Path 1 / Zero Offset Path 2                                                                                                    |
|                     | <b>Zero Converter</b><br>Path 1 <sup>Rd</sup> / Path 2 <sup>Rd</sup>                                                                                                    |
| Service Info        | Detected C-No. <sup>Rd</sup> / C-Number (8th Position) <sup>Rd</sup> / Device Serial Number <sup>Rd</sup> /<br>Serial Number Sensor <sup>Rd</sup> / V Number Sensor <sup>Rd</sup>                                                                                                    |

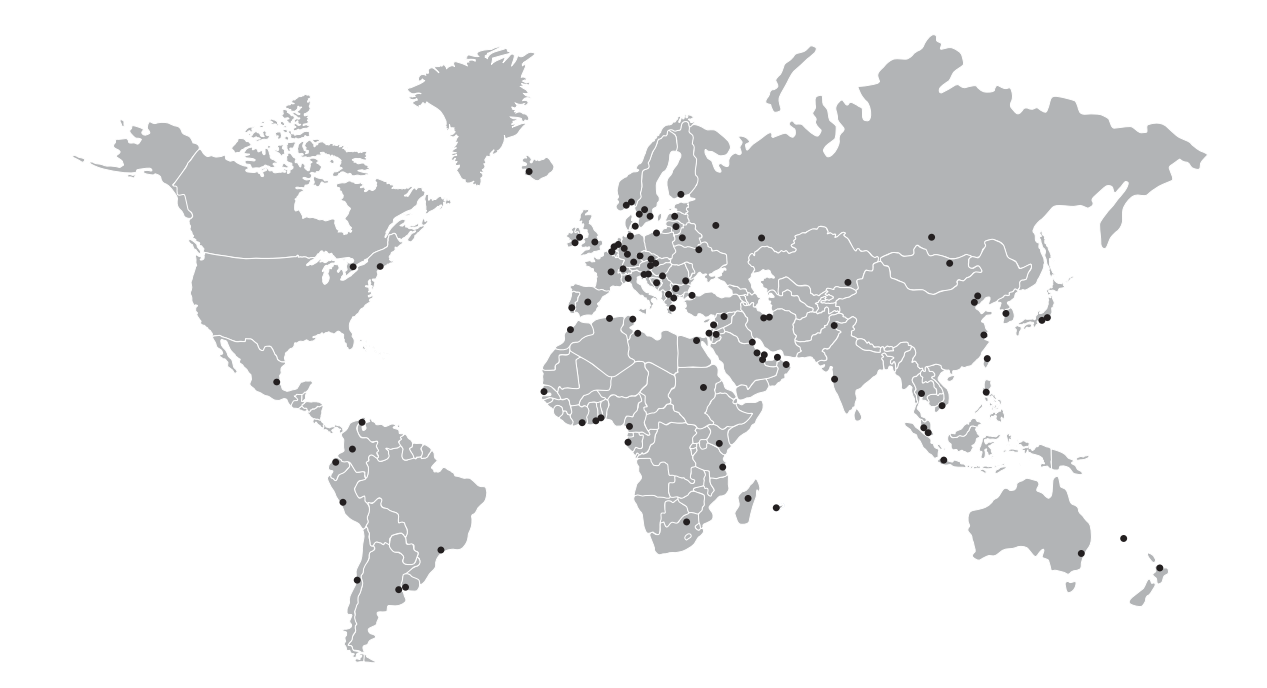

#### **KROHNE** – Process instrumentation and measurement solutions

- Flow
- Level
- Temperature
- Pressure
- Process Analysis
- Services

Head Office KROHNE Messtechnik GmbH Ludwig-Krohne-Str. 5 47058 Duisburg (Germany) Tel.: +49 203 301 0 Fax: +49 203 301 10389 info@krohne.com

The current list of all KROHNE contacts and addresses can be found at: www.krohne.com

## **KROHNE**